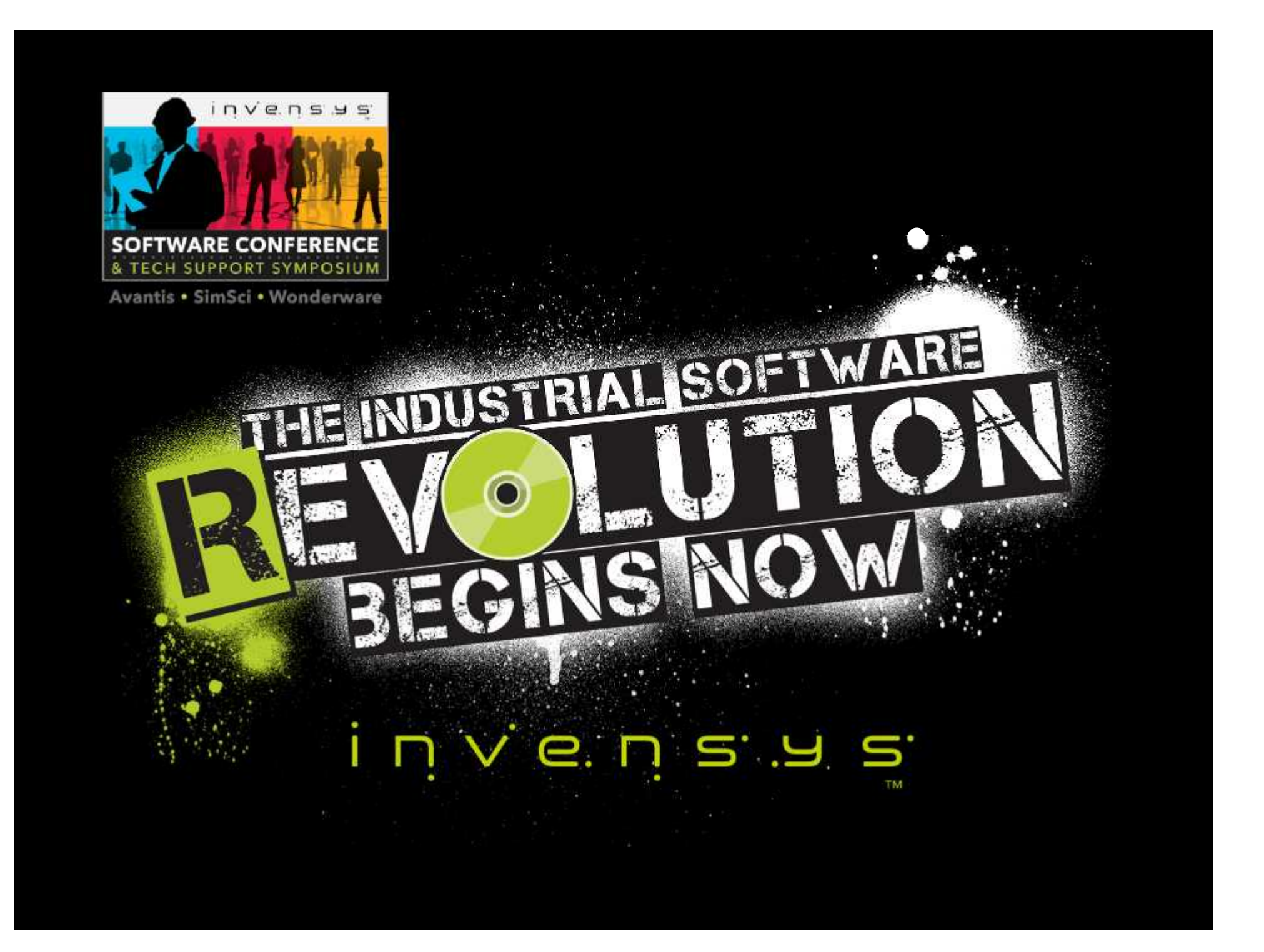

### WW TSS-02\03 MS SQL Server Extended Performance & Tuning

#### Pierluigi Iodice

Regional Solution Support Engineer, Wonderware – Invensys Software Email: <u>pierluigi.iodice@invensys.com</u>

#### Javier Aldan

Technical Account Manager Wonderware – Invensys Software Email: javier.aldan@invensys.com

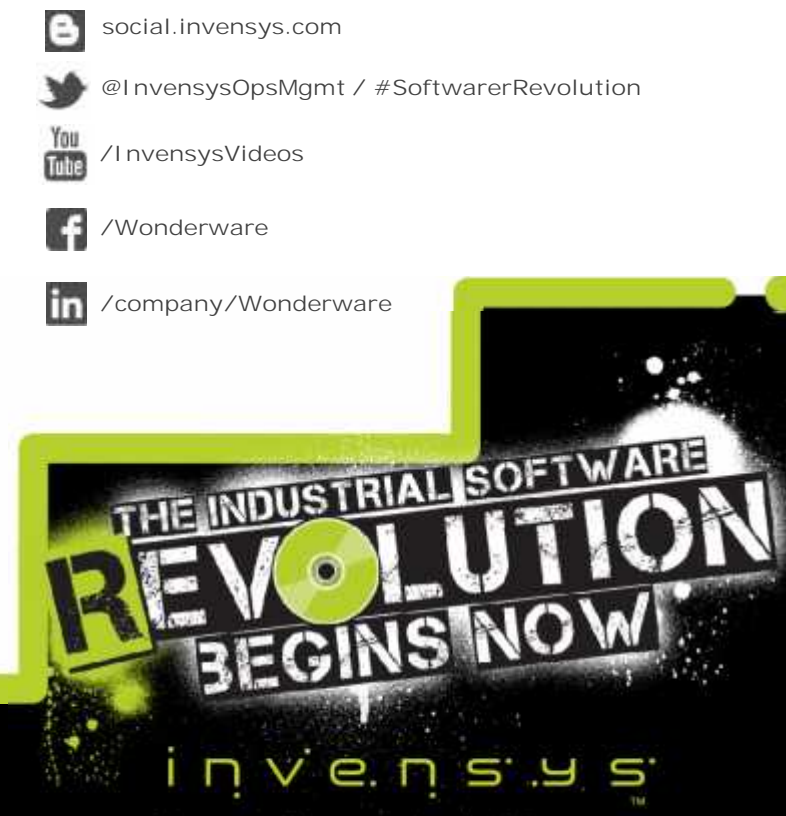

© 2013 Invensys. All Rights Reserved. The names, logos, and taglines identifying the products and services of Invensys are proprietary marks of Invensys or its subsidiaries. All third party trademarks and service marks are the proprietary marks of their respective owners.

## Microsoft SQL Server

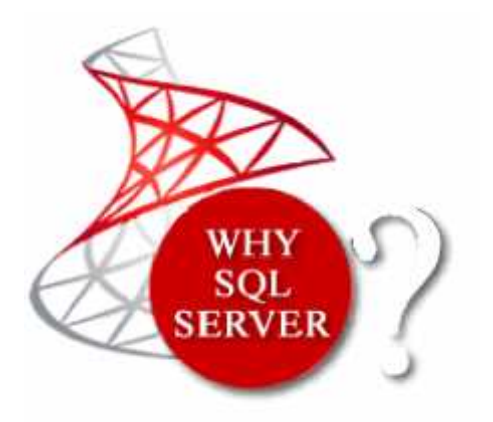

- Wonderware Products has developed with Microsoft Technologies
- All Microsoft development languages used are "Hand and Glove" with SQL Server

#### What we need to know about MS SQL Server?

- A. SQL Server within Wonderware Database
- B. Database Maintenance, Troubleshooting Tools & Diagnostic Query
- C. Hands on Custom Project with SQL

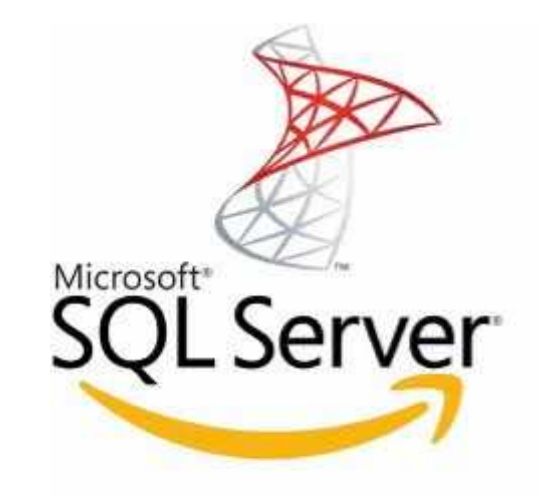

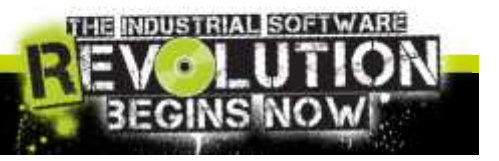

Invensys Slide 3

## Maintenance: The plan

One of the first tasks for a new DB is set up a maintenance plan:

- Understand how to have a backup
- Define a recovery strategy
- Truncate Log and Shrink DB
- Check DB fragmentation
- Keep the database clean

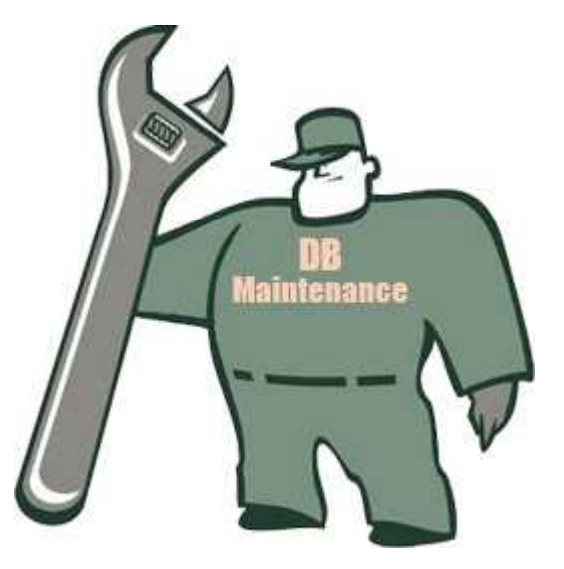

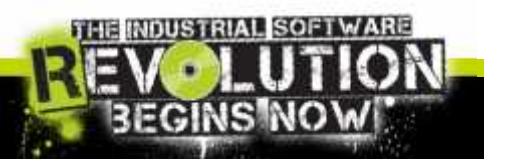

### Maintenance: The backup strategy

#### You could use the embedded SQL Server Maintenance:

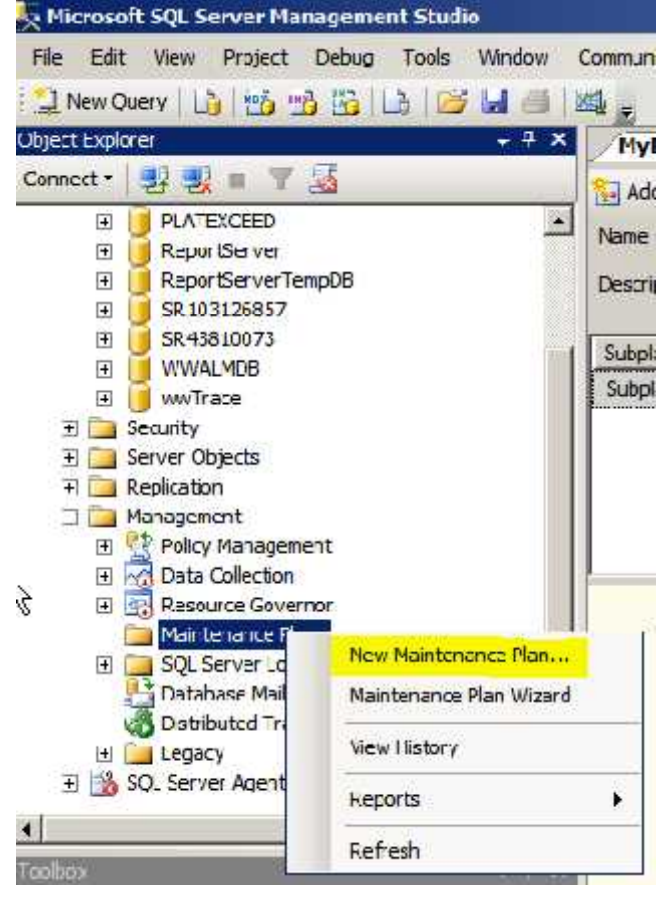

Maintenance plans create a workflow of the tasks required to make sure that your database is optimized, regularly backed up, and free of inconsistencies. The Maintenance Plan Wizard also creates core maintenance plans, but creating plans manually gives you much more flexibility.

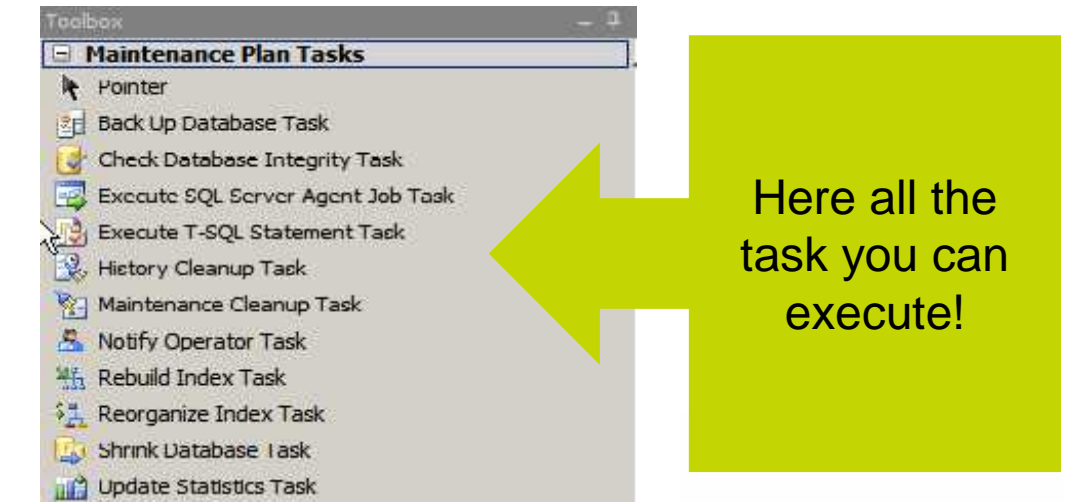

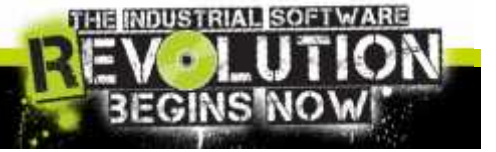

## Maintenance: The backup strategy

Here below an example of backup with SQL Server Maintenance:

| 😓 Menusuli Str. Server Management Stinlar  |                                                                                                    |                             |                                         |                                     |              |
|--------------------------------------------|----------------------------------------------------------------------------------------------------|-----------------------------|-----------------------------------------|-------------------------------------|--------------|
| The Edit New Project Debug Format Tools    | Window Community Lela                                                                                                    |                             |                                         |                                     |              |
| 🔁 New Query 🕞 😤 🖓 🖓 🚨 🕞 🕞                  | 1 🗠 :                                                                                                    |                             |                                         |                                     |              |
| Ubject _upjorer #                          | 🔟 🦯 HyMantenance [Design]* 🖉 SQI Que yang - 🕫                                                                                                    | drater (57))*   503 (2 e-ry | Logi - Logit - In (15                   | D*                                  |              |
| Connest - 🔄 🔩 🗮 🖤 🚠                        | 🗇 Add Schuser (Sl 🔀 🎟 🗐 🕄 Manage Car                                                                                                    | ne hors + [Pt ] B. serve    | H. S. Low                               |                                     |              |
| H 😸 PLATEXCEE                              | A Norte Richardsona                                                                                                    |                             |                                         |                                     |              |
| H Report Server                            | The te providence                                                                                                    |                             |                                         |                                     |              |
| + GR100120657                              | () We will have a                                                                                                    | Bi Dack Up Database I       | ısk                                     |                                     | ×            |
| 🗇 🧾 SR-13810073                            | Suberan                                                                                                    | Di Connections              | freak server co                         | net ber                             | T Dev.       |
| TH VVVALMOO                                | Niglet 1                                                                                                    | N Dadup type:               | Ind                                     |                                     |              |
| IF 🚞 Security                              | C/732642477                                                                                                    |                             | Por Contract                            |                                     |              |
| Le 👱 Server Chyertic                       |                                                                                                    | L'atabase(s)                | Sector datab                            | JAKER.                              |              |
| I Management                               |                                                                                                    | Dackup component            |                                         |                                     |              |
| 🗉 🔮 Poix y Marcourtand                     |                                                                                                    | Carlonatore.                | 2 <del>6</del>                          |                                     |              |
| T Cata Colection                           |                                                                                                    | States and neg out          | S                                       |                                     |              |
| Maintenance Plana                          |                                                                                                    | - M Barkarts will ratio     | * · · · · · · · · · · · · · · · · · · · |                                     |              |
| +I 🛄 SQL Gerver Logs                       | Back Up Database Task     Sector Public Stress Stress      | e 🖉 After                   | 30                                      | teys                                |              |
| Endetheter Med                             | Detabases: PLATEXCEE                                                                                                    | : Cu-                       | 2/15/30                                 | - 20                                |              |
| н 🎑 1-је у                                 | in the second second se | Uack up to: 🧭 Deal C        | Tas                                     |                                     |              |
| 🕐 📑 SQL Server Agent                       | Appendiexisting                                                                                                    | C liedeun databarer ar      | TOPE OF COPE FL                         | ar:                                 |              |
| • /////•                                   | D. slinalim: Di 4                                                                                                    | ×                           |                                         |                                     | 1 201        |
| Toobox - 4                                 | Eachup Compression (Cn)                                                                                                    | 2                           |                                         |                                     |              |
| <ul> <li>Plantenance Plan Tasks</li> </ul> |                                                                                                    |                             |                                         |                                     | Hen reve     |
| B Product                                  |                                                                                                    |                             |                                         |                                     | - interas    |
| Check D. J. A. and D. and D. T. and        |                                                                                                    | (Constant) Therman          |                                         | Annand                              | -            |
| Sector Stream Arriel Ide Tak               |                                                                                                    |                             |                                         | 1 about                             |              |
| B Factorie T SCI Fischment Tash            |                                                                                                    | Create a badup file f       | seadstab views for                      |                                     |              |
| 3. History Charge Task                     |                                                                                                    | Create a schedue            | they in each de el                      |                                     |              |
| 99 Meintenance Coanop Tess                 |                                                                                                    | i such.                     | COLUC                                   |                                     |              |
| 😤 Nothy Operator Task                      |                                                                                                    | Dadup hie extension.        |                                         |                                     |              |
| 1 Robult Index Task                        |                                                                                                    | Verify backup intogrit      | ty                                      |                                     |              |
| Reorganize Index Task                      |                                                                                                    | E carlo or the call of the  | and and leave the                       | densionse in the restriction energy |              |
| Shrink Database Task                       |                                                                                                    | Catherine commerces         | - when write - a c                      | MENNERS HERE STOLEN                 | 12411        |
| LD Update Statistics Task                  |                                                                                                    | service of present          | Compress backup                         | ,                                   |              |
| R Dunks                                    |                                                                                                    |                             | OK                                      | Concil Yew7                         | SCI Hele     |
| SE SHORE                                   |                                                                                                    | 1                           |                                         | 0.010                               | 212)<br>213) |

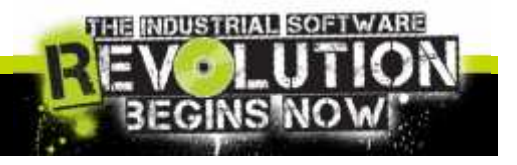

Invensus side

## Maintenance: Backup and Restore mode

The DB administrator needs to decide on a backup and restore strategy, and choose a recovery mode accordingly:

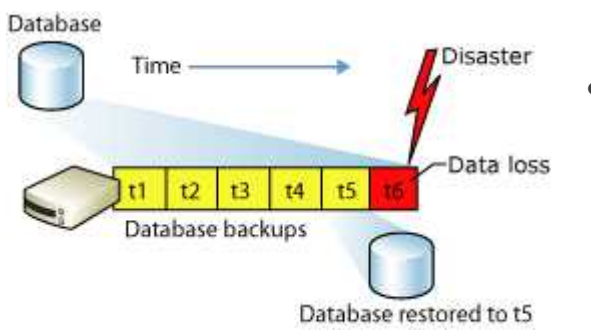

- Backup Under the Simple Recovery Model
  - This recovery model supports both database backups and file backups, but does not support log backups.
- Backup Under the Full Recovery Model
  - The full recovery model uses log backups to prevent data loss in the broadest range of failure scenarios, and backing and restoring the transaction log (log backups) is required.

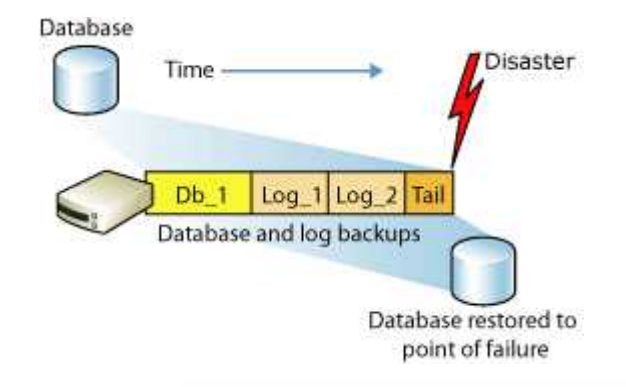

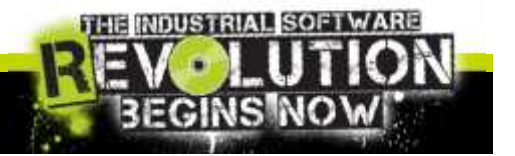

# Maintenance: Impact of recovery model

All the databases can have his own recovery model:

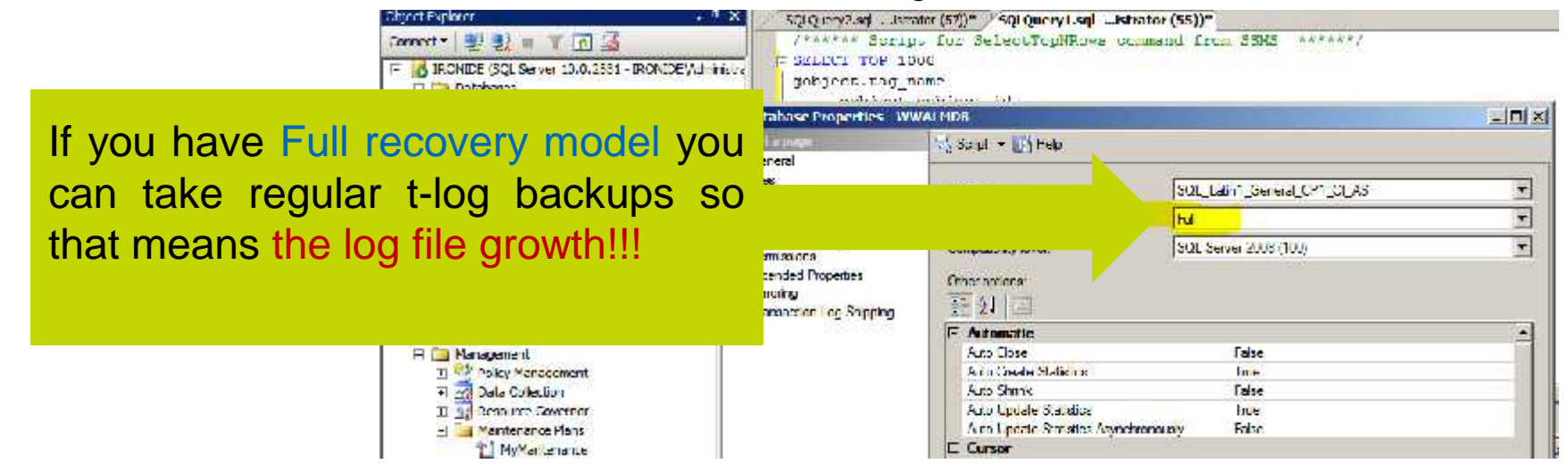

Each Sql Statement can create a log lines, The following are the major causes for transaction log growth:

- Uncommitted transactions
- Rebuild/Create Index
- Run extremely large transaction like Bulk Insert
- Run Select INTO
- More information about the causes on http://support.microsoft.com/kb/317375/

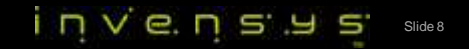

#### Maintenance: Transaction Log

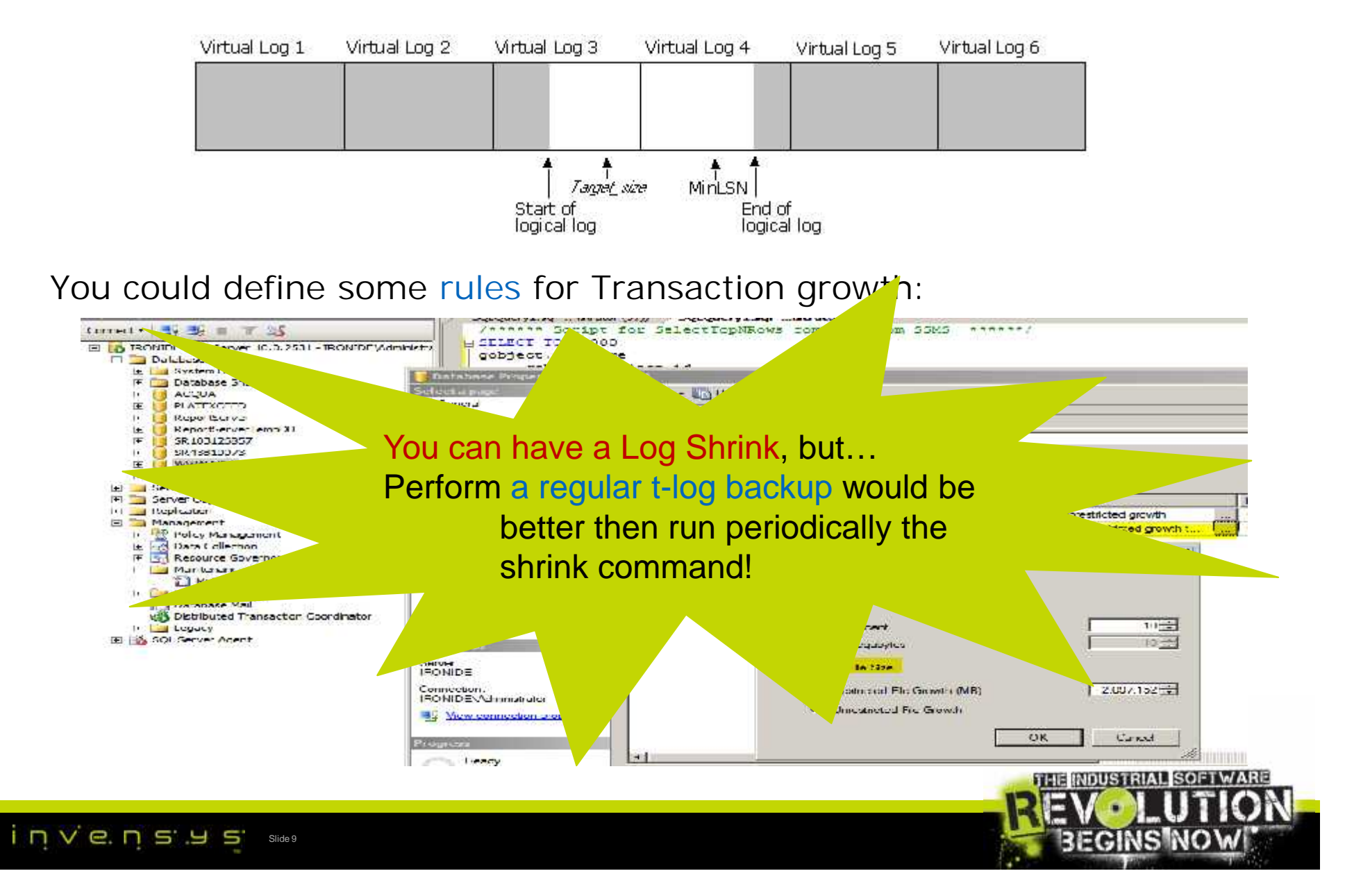

## Maintenance: Transaction Log

One way to shrink immediately would be using the user interface:

| WWAL <sup>M™</sup> wwTra     wwTra     Security     Server Ob     P    Replication     Manageme | New Database<br>New Query<br>Script Database as | , [derived<br>, [deploya<br>, [package<br>, [package<br>FROM [PLATEXC | _from_pa<br>ble_cont<br>_type]<br>_version<br>EED1.[db | ickage_<br>igurat | 10]<br>10n_vers<br>ckage] | [ מחוז |
|-------------------------------------------------------------------------------------------------|-------------------------------------------------|-----------------------------------------------------------------------|--------------------------------------------------------|-------------------|---------------------------|--------|
| I+I 🔮 Policy                                                                                    | Policios                                        |                                                                       |                                                        | backa             | .ge.gobje                 | ec_10  |
| E Resou                                                                                         | Facets                                          | Bring Online                                                          |                                                        |                   |                           |        |
|                                                                                                 | Start PowerShell                                | Shrink                                                                | ÷.                                                     | Da                | tabase                    | refe   |
|                                                                                                 | Reports +                                       | Back Up                                                               |                                                        | File              | ca                        | 0      |
| 🚮 Distrib                                                                                       | Rename                                          | Restore                                                               | ٠                                                      | 4                 | 0                         | 0      |
| E SQL Serve                                                                                     | Delete                                          | Mirror                                                                |                                                        | 5                 | 0                         | 0      |
| 200                                                                                             |                                                 | Launch Database Microring Monit                                       | ter                                                    | 6                 | 0                         | 0      |
|                                                                                                 | Refresh                                         | Launch Database Mirroring Monin                                       |                                                        | 7                 | 0                         | 0      |
|                                                                                                 | Properties                                      | Ship Transaction Logs                                                 |                                                        | 8                 | 0                         | 0      |
|                                                                                                 |                                                 | Generate Scripts                                                      |                                                        | .9                | 0                         | 0      |
|                                                                                                 |                                                 | Publish using Web Service                                             |                                                        | 10                | 0                         | 0      |
|                                                                                                 |                                                 | Import Data                                                           |                                                        | 11                | 0                         | 0      |
|                                                                                                 |                                                 |                                                                       |                                                        | 12                | 0                         | 0      |
|                                                                                                 |                                                 | Export Data                                                           |                                                        | 13                | 0                         | 0      |
|                                                                                                 |                                                 | Copy Database                                                         |                                                        | 14                | 0                         | 0      |
|                                                                                                 |                                                 |                                                                       |                                                        | 15                | 0                         | 0      |
|                                                                                                 |                                                 | Manage Database Encryption                                            |                                                        | 16                | U                         | U      |
|                                                                                                 |                                                 | 16 SUserDefined                                                       | 10                                                     | 17                | 0                         | 0      |

#### Maintenance: Transaction Log

Author: Iodice Pierluigi -- Create date: 4/7/2013 -- Description: Clean Galaxy Database declare @Rip nvarchar(max) SELECT (#RTp = recovery\_model\_desc = FROM sys.databases WHERE name = @DBNAME ; if (@RTp is not null) begin declare @LOGNAME vanchar(100) declare @sql nvarchar(max) SET @Sql = 'ALTER DATABASE '+ @DBNAME +' SET RECOVERY SIMPLE' if (upper(QRIp) > 'SIMPLE') exec (@sql) if (coalesce(object id(N'tempdb..##tt'),0)>0) drop table ##tt; set @sql = 'select name into ##tt from sys.database\_files where type =0' exec sp\_executesql @sql Declare users\_cursor CURSOR FOR select name from ##tt OPEN users cursor FEICH NEXT EROM USERS CUISOR INTO QLOGNAME WHILE @@FETCH STATUS 0 REGIN -- Print @LOGNAME DBCC SHRINKFILE (@LOGNAME , 1) FETCH NEXT FROM users cursor --have to fetch again within loop INTO @ OGNAME END CLOSE USERS CURSON DEALLOCALE users\_cursor 'DBCC\_SHRINKDATABASE (''' + @DBNAME +''', TRUNCATEONLY)' set @sg exec (@sql) set @sql ='ALTER DATABASE 'I @DBNAME I' SET RECOVERY FULL;' if (upper(@RTp)<> 'SIMPLE') exec(@sql)

Set @DBNAME= 'GALAXY DB NAME' /\* Set the correct galaxy name here\*/

This an example of truncate log and shrink database using a little SQL Script

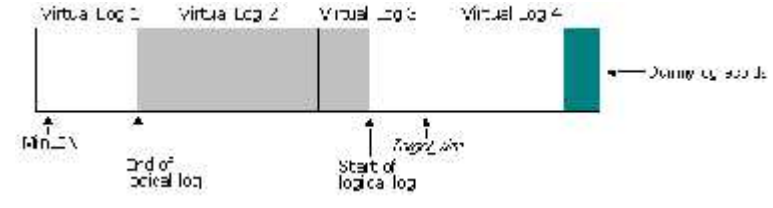

More information on TN 599 or 837 on WDN Site

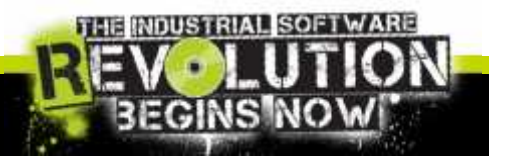

#### end

INVENSYS Slide 11

Declare @DBNAME nvarchar(max)

# Maintenance: DB Fragmentation

Fragmentation occurs when data is modified in a table. When you insert or update data in a table (via INSERT or UPDATE), the table's corresponding indexes are affected.

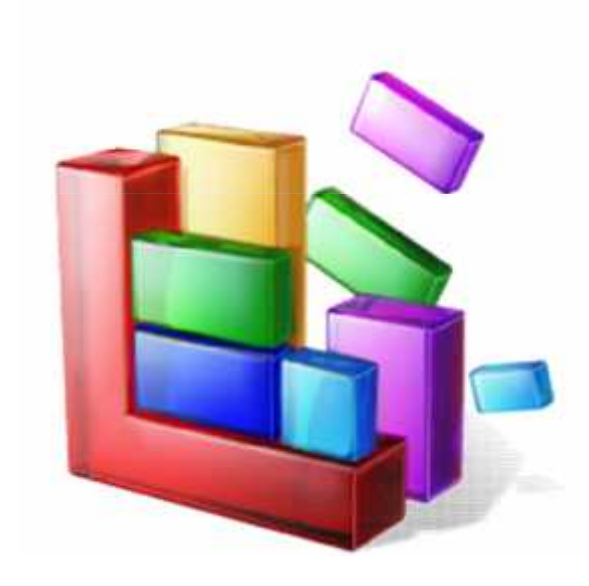

- The amount of fragmentation can be analyzed by using the sys.dm\_db\_index\_physical\_stats function.
- Fragmentation can be reduced by rebuilding and/or reorganizing indexes.
- The DB fill factor can help reduce fragmentation.
- Physical disk fragmentation can also help.

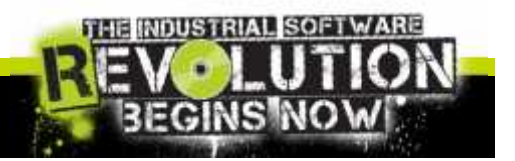

Invensys<sup>Slide 12</sup>

## Maintenance: DB Fragmentation

| 🙀 Hicrosoft SQI Server Hanagen | iont Studio |          |               |         |       |               |         |             |          |                                                   |            |          |       | _ • X                  |                  |
|--------------------------------|-------------|----------|---------------|---------|-------|---------------|---------|-------------|----------|---------------------------------------------------|------------|----------|-------|------------------------|------------------|
| alle Add view Query Project    | t Cohug     | Tools    | Window Co     | mmuni   | ity F | -ch           |         |             |          |                                                   |            |          |       |                        |                  |
| New Ouery The Life Par Ca      | DELIG       |          | 100           |         |       |               |         |             |          |                                                   |            |          |       |                        |                  |
| and the law states             |             | -        |               | 152 0   |       |               |         | WALL .      | 10       |                                                   |            |          |       |                        |                  |
| THE WAS NO                     | -           | Aburn.   |               | 10 1    | 19    | 1 1           | 101     | <b>41</b> - | Accounts | 予行 日本                                             |            |          |       |                        |                  |
| oged apples                    | 5           | QLQuery  | v2.sqlistrat  | tor (5  | 1))*[ | 9QLQuery1.s   | din     | istrator (  | (5頭)     | Y                                                 |            |          |       | + X                    |                  |
| Connect *                      | 1000        | SELEC    | T FROM        | 3/3     | . dm  | db_index_     | bya;    | ical_:      | stats    | and the second streams of the                     |            |          |       |                        |                  |
| 🛱 🛅 Dalabases                  |             | /        | (ne_to (s.)   | ANA.    | MDB . | 1. OBJECT     | -100    | ALBI        | TIME B1  | er'), Nuth, Nuth,                                 | DETA       | ILLU     | 12    |                        |                  |
| 🖻 🥅 System Databases           |             |          |               |         |       |               |         |             |          |                                                   |            |          |       |                        |                  |
| A 🛄 Oatabase Snapenoto         |             |          |               |         |       |               |         |             |          |                                                   |            |          |       |                        |                  |
| 11 acriticat                   |             |          |               |         |       |               |         |             |          |                                                   |            |          |       |                        |                  |
| D BenotServer                  |             |          |               |         |       |               |         |             |          |                                                   |            |          |       |                        |                  |
| Li leporti envertiemo 26       | 11          |          |               |         |       |               |         |             |          |                                                   |            |          |       |                        |                  |
| H Kuntane                      |             |          |               |         |       |               |         |             |          |                                                   |            |          |       |                        |                  |
| H 🧃 3130123761                 |             |          |               |         |       |               |         |             |          |                                                   |            |          |       |                        |                  |
| 🗄 🚺 38100122246                |             |          |               |         |       |               |         |             |          |                                                   |            |          |       |                        |                  |
| E 32.103122642                 |             |          |               |         |       |               |         |             |          |                                                   |            |          |       |                        |                  |
| A 52103122718                  | 4           |          |               |         |       |               |         |             |          |                                                   |            |          |       | <u> </u>               |                  |
| H 38 103 1228/0                |             | Hearla   | IPs Nerece    | 31      |       |               |         |             |          |                                                   |            |          |       |                        |                  |
| 82103123761                    |             | 1 dec    | ahiner d      | L and   | 1.51  | Property mana | -       | Inda        | 1.04     | nue desenvertetten in nomen                       |            | 180      | 1.20  | we are store used to   |                  |
| H 3R103123763                  | -           |          | 10102         | 1.00    |       | OL ICTT       | - INI   | -           | 1 10     | 05 75000 (000 40 40 40 40 40 40 40 40 40 40 40 40 |            | - ne     | 1 10  | 70.0500.05500000       | REORGANIZ        |
| Fi 🚺 Test                      | l l ÷       | 1.10     | 1010/04/11    | 1       | 1     |               | 151     | 3           |          | 33 77.953459 (4.349                               | - <u>S</u> | 12       | 100   | (S.30884557 0015829    | <b>NEONOANIZ</b> |
| 🖻 📑 TestinControl              | 4           |          | 1015/5411     |         |       | 11 151-       | 10      | 1           | - 5      | 0,4487 794671795                                  | 2          | 3        | 214   | 56.43 7/7/4613373      |                  |
| 🕀 🔰 TestPropessLoadCPU         | 3           | 10       | 1015/5400     | 1       | 34    | CLUSTE        | F4      | 3           | 2        | 0                                                 |            | <u>.</u> | 1     | 50.00646501517-7       |                  |
| testredundatiobject2           | 4           | 10       | 101575400     | 2       |       | ACAC II       | 13      | 4           | n        | 95 4845085991431                                  |            | 22       | 10    | 72 1033852236224       | •DBCC            |
|                                | 5           | 10       | 101575400     | ?       | 1     | NONC II       | 14      | 4           | 1        | 99.4475138121547                                  | 1          | 1        | 181   | 55 891487521621        |                  |
| Li Catabaar Damama             | f           | 10       | 101575400     | 2       | 1     | NONO II       | -TM     | 4           | 2        | 100                                               | - 2        | 1        | 2     | 50 2903585223622       |                  |
| H ister                        | 7           | 10       | 101575400     | 2       | 1     | NONC II       | 18      | 4           | 3        | 0                                                 | ্ৰ         | 1        | 1     | 1.08722510501606       | DDREINDEA        |
| 🗄 🧀 System ables               | - 8         | 10       | 101575400     | 3       | 1     | NONO II       | 14      | 3           | 11       | 99 9610136452242                                  | 5          | 1        | 5     | 98 417358537188        |                  |
| 🗄 🛄 doo.AlamDeta               | 9           | 10       | 101575400     | 8       | 1     | NONC II       | 14      | 3           | 1        | 96 1538461538462                                  | 2          | 1 04     | 28    | 51 1670620212503       |                  |
| 🗄 🛄 doo.AlamMast               | = 10        | 10       | 101575400     | 3       | 1     | NONC II       | IN      | 3           | 2        | 0                                                 | 1          | 1        | 1     | 6 72102792191747       |                  |
| 😑 🛄 doo.Cause                  | E I         | 10       | 101575400     | 4       | t     | NONCHI        | IN      | 3           | 0        | 99 9512353705112                                  | 6          | 1        | 6     | 98 48 3689 152459      |                  |
| R 🖬 doo.Comment                | 12          | 10       | 101575400     | 4       | L     | NONC II       | IN      | 3           | 1        | 88 5714285714286                                  | 3          | 4        | 35    | 52 0932655 172473      |                  |
| H in doublerson                | 13          | 10       | 101575400     | 4       | E     | NONC II       | 12      | 3           | 2        | 0                                                 | Ē          | 1        | 1     | 10.3 62022/69138       | KEBUILI          |
| I do. Creranco                 | et.         |          |               | 14-52-6 | 1.2   | 01454262015   | 11.5755 | 10.000      |          |                                                   |            |          |       | V-526954560000098-9739 |                  |
| dos.PreviderSc                 | 81          |          |               |         |       |               |         | 10,000      |          |                                                   |            |          |       |                        |                  |
| 🗆 🛄 dos.Query                  |             |          |               |         |       |               |         | _           |          |                                                   |            |          |       | <u>•</u>               |                  |
|                                |             | Query ex | ecuted succes | sfully. |       |               |         |             | F1200    | RY (10 U SP1) PL2006K2 Adm                        | mistrato   | · V      | WA.M. | U 00:01:13 13 rows     |                  |

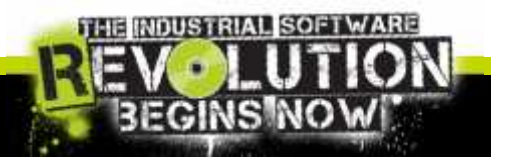

#### Maintenance: clean Alarm DB

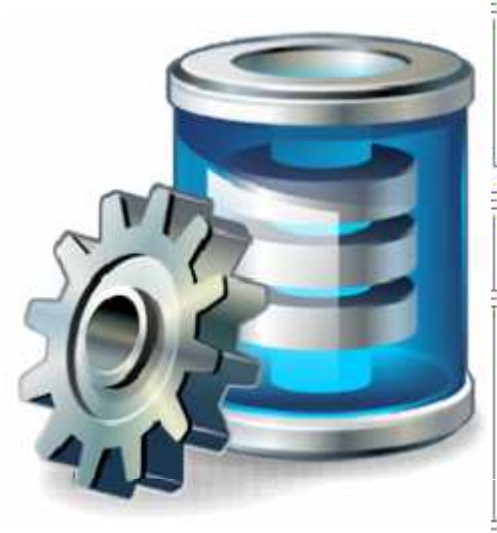

Helpful Tips

- -- Author: Indice Pierluigi
- -- Create date: 4/2/2013.
- -- Description: Defragmentation on Whole Database Tables

#### -SET NOCOUNT ON;

DECLARE @tablename varchar(255), %objectid int, @indexid int, @indexname varchar(400),@frag decimal DECLARE @execstr nvarchar(max)

#### DECLARE indexes CURSOR FOR

select OEJECT NAME (sys.dm db iniex physical stats.okject id) ObjectName, sys.dm db index physical stats.okject id ObjectName, sys.dm db index physical stats.okject id ObjectName, sys.dm db index physical stats.okjectNam sys.indexes.index id IndexId, sys.indexes.name IndexName , avg fragmentation in percent LogicalFrag from sys.dm db index physical stats (DE ID('WWALMDB'), null, null, null, 'DETAILED') inner join sys.indexes on sys.indexes.object id = sys.cn db index physical stats.cbject id and sys.indexes.index id = sys.im db index physical stats.index id where INDEXPROFERIT (sys.dm db index physical stats.object id, sys.indexes.name , 'IndexDepth')>0 and avg fragmentation in percent > 30 --means 30% -- Open the cursor. OPEN indexes: -- Loop through the indexes. FETCH MEXT FROM indexes INTO Stablename, @cbjectid, @indexid, @indexname, @frag; WHILE SMEETCH STATUE - 0 BEGIN PRINT 'Executing DBCC INDEXDEFRAG (0, ' + RIRIM(Stablename) + ', ' + RTRIM(@indexid) + ') - fragmentation currently ' + RTRIM(CONVERT(varchar(15), @frag)) + '%'; SELECT @execstr = 'DBCC INDEXDEFRAG (0, ' + RTRIM(@objectid) + ', ' + RTRIM(@indexid) + ')'; EXEC (Gexecstr): FETCH MEXT FROM indexes INTO Stablename, Acbjectid, Gindexid, Gindexname, Sfrag: END: -- Close and deallocate the cursor. CLOSE indexes: DEALLOCATE indexes:

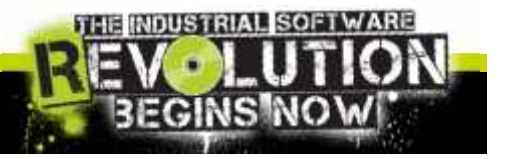

## Maintenance: Galaxy Repository DB

| <pre>F/*tests for validity of the database as a whole returns two rot - A single sig Removes all packages that are no longer refer - a table wit exec internal directly or indirectly by any gobject</pre> | cred to            |
|----------------------------------------------------------------------------------------------------|--------------------|
| This would be used also during the validation of the object after importing exec internal_delete_old_packages_after_checkin                                                                                | :ly<br>ed in.      |
| 00 % ▼<br>■ Results  <br>gobject_id package_id                                                                                                    | 11_finished OUTPUT |
| allfinished     totalprocessedpackages       1     0                                                                                                    | - Helpful<br>Tips  |
| id                                                                                                    |                    |

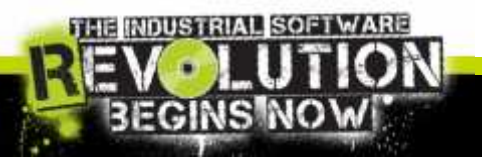

## Maintenance: Runtime DB

• The Runtime DB size is not affected by the amount of history data.

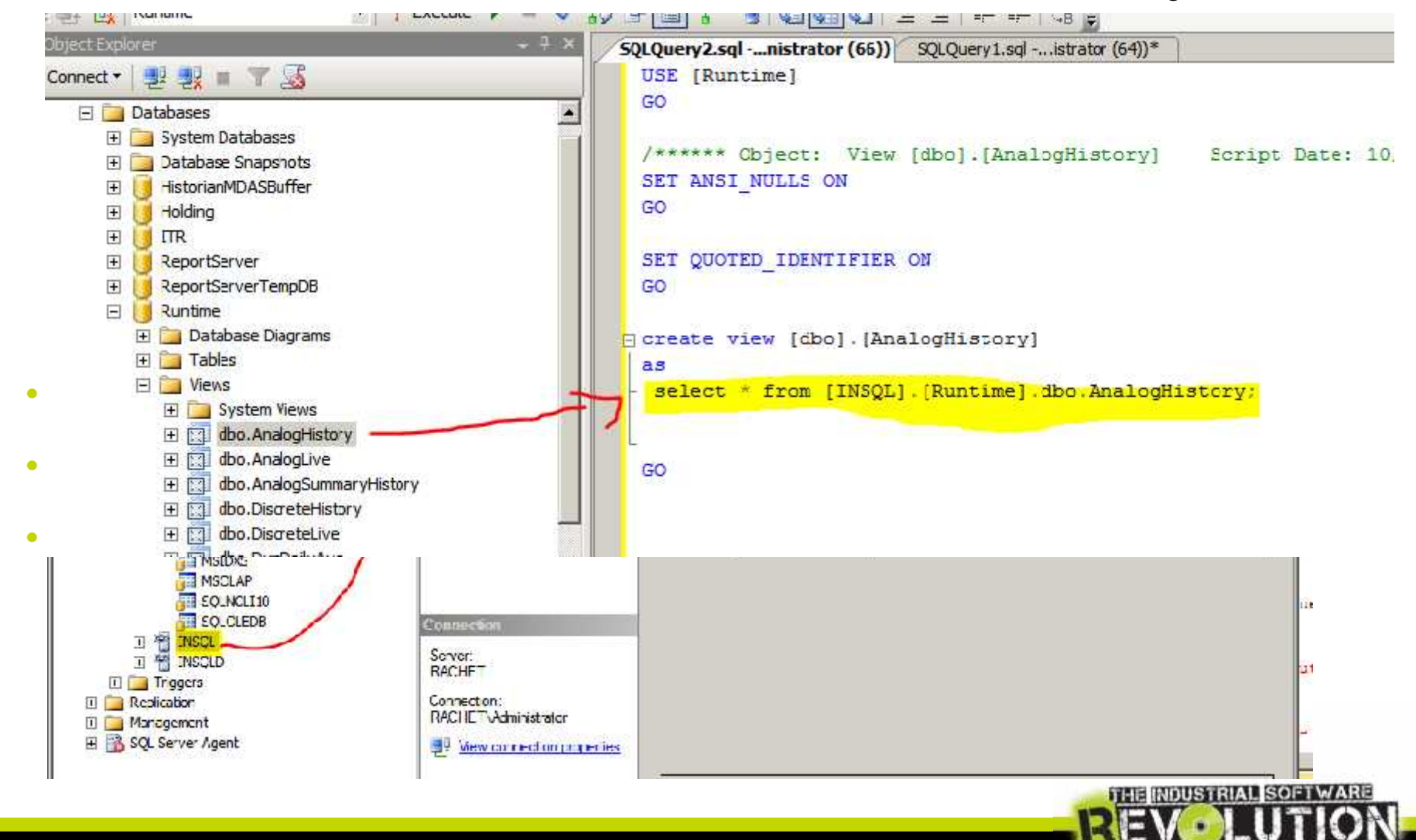

EGINS

## Maintenance: End! And now?

All the questions and doubts can be later treated in Hands On,

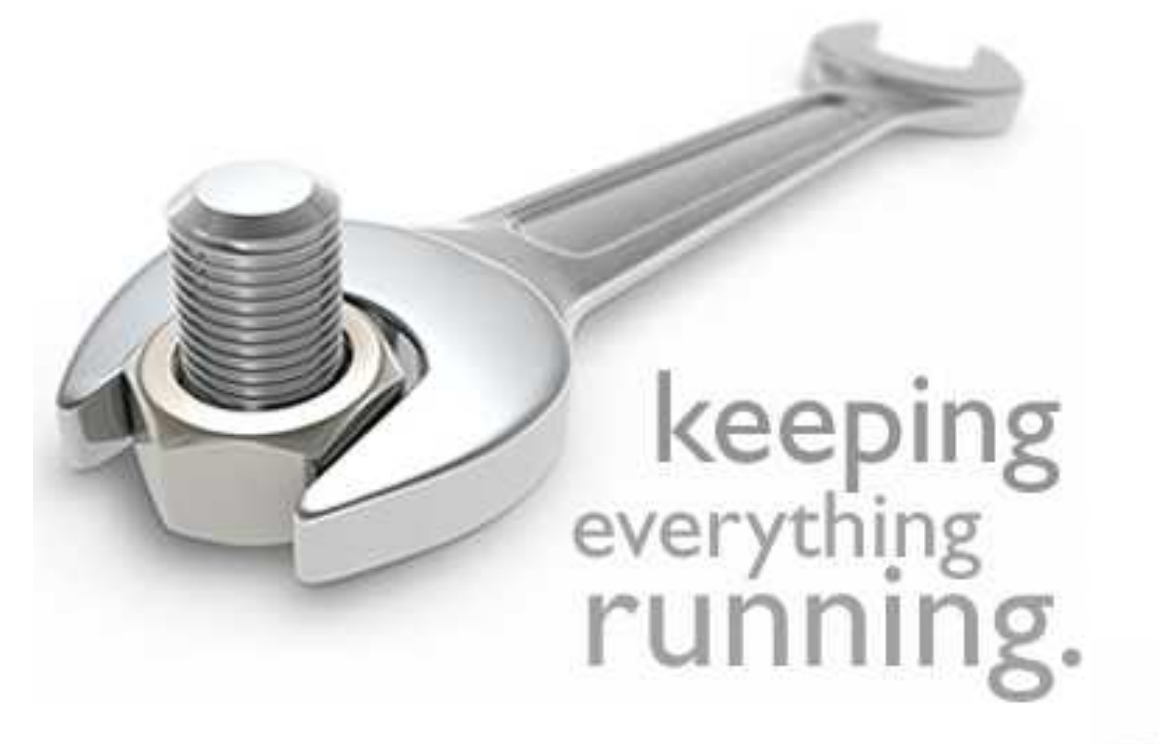

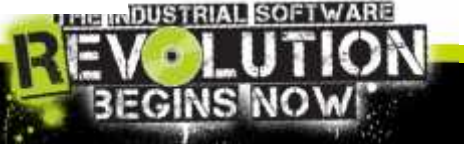

## Troubleshooting and Diagnostic Tools

There are several tools that will allow you to:

- 1. Detect errors and exceptions
- 2. Monitor the SQL Server
- 3. Monitor the performance with counters
- 4. Log the SQL statements executed
- 5. Know system function / stored procedure
- 6. Understand SQL in ArchestrA Script

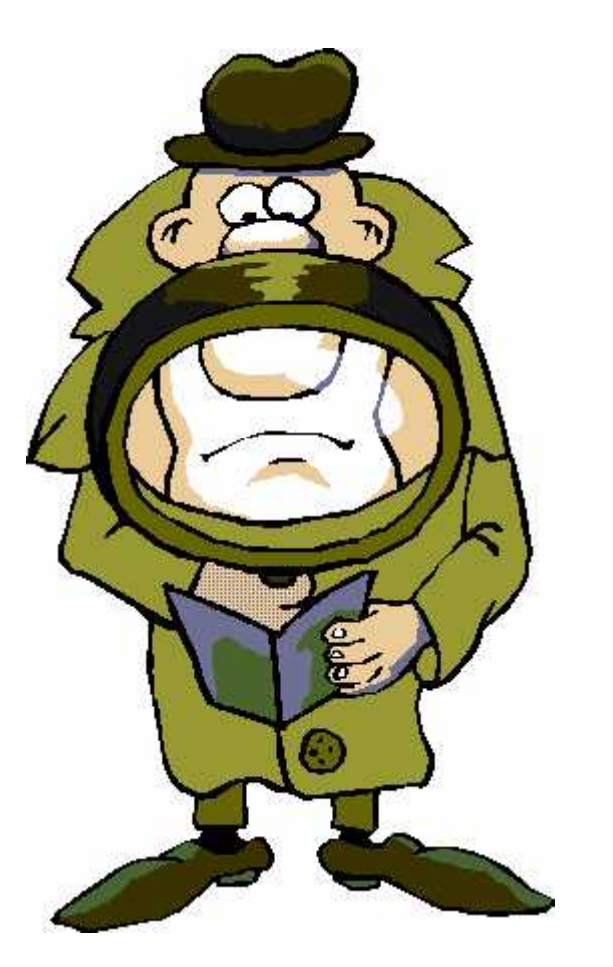

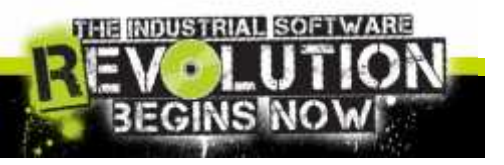

## Detect errors: Logging Mechanisms

TETE COL T

#### Useful logs to keep in mind:

- SQL Server Log
  - Export .log, .txt, .csv
  - Filter condition
  - Search
- Windows Event Viewer

| E SETTETE ISQL Server 10                                                                         | Log File Viewer SETTETE                                                                                                    |                     |                                                                                                    |                                                 |                                                                                                    |
|--------------------------------------------------------------------------------------------------|----------------------------------------------------------------------------------------------------|---------------------|----------------------------------------------------------------------------------------------------|-------------------------------------------------|----------------------------------------------------------------------------------------------------|
| H Daranases                                                                                      | Sciecties                                                                                                    | 🔁 Load L            | .og 👌 Export 😺 Ref                                                                                               | iesh 🍸 F                                        | ilter 🔍 Search 🚺 Help                                                                                                    |
| Server Objects     Replication                                                                   | E Visal Seven                                                                                                    | Log fie sur<br>Dato | mmary: No filter applied                                                                                         | Source                                          | Message                                                                                                    |
| Management     Management     Policy Managem     Solution     Add Solution     Maintegence Black | /vchive #1 3/1 //2012 1<br>/vchive #2 3/8/2012 6<br>/vchive #3 3/6/2012 4<br>Archive #4 - 3/2/2012 2<br>/vchive #4 - 3/2/2012 2 | 5<br>5<br>5         | /30/2012 12:00 14 AM<br>/29/2012 2:55 52 FM<br>/29/2012 2:55 52 FM<br>/29/2012 2:55 52 FM<br>/29/2012 2:11 54 FM | s id13s<br>apid52<br>spid52<br>apid53<br>apid53 | This ristance of SQL Server has been<br>Setting database option COMPATIB<br>Setting database option COMPATIB<br>using Xplog / 0.dlf vorsion (2007, 100<br>American base between been in 2007, 100 |
| ⇒ SQL Server Logs<br>Current - 5/2<br>Archive #1 -                                               | ☐ Archive #16 - 2/20/2012 :<br>Le. ☐ SQL Server Agent:<br>Le. ☐ Windows NT                                                      | 5<br>5<br>5<br>5    | /29/2012 21:55 31 FM<br>/29/2012 1:55 31 FM<br>/29/2012 1:56 08 FM<br>/29/2012 12:41:50 PM                       | sold53<br>sold57<br>sold57<br>sold19s           | SQL Trace ID 2 was started by ogin<br>Trace ID 2 was started by ogin<br>This instance of SQL Server has bee                                                                                       |

| Event Viewer (Local)     | Application Nu   | mber of events: 9,584                                       |                                                 |                              |                                                      |
|--------------------------|------------------|-------------------------------------------------------------|-------------------------------------------------|------------------------------|------------------------------------------------------|
| Administrative Even      | Level            | Date and Time                                               | Source                                          | Event ID                     | Task Category                                        |
| Windows Logs             | Information      | 5/30/2012 12:00:14 AM                                       | MSSQLSERVER                                     | 17177                        | Server                                               |
| Application              | (1) Information  | 5/29/2012 10:52:42 PM                                       | Customer Expe                                   | 1007                         | None                                                 |
| Security                 | (i) Information  | 5/29/2012 10:00:02 PM                                       | Customer Expe                                   | 1005                         | None                                                 |
| Setup                    | Event 17177, MSS | SQLSERVER                                                   |                                                 |                              |                                                      |
| Applications and Service | This instance    | of SQL Server has been usir<br>23:57 AM (UTC). This is an i | ng a process ID of 165.<br>Informational messag | 2 since 3/17<br>e only: no u | /2012 3:23:57 AM (local)<br>user action is required. |

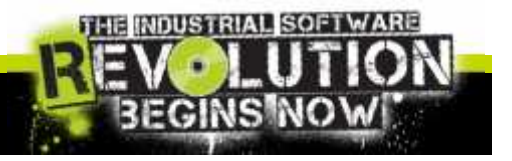

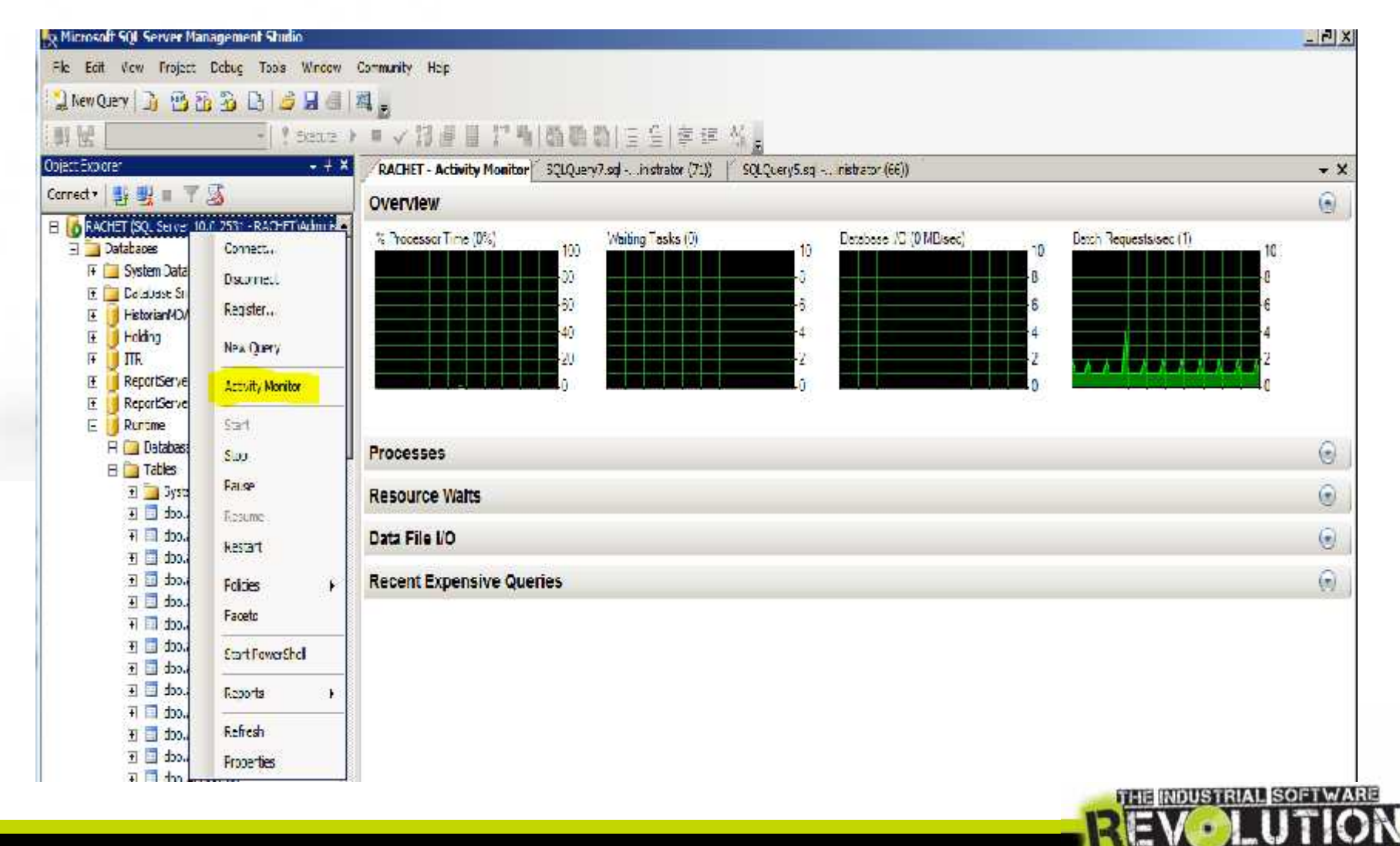

**BEGINS NO** 

#### Processor Time %: What could be helpful to know

| Processes                           |                                                                                                    |                                   |             |                          |                |              | ۲                 |
|-------------------------------------|----------------------------------------------------------------------------------------------------|-----------------------------------|-------------|--------------------------|----------------|--------------|-------------------|
| Seci Usei Login<br>D - Proc - Login | Catabase Taek<br>State                                                                                                    | Command Applicatio Wait Time (ms) | Wait<br>ype | Wait Eloc<br>Resource Ey | Eloci Use (K3) | Host<br>Name | Wotkload<br>Group |
| 72 TRACHE                           | eta Itr                                                                                                    | Microsoft S                       | 0           |                          | 1 16           | RACHET       | interna           |
|                                     | Session Details - RACHET<br>Last Transact-SQL command<br>BEGIN TRANSACTION<br>Inser into LIVERCK<br>SELECT 1<br>FROM LIVE | Administrator - 72 - RACHET       |             |                          |                |              |                   |
| lesource Waits<br>Data File I/O     | Kill Frocess                                                                                                    | F Close Help                      |             |                          |                |              | •                 |
| There was<br>committed              | s a transaction<br>I yet, and is st                                                                                       | in progress that ha               | s not<br>ck |                          |                |              | ~                 |
| ́е. п. 5 <sup>.</sup> .ч            | <b>5</b> Slide 21                                                                                                    |                                   |             |                          | REV            |              |                   |

#### Resource Wait: Nice to know all the operations that were consuming resources

| Resource Waits |                   |                           |                         |                             | 6    |
|----------------|-------------------|---------------------------|-------------------------|-----------------------------|------|
| Walt Category  | Wat Time (ns/sec) | Recent Watt Time (ms/sec) | 🐨 🛃 Average Water Count | 🛒 Cumulative Wat Time (sec) |      |
| Lock           |                   | 0                         | 17                      | 0.0                         | 430  |
| Momory         |                   | U                         | 3                       | 0.0                         | 221  |
| Compliation    |                   | 0                         | 2                       | 0.0                         | 64   |
| Loggng         |                   | 2                         | L                       | 0.0                         | 23   |
| Network 1/0    |                   | 0                         | o                       | 0.0                         | 8051 |
| Other          |                   | 0                         | o                       | 0.0                         | 10   |
| Latch          |                   | U                         | U                       | 0.0                         | U    |
| Buller 1/0     |                   | 0                         | n                       | 0.0                         | 329  |
| Bulles Latch   |                   | 0                         | n                       | 0.0                         | П    |
| -              |                   |                           |                         |                             |      |

#### Data file I/O: Nice to know all the Database files that were involved in R/W ops.

| Data File I/O       |                                        |              |               |                          | <b>C</b> |
|---------------------|----------------------------------------|--------------|---------------|--------------------------|----------|
| Database            | Ele Neme                               | MB/sec: Read | ME/sec Willen | 👻 🛒 Respirise True (irs) | -1-      |
| HstotanMDASBuffar   | C:\Program Files (x86)\Microsoft SC    | IL Server\M  | 0.0           | 0.0                      | 0        |
| HistorianMDASBurter | C:\/ frogram Liles (kUG)\/Microsoft SX | IL Server V  | 0.0           | 0.0                      | U        |
| Holding             | C:\Program Files (x86)\Microsoft SC    | L Server V   | 0.0           | 0.0                      | 0        |
| I lolding           | C:\Program Files (x86)\Microsoft SC    | L Server'W   | 0.0           | 0.0                      | 0        |
| ITR                 | C:\Program Files (x86)\Microsoft SC    | L Server M   | 0.0           | 0.0                      | 0        |
| ITR                 | C \Program Files (x86)\Microsoft SC    | I Server W   | 0.0           | 60                       | 0        |
| magter              | C:\Program Files (x86)\Microsoft SC    | L Server V   | 0.0           | 0.0                      | U        |
| mas.er              | C.\Plogram Files (x86)\Microsoft SC    | L Server W   | 0.0           | 0.0                      | 0        |
| model               | C:\Program Files (x86)\Microsoft SC    | IL Server M  | 0.0           | 0.0                      | U        |
| model               | C:\Program Files (x86)\Microsoft SC    | L Server M   | 0.0           | 0.0                      | 0 -      |

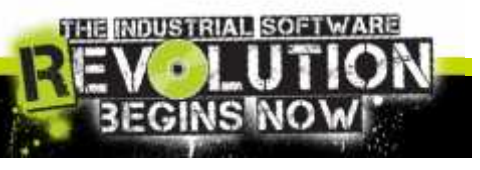

C 3. 11

#### Recent Expensive Queries: Getting a look around

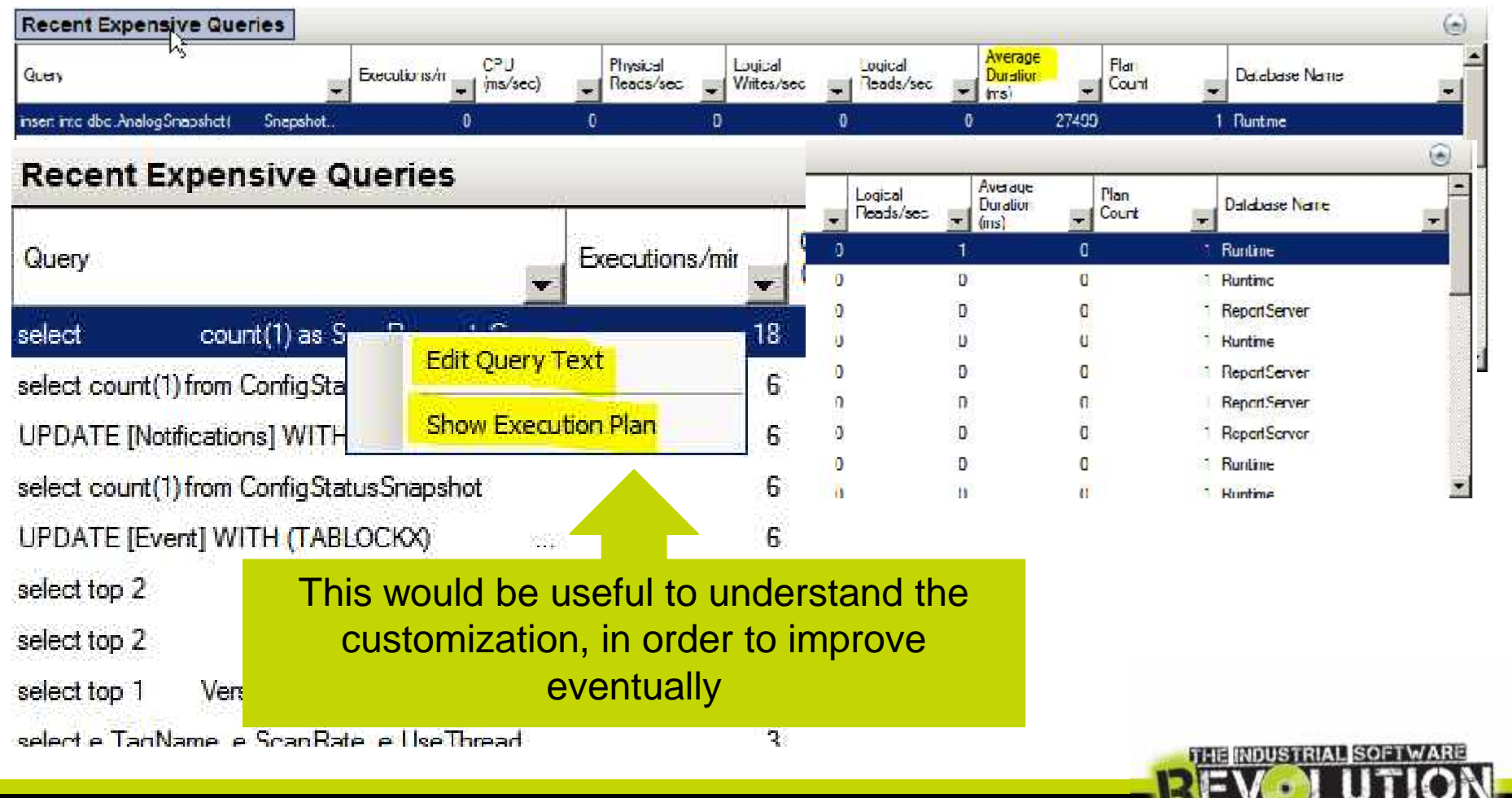

EGINS

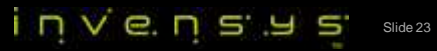

## Performance Monitor

You cannot control what you don't measure

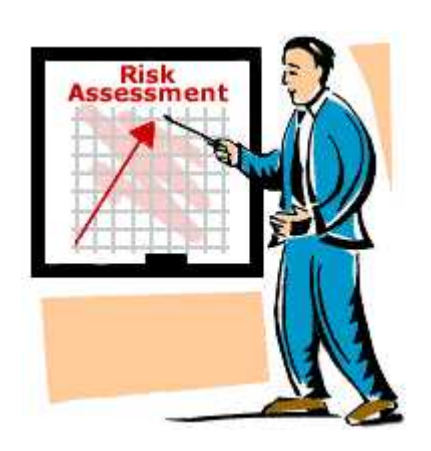

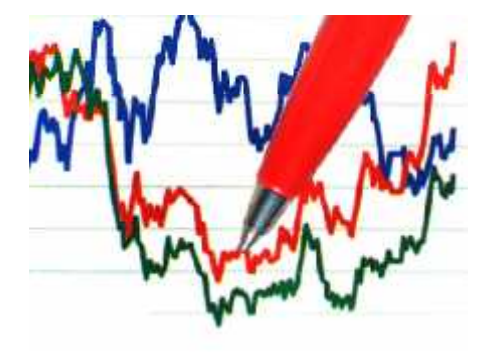

- MS SQL Server exposes a set of performance counters for virtually every subsystem
- These counters allow you to create a performance baseline

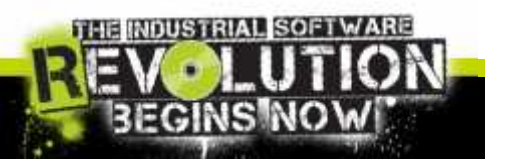

## Performance Monitor

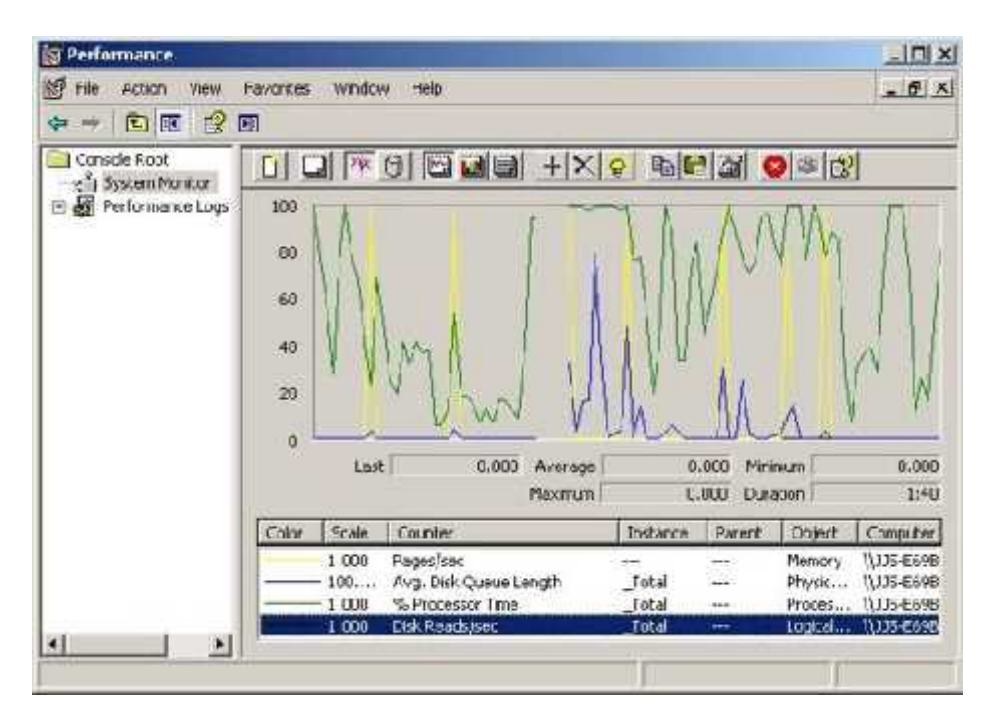

Collects detailed information about the utilization of operating system resources. SQL Server provides extensions to the Performance Monitor tool to track a variety performance counters.

- It allows you to track memory, disk, processor, and the network performance.
- Allows you to track both system-wide and SQL Server counters.
- Tracing can occur in real-time or captured as a log.

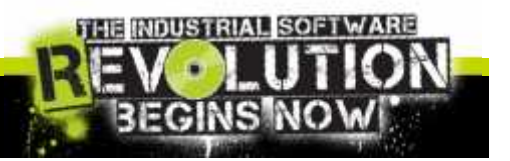

## Performance Monitor: SQL Pen

| Object(Instance)                | Counter                    | Description                                                    | Target Value                              |
|---------------------------------|----------------------------|----------------------------------------------------------------|-------------------------------------------|
| SQLServer:Access<br>Methods     | FreeSpace Scans/sec        | Rate of inserts into tables<br>with no indexes                 | No target. Should be monitored over time. |
| SQLServer:Access<br>Methods     | Full Scans/sec             | Rate of unrestricted full scans on tables indexes              | No target. Should be monitored over time. |
| SQLServer:Latches               | Total Latch Wait Time      | Wait time before latch requests are acquired                   | No target. Should be monitored over time. |
| SQLServer:Locks                 | Lock Timeouts/sec          | Amount of locks that timeout and exit                          | Avg = 0                                   |
| SQLServer:Locks                 | Lock Wait Time             | Wait time before a lock can be acquired                        | Avg < 10 ms                               |
| SQLServer:Locks                 | Number of<br>Deadlocks/sec | Amount of deadlocks                                            | Avg = 0                                   |
| SQLServer:General<br>Statistics | Processes Blocked          | Amount of processes that<br>are denied connection to<br>the DB | Avg = 0                                   |
| SQLServer:General<br>Statistics | User Connections           | Total number of user connections                               | No target. Should be monitored over time. |

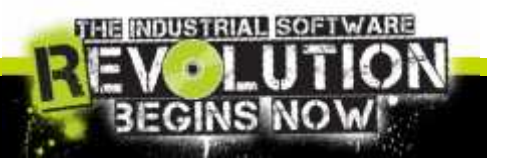

### Performance Monitor and Profiler Trace

| 2 C:\PerfLogs\TuningDistilled.tro                                      |                   |                                                   |                                                    |                                         |           |       | 1.201 - 201 |        |                                                                                                    |               |        |                  |                    |
|------------------------------------------------------------------------|-------------------|---------------------------------------------------|----------------------------------------------------|-----------------------------------------|-----------|-------|-------------|--------|----------------------------------------------------------------------------------------------------|---------------|--------|------------------|--------------------|
| Furnifices                                                             | <b>โดชมี</b> โลก  |                                                   | AnnioationName                                     | MTHeatHama                              | Legislate | CPI.  | Boards      | whites | Duction                                                                                                    | CientFreese D | SPD    | Sheffite         | ~                  |
| SQL:EatenCompleted                                                     | SELECT / FR       | си срода Прессая.                                 | И сторот. st                                       | fritcheyu                               | CORPAGA   | 0     | 3           | ç      | 0                                                                                                    | 2554          | 16     | 3005-05-31 19;00 | er a               |
| SCL:EatonStarting                                                      | SELECT + FROM     | 1 dbc.BuildVersion                                | и сторот, sc                                       | fri tuheyg                              | CORPAGA   |       |             |        |                                                                                                    | 2554          | 36     | 3008-08-31 19:00 | :48                |
| SQL:EdunCumpleted                                                      | SELECT + FROM     | ) Jbc.Buil CVension                               | на и сторать ясна                                  | fr i tcheyg                             | CORPAGAL  | 0     | -19         | ¢      | 0                                                                                                    | 2554          | 56     | 3003-05-31 15:00 | etter -            |
| SCL:EatonStarting                                                      | SELECT / FR       | си сродал верхліс                                 | И стора". sc                                       | fri tuheyo                              | CORPLET   |       |             |        |                                                                                                    | 2554          | 36     | 3008-08-31 19:00 | 14E                |
| SQL:EatenCompleted                                                     | SELECT / FR       | си средалавердік                                  | Michosoft SC                                       | fritcheyu                               | CORPAGA   | 0     | 525         | ç      | 2                                                                                                    | 2554          | 16     | 3003-05-31 15:00 | etter -            |
| SQL:EatonStarting                                                      | SELECT SUL .      | Nelophikurlar,                                    | Michosoft SC                                       | fri tuheyo                              | CORPAGNO  |       |             |        |                                                                                                    | 2554          | 16     | 3008-08-31 19:00 | etter i            |
| SQL:EatenCompleted                                                     | SELECT SUL .      | ACLOUNTER AND AND AND AND AND AND AND AND AND AND | н. И сторут, st                                    | fritcheyu                               | CORPAGA   | 0     | 78          | ¢      | 1944 - 1944 - 1944 - 1944 - 1944 - 1944 - 1944 - 1944 - 1944 - 1944 - 1944 - 1944 - 1944 - 1944 - 1944 - 1944 - | 2554          | 16     | 3003-05-31 15:00 | etta -             |
| SQL:EatonStarting                                                      | SELECT ( FR       | CM COULD'S GetCust                                | И стора". SC                                       | fri tuheyo                              | CORPLET   |       |             |        |                                                                                                    | 2554          | 36     | 3008-08-31 19:00 | etter <sub>a</sub> |
| en an an an an an an an an an an an an an                              |                   | en construction                                   | 14 A. S. S. C. C. C. C. C. C. C. C. C. C. C. C. C. | Carl Carl In Sec. 114                   |           |       | - S-        | 1      | ^                                                                                                    |               |        |                  | B                  |
| 80 -<br>60 -<br>10<br>20<br>0<br>1:CC:26 PM<br>1:CC:41 PM<br>2:C:41 PM | 1:00:55 %         | 1:01:11 94 11                                     | )1:23 ∰ _:)1;                                      |                                         | (11556 PM |       |             | 22     |                                                                                                    | 1:02:12 = 14  |        |                  | 1<br>C3 R*         |
| Ter 7.   Boals   Fi                                                    | cuntar            | Thipst                                            | Instance                                           | Computer                                | Min       | Value |             | ×1-    | Vaue                                                                                                    | Augurtun      |        | Specier Value    | 8                  |
| 1.07                                                                   | Caune 4 . Rot t   | MSSQLIGF2008:P"                                   | TU.1                                               | AMERIC                                  | CHENGZA   |       | 50          | 1,85   | 9                                                                                                    | 3.78          | 92.4   | 8                | 100                |
| 933.65 0                                                               | wy. Disk Queue    | Physical Disk                                     | TU.1                                               | AMERIC                                  | CHEN'3/P  |       | 3           |        |                                                                                                    | C.11          | 0.3    | 3                |                    |
|                                                                        | allh Recuests/Sec | MSSQL1GF2008:SQ                                   |                                                    | AVECT                                   | CHEVGAR   |       | 3           |        |                                                                                                    | e.oc          | 5.1    | .1               |                    |
| 9 10                                                                   | V DI 11 Tine      | Sen was an                                        |                                                    | · · · • • • • • • • • • • • • • • • • • | CUENTEZO  |       | 3           | 67     | 10                                                                                                    | r or          | - 14,3 | •                |                    |
|                                                                        |                   |                                                   |                                                    |                                         |           |       |             |        |                                                                                                    |               | 1.     |                  | -                  |
|                                                                        |                   |                                                   |                                                    |                                         |           |       |             |        |                                                                                                    |               |        |                  | 0                  |
| ¢                                                                      |                   |                                                   |                                                    | 1.000                                   |           |       | _           |        |                                                                                                    |               |        |                  | 12                 |
| Xure.                                                                  |                   |                                                   |                                                    |                                         |           |       |             |        |                                                                                                    |               |        | RUNS             | 13                 |

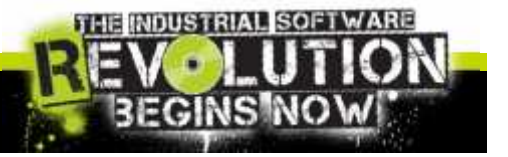

## SQL Server Profiler

Is a rich interface to create and manage traces and analyze and replay trace results.

| attabul secondose             | 10.000                                        |                          |              |             |       |        |     |         |              |                        |                           |             |
|-------------------------------|-----------------------------------------------|--------------------------|--------------|-------------|-------|--------|-----|---------|--------------|------------------------|---------------------------|-------------|
| Crectal                       | +34                                           | Allands's                | ALL officer  | Marries .   | X all | 167 16 |     | Denco"  | Versilices 2 | 9010                   | 24701                     | Line        |
| 36.01                         |                                               | 108.5.1010.1             | 1.110.125    |             |       | 14     |     | 10.000  | 14/04        | 144                    | ADDRESS MADE INC.         | 1447-0011   |
| receiped in the second second | and an experimental sector                    | 10011-0111-011           | Plan me      | are 7       | 140   |        |     |         | 1043         | 1.12                   | 2012/01/01 0110004        | 100.00      |
| Heat carry                    | more without of intrasta                      | Ass'S Jervin             | 113stars.    | 2015-1-1    |       |        |     |         | 242          | 1.184                  | 020-0-01 002 COL.         |             |
| 1414 (00101010)               | and part with month tory (4). They denote the | 1.19217-1.19321          | seasonable.  | 19712-      | 1.1   |        | 1.4 | 1.5     | 125.7        | 0.114                  | 21411-0109001-1           | 10.01       |
| Intercontracts                | and and will proportion and appendix          | 100111-001               | #incrieC     | 200.0       | - 0   |        |     |         | 2.51.3       |                        | 22,000,00,00,000,000,000  | 100.00      |
| Reducted and a                |                                               | Arp. 5. Commit-          | T 144.495    | 1005        |       |        |     |         | 5.540        | 1.16                   | 201-0-0 Burelow           |             |
| PELLIPHIC VOID-TELEO          | 1.2.4                                         | Nak 'S TRUE              | 1.120,390    | 2012-01-0   | - 101 |        |     |         | 2142         | <ul> <li>10</li> </ul> | DEP-0-01-1894 (9).        | 1208-18-1   |
| manufacture and               | - 104                                         | Park 15 11011            | 1115 les     | 205-5-4     |       |        |     |         | 295          | - 11                   | 100-0-0 104-0             |             |
| The American Statement        |                                               | PERCIPATION AND A        | 4440.454     | 100000      | - y - |        |     |         | 1255.4       |                        | 20.121.10.000000000       | 10.01       |
| August angles                 |                                               | 1.65. 1. 1.01.0.1        | C 155 195    | -895.5.4.44 |       | 14.    |     | 1.24.00 | 1.7.6        | 1.114                  | weather and sharting to a | 10010100-0  |
| referentiend                  | REAL OF A CONTRACTOR STOLEN.                  | 200115-010-0-1           | Pills rig-   | 499/12.14   | - 547 | 14.    | - 4 | 1000    | - 93         | 112                    | 202-0-01000000-0          | 134-301     |
| reat cars                     | HORY ACTION 2011101 LINE SHOW                 | MeX.3 31041              | T1Stast.     | 2005-1      |       |        |     |         | 1292         | - 11                   | 000-0-01 0034-04          |             |
| 1010-00-0211-0                | the second produced by the space of           | 100.00                   | Address Mc.  | 1972 17 11  |       |        |     |         | 122.4        | 1.1                    | 233-3 H H H H H H H H H H | 100.000     |
| 10.1000.0004                  | endient als more the (a) and writer           | And the Lothern          | Arterial.    | THEFT       |       |        | 1.  |         | 125.3        | 1.0                    | 223 CL H UMPT.            | 100.00      |
| Witness Witness P. g.         | 4.9                                           | Freit, is die met        | T lin. op.   | 10.2        |       |        |     |         | 1245         | < 182                  | acted at months.          |             |
| RECEIPTING TORY DR            | . OH                                          | Nex's HEH!               | 4100360      | 246.0       | . 8.  |        | 1.8 |         |              | - 10                   | \$23+3-21 \$3+ B          | 1 208+ (0+2 |
| PROPERTY AND A CONTRACTOR     |                                               | PARTS SHOP               | 21150/1eS1   | 2012-11-1   |       |        |     |         | 442          |                        | 120-0-01 103-01           |             |
| AT PRAIM AND LODGE            |                                               | 7.50 million a character | -Otrectiger  | 149105      | 140   |        | 1.0 |         | 1.169        | 100                    | 217 r 0.000 million       | 10,303      |
| a                             |                                               |                          |              | _           | _     |        | _   |         |              | _                      |                           |             |
|                               | defines a webs contacted on the               |                          |              |             |       |        |     |         |              |                        |                           |             |
|                               | and a second on second sec.                   |                          |              |             |       |        |     |         |              |                        |                           |             |
|                               |                                               |                          |              |             |       |        |     |         |              |                        |                           |             |
|                               | WORLD AND THE STUDY AND A STUDY               | 91 I                     |              |             |       |        |     |         |              |                        |                           |             |
|                               | IF SHARA'S SOURCETE .                         |                          |              |             |       |        |     |         |              |                        |                           |             |
|                               | ing                                           |                          |              |             |       |        |     |         |              |                        |                           |             |
|                               | <ul> <li>Intervention</li> </ul>              | the provention of        | ant sine con | COURSE MAIN | 1.00  | 10.000 |     | 1.000   |              |                        |                           |             |
|                               | - 0.21                                        |                          | 10.00        |             |       |        |     |         |              |                        |                           |             |
|                               | A RESIDENCE AND A REPORT OF                   | all a stat Down and      | 10-1001X     |             |       |        |     |         |              |                        |                           |             |

- Trace each query into SQL Server DB
- Analyze performance and diagnose problems.
- Debug a T-SQL statements and Stored Procedures.
- Replay SQL Server activity in a simulation.
- Combine with other debug instruments

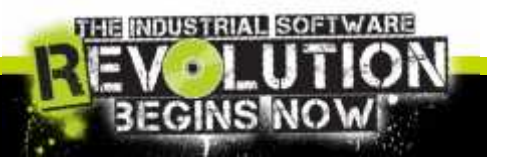

| -                       | Discourse of                        |
|-------------------------|-------------------------------------|
| habe name.              |                                     |
| Trace provider name:    | SETTETE                             |
| Trace provider type:    | Microsoft SQL Server 2008           |
| Use the template:       | S.a.idard (default)                 |
| T Save to file          |                                     |
|                         | Set maximum lile size (M3)          |
|                         | 🔽 Enable file rollover              |
|                         | 🕅 Server processes trace data       |
| T Save to table:        | ſ                                   |
|                         | 🔽 Det mæstmum revus (in Uppusænds): |
| Enable trace stop time: | b/29/2012 × 14                      |
|                         |                                     |

#### **General Setting**

- Trace Name
- Trace Provider name
- Trace Provider Type
- Use template:
  - ✓ Standard
  - ✓ TSQL
  - ✓ TSQL Duration
  - ✓ TSQL Lock
  - ✓ And so on…
- Save to file {.trc, xml, ...}
- Save to table
- Enable trace stop time

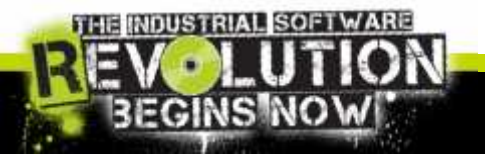

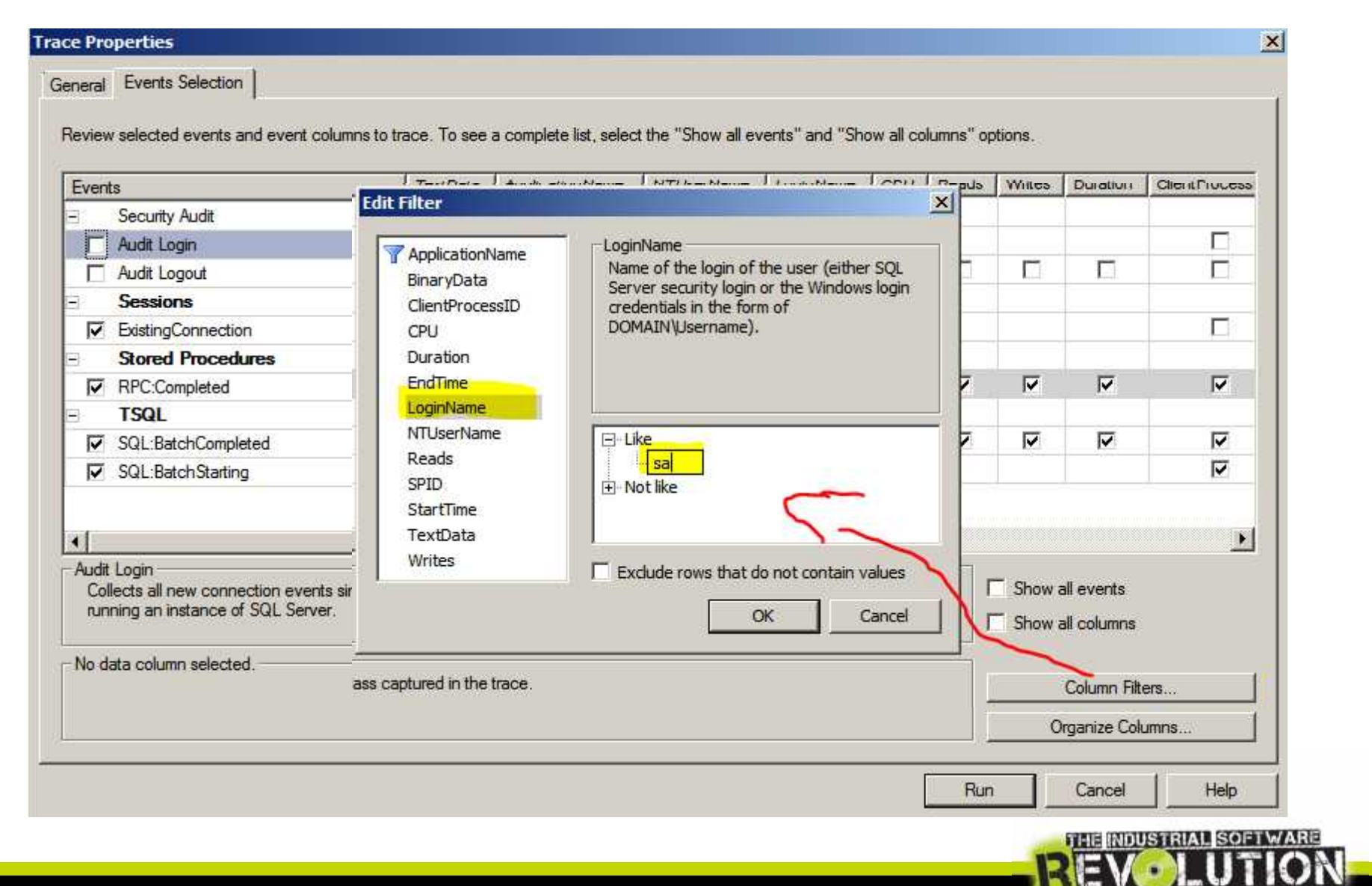

**3EGINS NO** 

| Events                                         | TextData             | ApplicationName     | NTUserName           | LoginName | CPU | Reads  | Writes | Duration                  | ClientProc |
|------------------------------------------------|----------------------|---------------------|----------------------|-----------|-----|--------|--------|---------------------------|------------|
| Deadlock graph                                 |                      |                     |                      | J.        |     |        |        |                           |            |
| Lock: Acquired                                 |                      |                     |                      |           | -   |        |        |                           |            |
| Lock:Cancel                                    |                      | <b>—</b>            |                      | <b>_</b>  | =   |        |        |                           |            |
| Lock:Deadlock                                  | <u> </u>             | V                   |                      | 2         |     |        | -      | 2                         | Г          |
| Lock:Deadlock Chain                            |                      |                     | 2011                 | Part      |     |        |        | Beer .                    |            |
| Lock:Escalation                                |                      |                     |                      |           |     |        |        |                           |            |
| Lock:Released                                  |                      | Г                   | Г                    |           |     |        |        |                           |            |
| Lock:Timeout                                   | Г                    | Г                   | Г                    | E         |     |        |        |                           |            |
| Lock:Timeout (timeout > 0)                     |                      |                     |                      |           |     |        |        | •                         |            |
| OLEDB                                          |                      |                     |                      |           |     |        |        |                           |            |
| 1 Objecte                                      |                      |                     |                      |           |     |        |        |                           |            |
| Dbjects<br>Includes event classes that are pro | oduced when database | objects are created | , dropped, or altere | ed.       |     | R<br>T | Show a | all events<br>all columns |            |

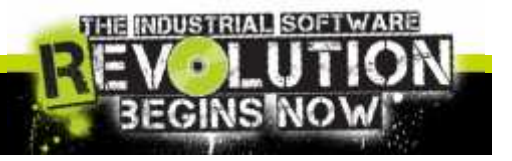

General Events Selection

Review selected events and event columns to trace. To see a complete list, select the "Show all events" and "Show all columns" options.

| Even                      | s                                                                                                    | This was                                                       |                          |                    | rd                               |                |           | ملک را |        |                                            | <b>ClientProce</b> |
|---------------------------|----------------------------------------------------------------------------------------------------|----------------------------------------------------------------|--------------------------|--------------------|----------------------------------|----------------|-----------|--------|--------|--------------------------------------------|--------------------|
| 1                         | Security Audit                                                                                                 | I NIS WO                                                       | uid be a                 | a standa           | rd way t                         | o catc         | n on      | iy th  | e SC   |                                            |                    |
| Γ                         | Audit Login                                                                                                    | query a                                                        | nd Stor                  | ed proce           | edure wi                         | ll be e        | xecu      | ted    |        |                                            |                    |
| 1                         | Audit Logout                                                                                                   |                                                                |                          |                    |                                  |                |           |        |        |                                            | 1.1                |
|                           | Sessions                                                                                                    |                                                                |                          |                    |                                  |                |           |        |        |                                            |                    |
| Γ                         | ExistingConnection                                                                                             | 1                                                              |                          |                    |                                  |                |           |        |        |                                            |                    |
|                           | Stored Procedu                                                                                                 | res                                                            |                          |                    |                                  |                |           |        |        |                                            |                    |
| V                         | RPC:Completed                                                                                                  |                                                                |                          | V                  | V                                | 1              | 1         | ~      | ▼      | V                                          | •                  |
| 1                         | TSQL                                                                                                    |                                                                |                          |                    |                                  |                |           |        |        |                                            |                    |
| 1                         | SQL:BatchComple                                                                                                | ted                                                            | •                        |                    |                                  | <b>V</b>       |           |        |        |                                            |                    |
| ~                         | SQL:BatchStarting                                                                                              | i.                                                             | <b>V</b>                 |                    |                                  | ~              |           |        |        |                                            | ~                  |
| SQL:<br>Oc<br>Appli<br>Na | Batch Starting<br>curs when a Transa<br>cation Name (1 filter<br>me of the client app<br>the application rathe | ct-SQL batch is start<br>(s) applied)<br>iication that created | ing.<br>the connection t | o SQL Server. This | s <mark>column is p</mark> opula | ted with the v | alues pas | sed [  | Show a | ill events<br>ill columns<br>Column Filter | s                  |
| 740                       |                                                                                                    |                                                                |                          |                    |                                  |                |           |        | 0      | rganize Colum                              | nns                |

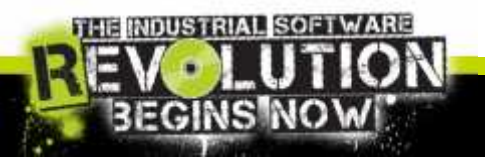

### SQL Server Profiler: the Results

|                      | ey tools window itelp |                              |           |                     |                         |                         |       | -    | 1 - |
|----------------------|-----------------------|------------------------------|-----------|---------------------|-------------------------|-------------------------|-------|------|-----|
| EveniCase            | In Jala               | ApplicationNalle             | N Uper Na | LoginName           | S.s. i e                | Engline                 | Qerte | SPID | CH  |
| Trace Start          |                       | And Contention of Contention | 1         |                     | 2012-03-06 09:28:18.780 | -                       |       |      |     |
| RPC:Completed        | exec sp_reset_conne   | .Net SciCinent Data Pro      | 5YSTEV    | NT AUTHORITY SYSTEM | 2012-03-06 09:28:19.007 | 2012-03-06 09:28:19.007 | 1588  | 92   |     |
| RPC:Completed        | declare Opi bigint    | .Net SciClient Data Pro      | SYSTEM    | NT AUTHORITY SYSTEM | 2012-03-06 09:28:19.007 | 2012-03-05 09:28:19.007 | 1588  | 92   |     |
| tetel quoC:DR        | exec sp_reset_conne   | .Net SciClient Data Pro      | 5YSTEV    | NT AUTHORITY SYSTEM | 2012-03-06 09:28:20.020 | 2012-03-06 09:28:20.020 | 1588  | 92   |     |
| PC:Completed         | declare Opi bigint    | Net SciClient Data Pro       | SYSTEM    | NT AUTHORITY SYSTEM | 2012-03-06 09:28:20.020 | 2012-08-05 09:25:20.020 | 1588  | 92   |     |
| SQL:BatchStarting    | select                |                              | 5YSTEV    | NT AUTHORITY SYSTEM | 2012-03-06 09:28:20.490 |                         | 8556  | 75   |     |
| SQL:BatchCompleted   | select                |                              | SYSTEM    | NT AUTHORITY SYSTEM | 2012-03-06 09:28:20.490 | 2012-08-05 09:25:20.490 | 8556  | 78   |     |
| RPC:Completed        | exec sp_reset_conne   | .Net SciCinent Data Pro      | 5YSTEV    | NT AUTHORITY SYSTEM | 2012-03-06 09:28:21.033 | 2012-03-06 09:28:21.033 | 1588  | 92   |     |
| PC:Completed         | declare Opi bigint    | .Net SciCinent Data Pro      | SYSTEM    | NT AUTHORITY SYSTEM | 2012-03-06 09:28:21.033 | 2012-08-05 09:28:21.033 | 1588  | 92   |     |
| RPC:Completed        | exec sp_J_Audit_Tra   | .Net SciCitent Data Pro      |           | sal/ES              | 2012-03-06 09:28:21.257 | 2012-03-05 09:25:21.257 | 5172  | 60   |     |
| RPC:Completed        | exec SP_SA_UTIL_EXE   | .Net SciCinent Data Pro      |           | saves               | 2012-03-06 09:28:21.257 | 2012-08-08 09:28:21.257 | 5172  | 60   |     |
| tetel (completed     | exec sp_reset_conne   | .Net SciCinent Data Pro      |           | saVES               | 2012-03-06 09:28:21.257 | 2012-03-06 09:28:21.257 | 5172  | 60   |     |
| SQL:BatchStarting    | exec sainternalTagD   |                              | SYSTEM    | NT AUTHORITY SYSTEM | 2012-03-06 09:28:21.830 |                         | 2208  | 65   |     |
| SQL:BatchCompleted   | exec mainternalTagD   |                              | 5YSTEV    | NT AUTHORITY SYSTEM | 2012-03-06 09:28:21.330 | 2012-03-06 09:28:21.330 | 2208  | 63   |     |
| SQL:BatchStarting    | exec mainternalTagD   |                              | SYSTEM    | NT AUTHORITY SYSTEM | 2012-03-06 09:28:21.830 |                         | 2208  | 65   |     |
| SQL:BatchCompleted   | exec mainternalTag0   |                              | 5YSTEV    | NT AUTHORITY SYSTEM | 2012-03-06 09:28:21.330 | 2012-03-06 09:28:21.330 | 2208  | 63   |     |
| SQL:BatchStarting    | exec maInternalTagD   |                              | 5"STEN    | NT AUTHORITY SYSTEM | 2012-03-06 09:28:21.333 |                         | 2208  | 65   |     |
| SQL:BatchCompleted   | exec sainternalTag0   |                              | 5YSTEM    | NT AUTHORITY\SYSTEM | 2012-03-06 09:28:21.333 | 2012-03-05 09:28:21.333 | 2208  | 65   |     |
| SQL:BatchStarting    | exec saInternalTagD   |                              | 5"STEN    | NT AUTHORITY SYSTEM | 2012-03-06 09:28:21.333 |                         | 2208  | 65   |     |
| SQL:BatchCompleted   | exec sainternalTagD   |                              | SYSTEM    | NT AUTHORITY SYSTEM | 2012-03-06 09:28:21.333 | 2012-08-08 09:28:21.333 | 2208  | 65   |     |
| SQL:BatchStarting    | exec maInternalTagD   |                              | 5"STEV    | NT AUTHORITY SYSTEM | 2012-03-06 09:28:21.337 |                         | 2208  | 65   |     |
| SQL:BatchCompleted   | exec sainternalTagD   |                              | SYSTEM    | NT AUTHORITY\SYSTEM | 2012-03-06 09:28:21.337 | 2012-03-08 09:28:21.337 | 2208  | 65   |     |
| SQL:BatchStarting    | exec saInternalTagD   |                              | 5"STEV    | NT AUTHORITY SYSTEM | 2012-03-06 09:28:21.337 |                         | 2208  | 65   |     |
| SQL:BatchCompleted   | exec sainternalTag0   |                              | SYSTEM    | NT AUTHORITY SYSTEM | 2012-03-06 09:28:21.337 | 2012-08-08 09:28:21.337 | 2208  | 65   |     |
| SQL:BatchStarting    | exec mainternalTagD   |                              | SYSTEM    | NT AUTHORITY SYSTEM | 2012-03-06 09:28:21.337 |                         | 2208  | 65   |     |
| SQL:BatchCompleted   | exec aaInternalTagD   |                              | SYSTEM    | NT AUTHORITY SYSTEM | 2012-03-06 09:28:21.837 | 2012-03-08 09:28:21.337 | 2208  | 65   |     |
| SQL:BatchStarting    | exec adInternalTagD   |                              | SYSTEM    | VT AUTHORITY SYSTEM | 2012-03-06 09:28:21.340 |                         | 2208  | 65   |     |
| SOL: Batch Completed | exec adInternalTagD   |                              | SYSTEM    | VT AUTHORITY SYSTEM | 2012-03-06 09:28:21.340 | 2012-03-05 09:38:31.340 | 2208  | 65   |     |
| SQL: BalchSlarting   | exec asInternalTagD   |                              | SYSTEM    | VT AUTHORITY SYSTEM | 2012-03-06 09:28:21.340 |                         | 2208  | 65   |     |

exec sp\_U\_Audit\_Trail\_SetContxtInto Gsession\_id=-1.Greaton\_id=N'China Standard Thme

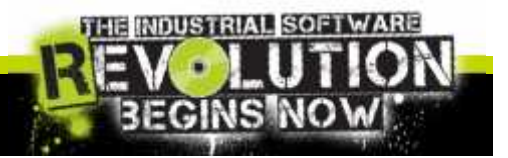

### SQL Server Profiler: Debug and Execute

| QL: BatchCompleted | SELECT Tar getTubeDi | .Net SulClient Data Pro                                                                                                    |                                                                                          | Ld                                                                                                    | 2012-08-05 09:37:25.590   | 2012-03-06 09;37:26.590          | 5:                             |
|--------------------|----------------------|----------------------------------------------------------------------------------------------------|------------------------------------------------------------------------------------------|----------------------------------------------------------------------------------------------------|---------------------------|----------------------------------|--------------------------------|
| QL: EalchStarting  | select               |                                                                                                    | SYSTEM                                                                                   | NT AUTHORITY SYSTEM                                                                                                    | 2012-05-05 09:37:25.610   |                                  | 81                             |
| (L: EatchCompleted | select               |                                                                                                    | SYSTEM                                                                                   | NT AUTHORITY SYSTEM                                                                                                    | 2012-03-05 09:37:25.610   | 3012-03-06 09;37:20.610          | 86                             |
| PC: Completed      | exec sp reset comes  | .Net sulclient Data Proc                                                                                                    | SYSTEM                                                                                   | NT AUTHORITY SYSTEM                                                                                                    | 2012-08-05 09:37:25.620   | 2012-03-06 09:37:26.620          | 14                             |
| PC: Completed      | declare opt bigint   | .Net SolClient Data Pro                                                                                                    | SYSTEM                                                                                   | NT AUTHORITY SYSTEM                                                                                                    | 2012-05-05 09:37:35.620   | 3012-03-06 09:37:26.620          | 13                             |
| PC: Complie ced    | exec sp U Audit Tras | .Net solclient Data Proc                                                                                                    |                                                                                          | 1 dVIE 5                                                                                                    | 2012-08-05 09:37:27.153   | 2012-03-06 09:37:27.155          | 51                             |
| PC:Completed       | ENEL SP SA UTIL EXE  | .Net SylClient Data Pro                                                                                                    |                                                                                          | 1 dMES                                                                                                    | 2012-05-05 09:37:27.153   | 3012-03-06 09:37:27.155          | 51                             |
| C:Completed        | exec sp reset comes  | Net sold lent Data Proc.                                                                                                    |                                                                                          | 1 dVIE 5                                                                                                    | 2012-05-05 09:37:27.153   | 2012-03-06 09:37:27.155          | 51                             |
| Cicumpleted        | exec sp reset connes | .Net Sulclient Data Pro                                                                                                    | SYSTEM                                                                                   | NT AUTHORITY SYSTEM                                                                                                    | 2012-05-05 09:37:27.633   | 2012-03-06 09:37:27.633          | 18                             |
| Completed.         | derlare Apt bigint   | Not splithent bata proves                                                                                                    | TYSTIN.                                                                                  | NT AUTIOR TH'S STORE                                                                                                   | 2012 00 00 00: 17: 27-000 | 7917.07.06.09:37:27.611          | 17                             |
| Escomplier ed      | CKCC Sp_neset_coone  | Not sight ident wata unness                                                                                                    | 10 m 1 m                                                                                 | NEALODOL% STOR                                                                                                    | 2015 01/05/09/07/23.600   | A012 01 00 00142126-060          | 11                             |
| scomplered         | neclare spi higher   | .Net 1936 licent Hata Lice                                                                                                    | NY 5 1 W                                                                                 | NE AD DRUPSSMARK                                                                                                    | 2012/01/05/09/01/28-040   | 2012.01.00.00112220.001          | 71                             |
| unatcheranting     | MALE OF TWO_NOW      | .Net sight ident wata unn                                                                                                    |                                                                                          | 93                                                                                                    | 2012 01:05 020 0223,007   |                                  | 265                            |
| Shares emplered    | ALL CONTRACTOR       | .Net Light litent Hata Line                                                                                                    |                                                                                          | 43                                                                                                    | 500 Y 01 05 09 0429 002   | 2002.011.06.095325292007         | 14.2                           |
| a sharehed arting  | MILLE DIP 1 (My/Prw  | Net sight ident wata trout                                                                                                    |                                                                                          | 53                                                                                                    | 2012 01:05:028 1/229.010  |                                  | 262                            |
| Серу О             | ri C                 | mukeoues to cont<br>en ande ReplicationTegeneri<br>ficrosoft SQL Server Manage<br>: Edit View Query P                                       | rr ent Stud<br>rr ent Stud                                                               | Replicationsyncheodes (<br>andre inte Repli<br>ciu<br>Dobug Tools Wind                                                 | dow Community Hale        | n dio Rey I Castomagent Isy<br>9 |                                |
| Серу О             | rii C                | Morecous Locant<br>S – restantion Construction<br>Incrosoft SQL Server Manage<br>: Edit Vicw Query P<br>New Query   🍰   📸 🙀<br>⊒r0   master | rren door<br>m ent Staa<br>roject [<br>]                                                 | Ciu<br>Deve ros Redi<br>Ciu<br>Dobug Tools Wind<br>Everyte b                                                           | cow Community Hals        |                                  |                                |
| Copy C             |                      | incrosoft SQL Server Manage<br>Edit View Query P<br>New Query   ↓   ■ ■ •<br>↓   master                                                     | rr ent Staa<br>rr ent Staa<br>roject [<br>]<br>]<br>+<br>+<br>+<br>+<br>+<br>+<br>+<br>+ | nee) I vac fan syn Aleues (<br>an Area ros Rest)<br>ciu<br>Dobug Tools Wind<br>iii a a a a a a a a a a a a a a a a a a | dow Community Hals        | H CDORREPTICAL TOPTOGENETCY      | F ∰   \{s ;;                   |
| Сору С             | rii C                | iicrosoft SQL Server Manage<br>: Edit Vicw Query P<br>New Query   🔓   매월 한말<br>같몇   master<br>ct Explorer                                   | r ent Stud<br>roject [<br>[] [] []<br>• []                                               | Ciu<br>Dobug Tools Wind<br>Execute ▶ ■<br>▼ # × SQLQu                                                                  | oow Community Hels        | n (Donkep)   Lat formagerit its/ | = ::=   <u>^</u> ;             |
| Серу О             | rii C                | hicrosoft SQL Server Manage<br>: Edit View Query P<br>New Query   나   바 바 바라<br>같았   master<br>ct Explorer<br>nect ~   관 문화 때 약 중           | rr ent Stat<br>roject [<br>]<br>]<br>+ ]                                                 | Live Free Rest                                                                                                    | dow Community Hals        | n Charley Lation agentity        | F ∰   Å% =<br>yncHequestsCount |

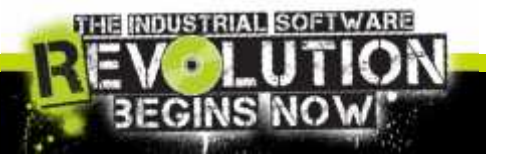

#### SQL Server Profiler: Lock Result

| entCass                                                           | TextEtate                                                                          | Bł.         | DatabaseID                                                | TransactionIE                           | N. N.    | HostName  | ClentProcessID | ApplicationName                                                               | Loginilame             | SPID | D  |
|-------------------------------------------------------------------|------------------------------------------------------------------------------------|-------------|-----------------------------------------------------------|-----------------------------------------|----------|-----------|----------------|-------------------------------------------------------------------------------|------------------------|------|----|
| QL:BatchStarting                                                  | select * from sysobjects                                                           |             | 9                                                         | 274297996                               | 5        | ESTME     | 2172           | InTouch                                                                       | 24                     | 74   | -  |
| QL:BatchCompleted                                                 | select * from sysobjects                                                           |             | ು                                                         | 27429799                                | 5        | ESTME     | 2172           | InTouch                                                                       | 30                     | 74   | +  |
| QL:BatchStarting                                                  | insert into Comment (OperatorNode,D                                                | 10          | 9                                                         | 27429799                                | 5        | ESTME     | 2172           | InTeuch                                                                       | sa                     | 74   | 1  |
| W:RatchCompleted                                                  | insert into Comment (OperatorNode, 0.                                              | ÷.          | ą                                                         | 274297996                               | 5        | ESTME     | 7177           | ToTouch                                                                       | 58                     | 74   |    |
| QL:BatchStarting                                                  | select + From Comment where Operat                                                 | 10          | 9                                                         | 274297996                               | 5        | ES ME     | 2172           | InTouch                                                                       | od                     | 74   |    |
| QL:BatchCompleted                                                 | select * from Comment where Operat                                                 | <b>a</b> .  | 3                                                         | 274297996                               | 5        | ESTME     | 2172           | InTouch                                                                       | 58                     | 74   | ŧŤ |
| L:BatchStarting                                                   | update AlarmConsolidated set Return                                                |             | 9                                                         | 274297996                               | 5        | ESTME     | 3172           | InTouch                                                                       | 53.                    | 74   | 7  |
| ock:Deadlock                                                      | (6900cb63tasa)                                                                     | 0           | 9                                                         | 274297923                               | 2        | ESTME     | 28876          | InTouch                                                                       | 52                     | 63   | 1  |
| eadlock graph                                                     | <pre><deadlock-list> <deadlock victim="&lt;/pre"></deadlock></deadlock-list></pre> |             | ]                                                         |                                         | <u>.</u> |           |                | ll.                                                                           | 58                     | 25   |    |
| L:BatchCompleted                                                  | select * from Comment where Comment                                                | 1           | 9                                                         | 274297922                               | ź        | ESTME     | 28875          | InTouch                                                                       | 58                     | 63   |    |
| L:BatchCompleted_A K                                              | update AlermConsolidated set Return.                                               |             | )                                                         | 274297990                               | ŝ        | ESTME     | 2172           | InTouch                                                                       | 54                     | 74   |    |
| L:BatchStarting                                                   | SET TRANSACTION ISOLATION LEVEL REA.                                               | 43          | 9                                                         |                                         |          | ESTME     | 28875          | InTouch                                                                       | 58                     | 63   | 2  |
| L:BatchCompleted                                                  | SET TRANSACTION ISOLATION LEVEL REAL                                               | 10          | 9                                                         |                                         |          | ESTME     | 28875          | InTouch                                                                       | 58                     | 63   | 2  |
| E:RatchStarting                                                   | TE GETRANCOUNT > 0 CONVIT TRAN                                                     |             | ÷.                                                        | 274297996                               |          | ESTME     | 2172           | InTouch                                                                       | 58                     | 74   | 1  |
| L: BatchCompleted                                                 | IF GOTRANCOUNT > O CONNIT TRAN                                                     |             | . 9                                                       |                                         |          | ESTME     | 2172           | InTeach                                                                       | 5d                     | 74   |    |
| L:BatchStarting                                                   | SET TRANSACTION ISOLATION LEVEL REA.                                               | 10          | 0                                                         | 1                                       |          | ESTME     | 2172           | InTouch                                                                       | 54                     | 74   | ŧ  |
| L:BatchCompleted                                                  | SET TRANSACTION ISOLATION LEVEL REA.                                               | 40          | 9                                                         |                                         |          | ESTME     | 3172           | InTouch                                                                       | 58                     | 74   | 1  |
| I RatchStarting                                                   | SET TRANSACTION ISOLATION LEVEL SER                                                |             | 9                                                         |                                         |          | ESTME     | 2122           | InTouch                                                                       | 58                     |      |    |
| Server proce                                                      | es lo 63                                                                           |             | Key Lo                                                    | ;k                                      |          |           | /              | Server process ldt<br>Server berch ldt (                                      | 74                     | /    | /  |
| Flearn of p<br>Log Lies<br>Comments 77<br>Tennsaction description | equest Mode: Range<br>299(97)<br>- Camminus3389                                    | 255<br>8556 | HoBi ID: 7205759<br>Iciated objid: 7205<br>Index mane: P_ | 4048806912<br>(7594048800912<br>Comment | Owner    | Mode: X 🍃 | Transact       | Deeclock priority<br>Log Usec 475<br>Owner Id 2742979<br>Ion descriptor: Cdff | 0<br>865<br>HW92284820 |      | 2  |
|                                                                   |                                                                                    |             |                                                           |                                         |          |           |                | 1                                                                             |                        |      |    |

BEGINSINO

### SQL Server Profiler: in Batch mode!

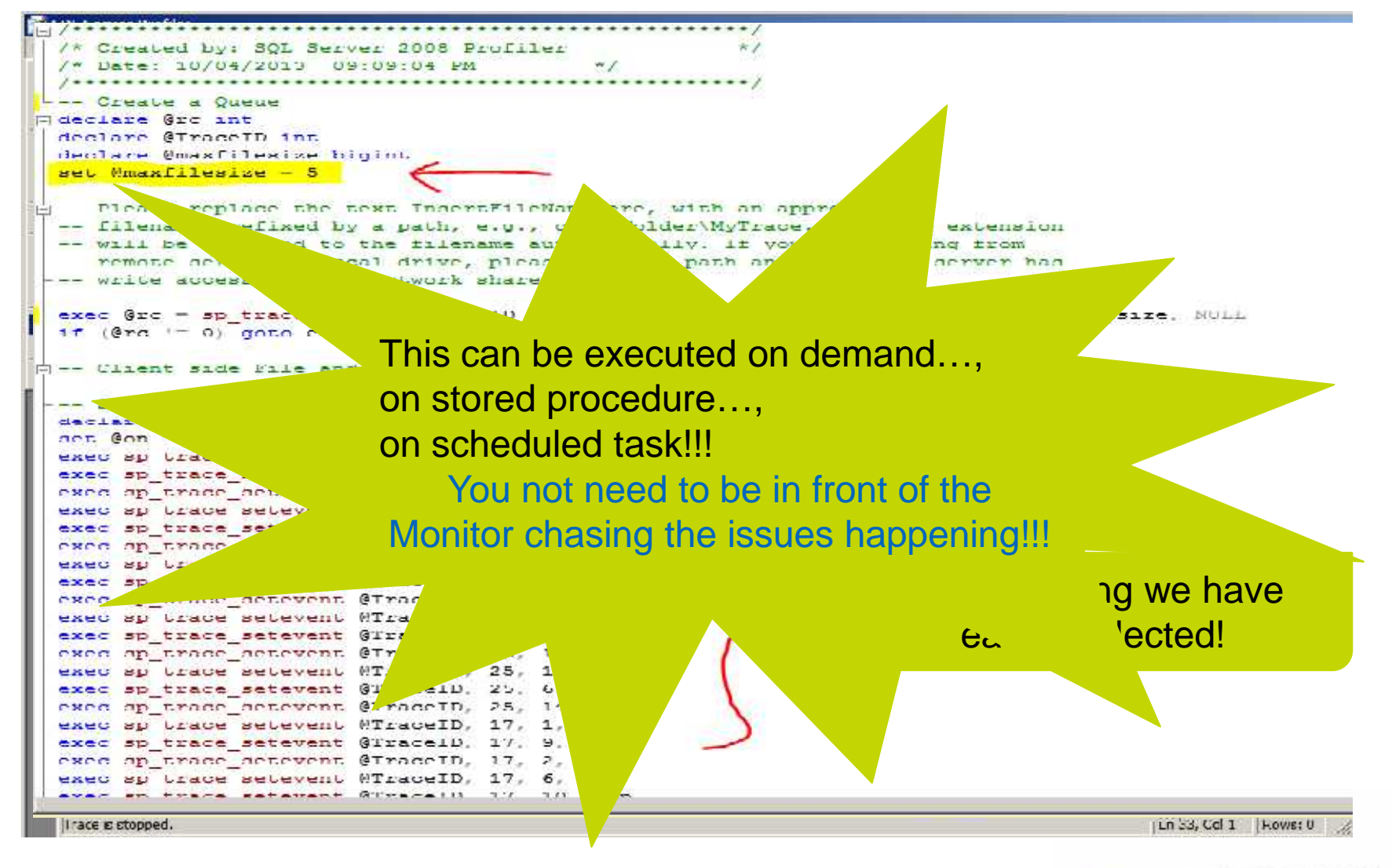

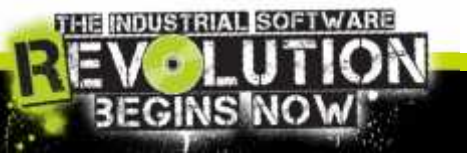

## SQL Server Profiler: wall of text

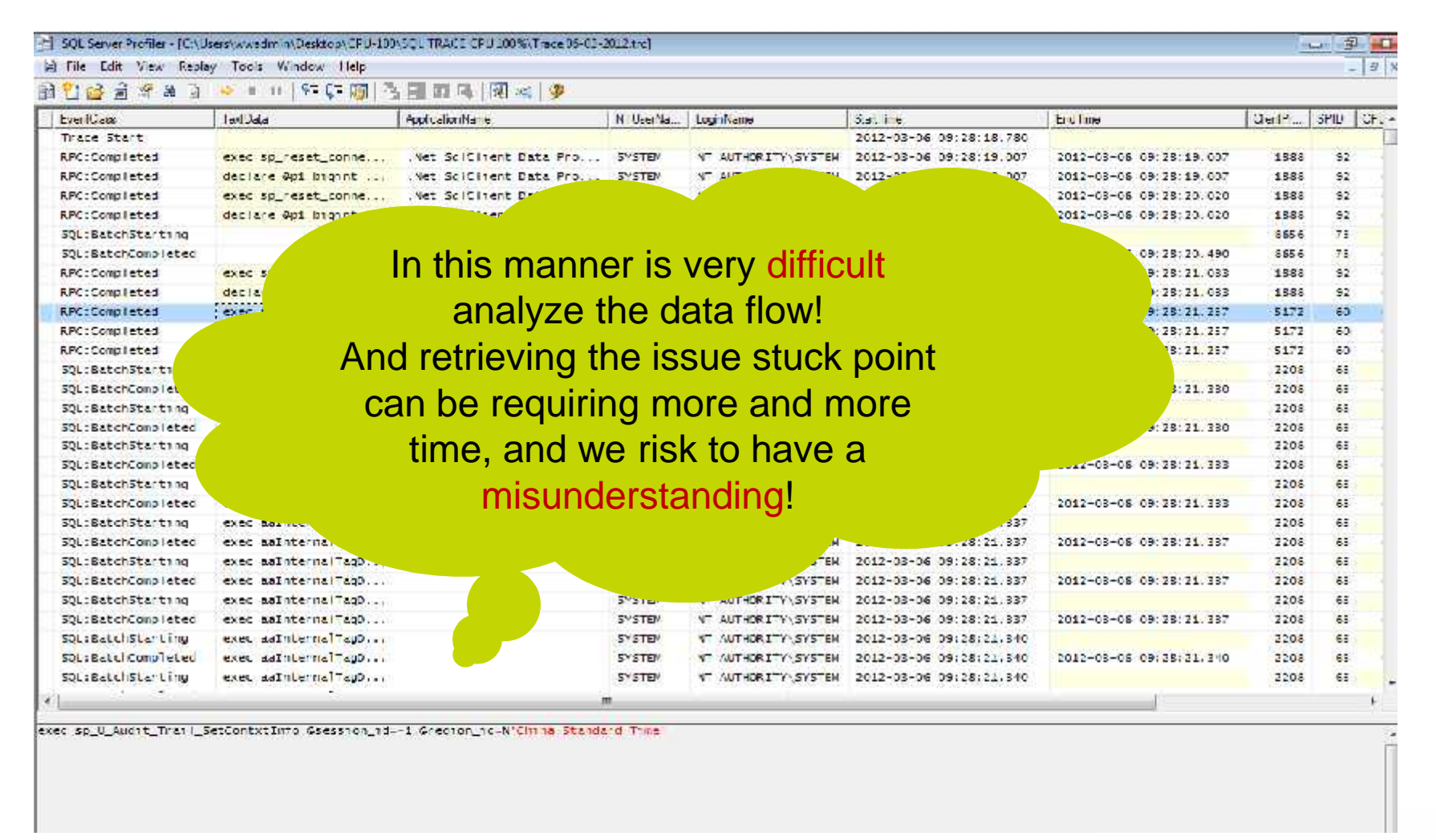

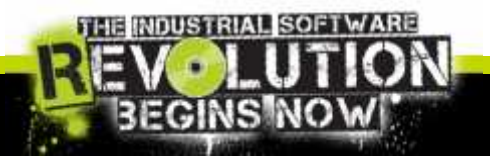

# SQL Server Profiler: External free tool

| Care Work and Arabitree                                 |               |                                                                                                    | Top Consuming /                                   | pplications                                                                                              |                                             |                                   |                                            |                                                                   |                                                                   |
|---------------------------------------------------------|---------------|----------------------------------------------------------------------------------------------------|---------------------------------------------------|----------------------------------------------------------------------------------------------------|---------------------------------------------|-----------------------------------|--------------------------------------------|-------------------------------------------------------------------|-------------------------------------------------------------------|
| Station and a second                                    |               |                                                                                                    | Resource To                                       | Consumer                                                                                                 | Event Count                                 | Total                             | Average                                    | More Informat                                                     | :01                                                               |
| marzo Workload                                          | Conservations |                                                                                                    | CPU Ne<br>Duration No<br>Reads Ne<br>Row Count Ne | <mark>L'SolChent Data Pro<br/>I SolChent Data Pro<br/>I SolChent Data Pro<br/>I SolChent Data Pro</mark> | md 8139<br>wid 8139<br>and 8139<br>wid 8139 | 1914 sec<br>2012 sec<br>513M<br>0 | 2 ms<br>2.47 ms<br>75307<br>0              | Show Apol call<br>Show Apol cat<br>Show Apol cat<br>Show Apol cat | ons by CFU<br>dos by Duration<br>ons by Reads<br>ons by Row Count |
| Workload View                                           | n ~ ~ 4       | Jser                                                                                                    | Duration                                          | CPU *                                                                                                    | Reads Wi                                    | rites Row Co                      | 51<br>50                                   | Show Applicat                                                     | ons by writes                                                     |
| + Group By                                              |               | 🗆 saMES                                                                                                    |                                                   |                                                                                                    |                                             | 4                                 | Avenage                                    | More Informat                                                     | ion.                                                              |
| + Uker + +                                              | a 8 ×         | Batch Template<br>EXEC SP BG MINUTEL                                                                            | Duration                                          | CPU <sup>®</sup> Ro                                                                                      | rads Write                                  | cs Row Cou                        | 2 ms<br>10 <mark>2</mark> 207 ms<br>709.09 | Show Users by<br>Show Users by<br>Show Users by<br>Show Users by  | CFU<br>Duration<br>Reads<br>Writes                                |
| - Batch Templa                                          | ate • -    🗙  | User                                                                                                    | Dura                                              | ion CPU                                                                                                  | Reads                                       | Writes                            | Row Count                                  | Event Cour                                                        | wCount                                                            |
|                                                         | Apply         | Batch Template                                                                                                  | Duration                                          | CPU                                                                                                    | Reads                                       | Writes                            | Row Count                                  | Event Coun                                                        | i -                                                               |
| + Hiter Hy                                              |               | EXEC SP_BG_MINUTE                                                                                               | L.                                                | Ĩ.                                                                                                    |                                             |                                   | Ť.                                         | r (                                                               | es by CPU                                                         |
| /.dc Fiter ▼                                            |               | EXEC SP SA ENT GET                                                                                              | Lu.                                               |                                                                                                    | _                                           |                                   | 1.                                         |                                                                   | 2                                                                 |
|                                                         |               | Resource Consumption                                                                                            | n                                                 |                                                                                                    |                                             |                                   |                                            | 0                                                                 | 7                                                                 |
| <ul> <li>Resource Aggregation</li> <li>Total</li> </ul> | Mode          | Duration                                                                                                    | 4.84 sec                                          | (22.2% of Wo                                                                                             | rkioad)                                     |                                   |                                            |                                                                   |                                                                   |
| O Average                                               |               | CPU                                                                                                    | 4.84 sec                                          | (24,5% of Wo                                                                                             | rkload)                                     |                                   |                                            |                                                                   |                                                                   |
|                                                         |               | Reads                                                                                                    | 2.81M (4                                          | 5.5% of Worl                                                                                             | (load)                                      |                                   |                                            |                                                                   |                                                                   |
|                                                         |               | Writes                                                                                                    | 248 (27.3                                         | % of Worklo                                                                                              | ad)                                         |                                   |                                            |                                                                   |                                                                   |
|                                                         |               | Row Count                                                                                                    | 0                                                 |                                                                                                    |                                             |                                   |                                            |                                                                   |                                                                   |
|                                                         |               | Event Count                                                                                                    | 9 (0.1%                                           | of Workload)                                                                                             |                                             |                                   |                                            |                                                                   |                                                                   |
|                                                         |               | the second second second second second second second second second second second second second second second se |                                                   |                                                                                                    |                                             |                                   |                                            |                                                                   |                                                                   |

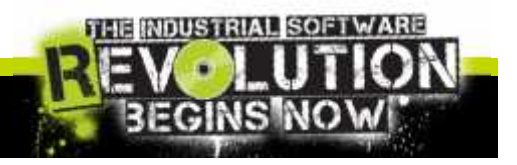

## SQL Server: PID and SPID

- Client Process ID report exactly the PID of Task Manager or Process Explorer.
- ✓ It has used to identify the Application that still running something into SQL Server Database

| ClientProces | SPID |
|--------------|------|
| 7388         | 51   |
| 5224         | 52   |
| 7528         | 53   |
| 7388         | 54   |
| 5224         | 55   |
| 1888         | 56   |
| 7388         | 57   |
| 1888         | 58   |
| 9661         | 59   |
| 5172         | 60   |
| 5172         | 61   |
| 1888         | 62   |
| 1888         | 63   |
| 5224         | 64   |
| 2208         | 65   |
| 2208         | GG   |
| 1208         | 61   |
| 2208         | 68   |
| 2208         | 69   |
| /528         | 20   |
| 6636         | 71   |
| 6636         | 77   |
| 8524         | 74   |
| 8656         | 75   |
| 6980         | /6   |
| G280         | 77   |
| 6980         | 78   |
| 2556         | 79   |
|              |      |

- ✓ A SPID in SQL Server is a Server Process ID. These process ID's are essentially sessions in SQL Server.
- Every time an application connects to SQL Server, a new SPID is created.
- This connection has a defined scope and memory space and cannot interact with other SPIDs.
- ✓ The term SPID is synonymous with Connection, or Session.

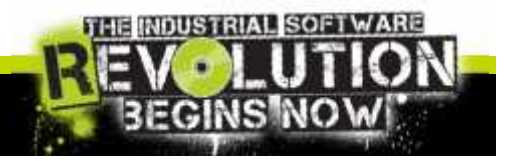

## Diagnostic Query: From SPID to SQL

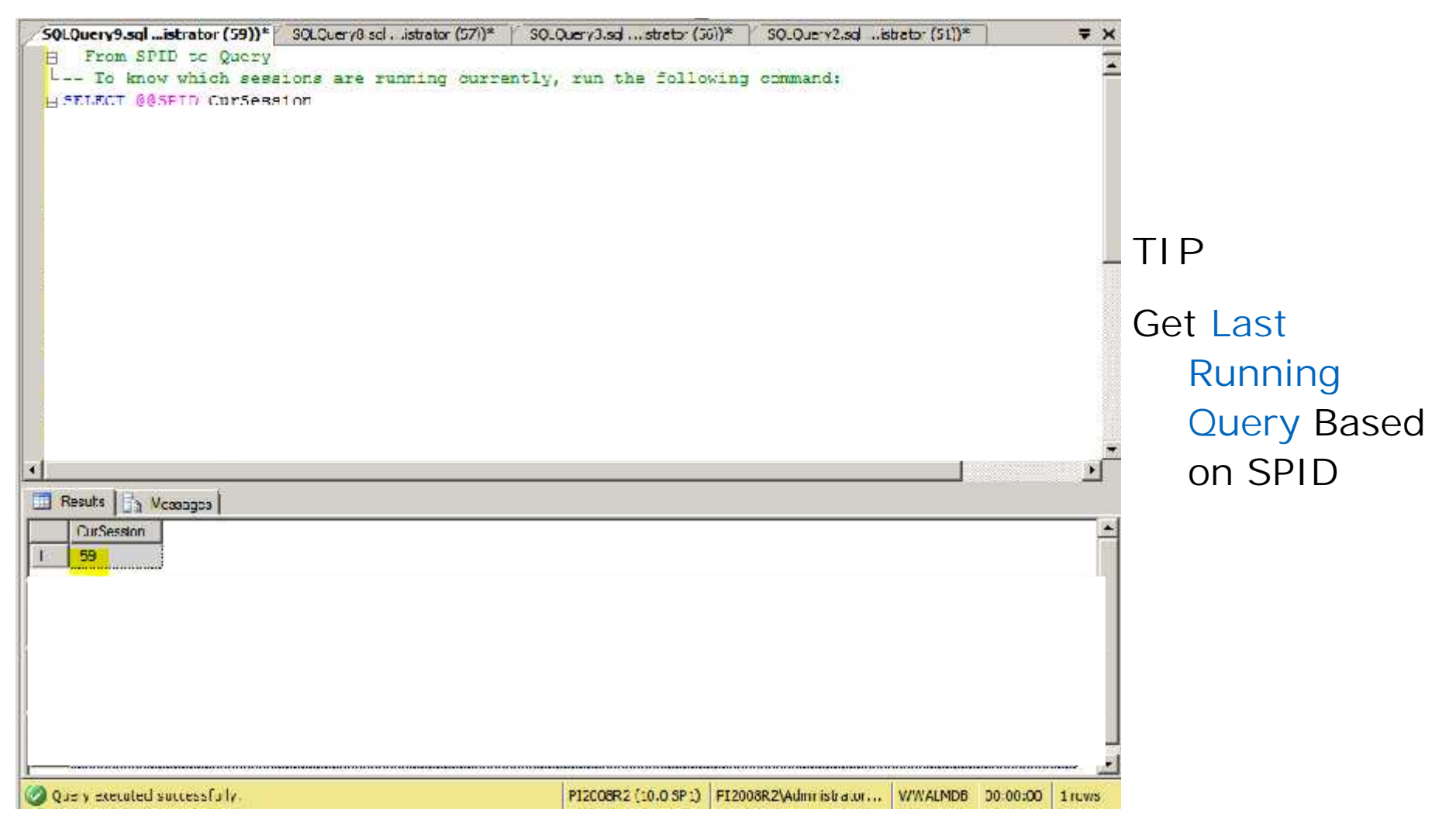

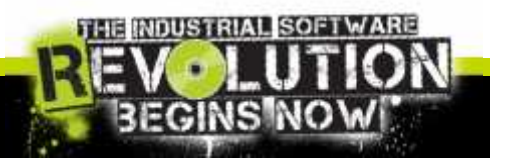

## Diagnostic Query: Concatenate SPID

```
SQLQuery1.sql -...istrator (52))* Object Explorer Details
SELECT p.spid
  , convert (char(12), d.name) db name
  , program name
  , convert(char(12), l.name) login name
  , convert(char(12), hostname) hostname
  , cmd
  , p.status
  , p.blocked
  , login time
  , last batch
  , p.spid
  FROM master..sysprocesses p
  JOIN master..sysdatabases d ON p.dbid = d.dbid
  JOIN master..syslogins 1 ON p.sid = 1.sid
  WHERE p.blocked = 0
  AND EXISTS ( SELECT 1
  FROM master..sysprocesses p2
 WHERE p2, blocked = p, spid )
Results Messages
                           login name hostname cmd status blocked login time last batch
   spid
       db name program name
                                                                                spid
```

#### ΤIΡ

#### See Who Is Blocking Your SQL Server

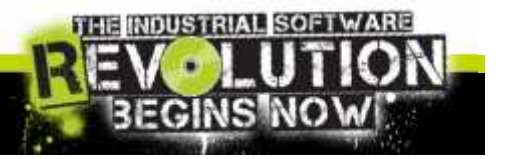

## Diagnostic Query: Userful Query

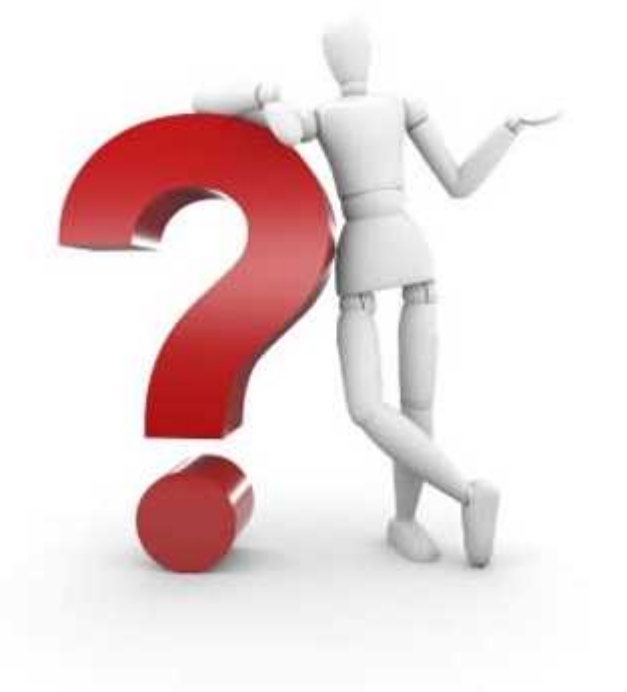

- Execution related dynamic objects provide information about current sessions, connections, client requests, opened cursors and execution plans.
- These objects can be particularly helpful in identifying resource bottlenecks such as CPU, memory or disk. You can also peruse execution related objects to troubleshoot blocking issues.
- Each object in this category is prefixed with "dm\_exec".

#### **TIP** Sys.dm\_exec\_query\_stats

provides a wealth of performance statistics for cached query plans.

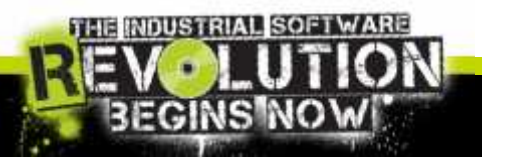

## Diagnostic Query: ...on CPU

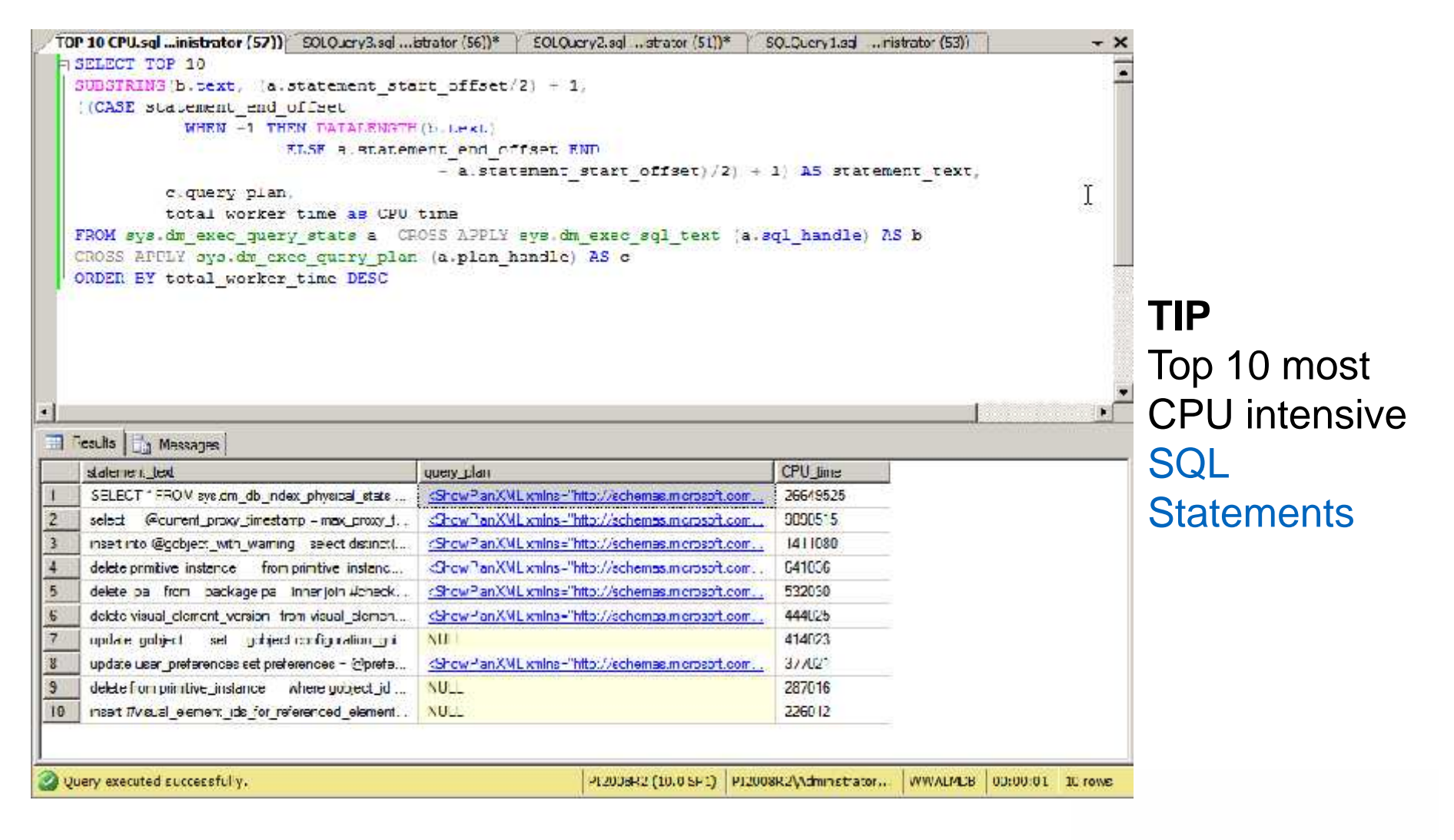

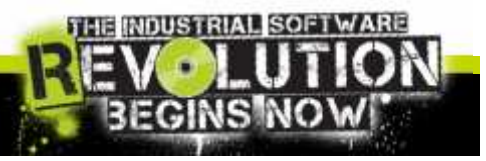

## Diagnostic Query: ...by frequency

TIP

Top 10 Stored Procedures ordered by the frequency of their execution

| 21-1-1-1-1-1-1-1-1-1-1-1-1-1-1-1-1-1-1-               | ator (57))" Sold                          | Sherkared misas        | stor (56))*                             | SQ_Query2.sq              | strator (51))*              | SQLQ          | ervi sql -                  | inistrator (5      | 3))                           |                |
|-------------------------------------------------------|-------------------------------------------|------------------------|-----------------------------------------|---------------------------|-----------------------------|---------------|-----------------------------|--------------------|-------------------------------|----------------|
| SELECT TOP 1                                          | 0                                         |                        |                                         |                           |                             |               |                             |                    |                               |                |
| b.text AS 'S                                          | P Name',                                  |                        |                                         |                           |                             |               |                             |                    |                               |                |
| a, e:                                                 | xecution coun                             | t AS 'Exec             | ution Cour                              | it',                      |                             |               |                             |                    |                               |                |
|                                                       | a, execut                                 | ion count/             | DATEDIFF (                              | SECOND, a.c.              | reation time                | , GETI        | DATE ()                     | AS 'Ca             | 11s/Secon                     | d'             |
|                                                       | а.                                        | total work             | er time/a                               | execution of              | count AS 'Ave               | gCPUT:        | ime',                       |                    |                               |                |
|                                                       |                                           | a,tota                 | 1 worker t                              | time AS 'Tot              | alCPUTime',                 |               | S125 11                     | 10. <u>10.</u> 2   | S.44                          |                |
|                                                       |                                           |                        | a,total el                              | lapsed time/              | a.execution                 | coun.         | t AS '                      | VAGETSES           | edTime',                      |                |
|                                                       |                                           |                        | a.ma                                    | ax logical i              | reads,                      | 200200        |                             |                    |                               |                |
|                                                       |                                           |                        |                                         | a.max                     | ingical writ                | tes,          |                             |                    |                               |                |
| TRACTOR IN LAND                                       | ALLER ALLER ALLER                         | 85                     | 100000000000000000000000000000000000000 | The long                  | a.total j                   | Puðar.        | car re                      | aus,               | 300                           |                |
| DATEDIEF (MI                                          | NULL, a.creat                             | ion time,              | GRIDNER()                               | 125 Mge 1                 | i Cadner IR                 | om sy         | e, an e                     | xec quer           | y stats a                     | ÷.             |
| CRUS                                                  | DO APPLI BYS.                             | on exec sq             | L CENTIA.S                              | sgi nandie,               | D                           |               |                             |                    |                               |                |
| AHE                                                   | k = 0, $a = 0$                            |                        | OUTY FOR G                              | darrent data              | abase                       |               |                             |                    |                               |                |
| OKDER BI B. e.                                        | Recution Soun                             | t DESC                 |                                         |                           |                             |               |                             |                    |                               |                |
|                                                       |                                           |                        |                                         |                           |                             |               |                             |                    |                               |                |
|                                                       |                                           |                        |                                         |                           |                             |               |                             |                    |                               |                |
|                                                       |                                           |                        |                                         |                           |                             |               |                             |                    |                               |                |
|                                                       |                                           |                        |                                         |                           |                             |               |                             |                    | 1                             |                |
| Posulis   👍 Messa                                     |                                           |                        |                                         |                           |                             |               |                             |                    | L                             |                |
| Peaults   👍 Messa<br>  SP Name                        | ges  <br>  Execution Count                | Calls/Second           | AvgCP: Time                             | TotaCPLTime               | AvgFlapsecTime              | max           | <b>T</b> ax_                | total_pn           | Age in Cach                   | ie.            |
| Pesults   📩 Nessa<br>  SP Name                        | ges ]<br>Execution Count<br>2             | Calls/Second           | Av <u>c</u> C.P: Time<br>U              | TotaCPL Tire              | AvgFlapsecTime              | max<br>3      | <u>тах_</u><br>U            | total_pn<br>U      | Age in Cach                   | ie.            |
| Pesults   👍 Messa<br>  SP Name<br>  /                 | ges  <br>Execution Count<br>2<br>2        | Calis/Second           | AugCP: Time<br>U<br>500                 | TotaCPL Time<br>0<br>1000 | AvgFlapsecTime<br>0<br>1000 | max<br>3<br>3 | <mark>тах_</mark><br>U<br>0 | total_pn<br>U<br>2 | Age in Cach<br>13373<br>13373 | ie             |
| Pesults   📑 Messa<br>  SP Name<br>  7                 | ges  <br>Execution Count<br>2<br>2        | Calis/Second<br>U<br>0 | AugCP: Time<br>U<br>500                 | TotaCPL Tire<br>0<br>-000 | AvgFlapsecTime<br>0<br>1000 | max<br>3<br>3 | <mark>тах_</mark><br>U<br>0 | total_pn<br>U<br>2 | Age in Cach<br>13373<br>13373 | ie             |
| Pesults   📑 Messa<br>  SP Name<br>  /                 | ges  <br>Execution Count<br>2<br>2        | Calis/Second<br>U<br>O | AugCP: Time<br>U<br>500                 | TotaCPL Tire<br>0<br>1000 | AvgFlapsecTime<br>0<br>1000 | max<br>3<br>3 | <mark>тах_</mark><br>U<br>0 | total_pn<br>U<br>2 | Age in Cach<br>133/3<br>13373 | ie             |
| Pesults   📑 Messa<br>  SP Name<br>  /                 | ges  <br>Execution Count<br>2<br>2        | Calis/Second<br>U<br>O | AugCP: Time<br>U<br>500                 | TotaCPL Tire<br>0<br>1000 | AvgFlapsecTime<br>U<br>1000 | max<br>3<br>3 | <u>таз_</u><br>U<br>0       | total_pn<br>U<br>2 | Age in Cach<br>133/3<br>13373 | IP.            |
| Posults   []3 Messa<br>  SP Name<br>  4<br>  4<br>  7 | ges  <br>Execution Count<br>2<br>2<br>2   | Calis/Second<br>U<br>0 | AvgCP: Time<br>U<br>500                 | TotaCPL Time<br>0<br>1000 | AvgFlapsedTime<br>U<br>1000 | max<br>3<br>3 | <u>тах_</u><br>U<br>0       | total_pn<br>U<br>2 | Age in Cach<br>13373<br>13373 | ie,            |
| Pesults   []3 Messa<br>  SP Name<br>  4<br>  4<br>  7 | ges  <br>Execution Count<br>2<br>2        | Calis/Second<br>U<br>O | AugCP: Time<br>U<br>500                 | TotaCPL Tire<br>0<br>1000 | AvgFlapsedTime<br>U<br>1000 | max<br>3<br>3 | <u>тах_</u><br>U<br>0       | total_pn<br>U<br>2 | Age in Cach<br>133/3<br>13373 | IE.            |
| Results   []3 Messa<br>  SP Name<br>  7<br>  7        | ges  <br>Execution Count<br>2<br>2        | Calls/Second<br>U<br>O | AugCP: Time<br>U<br>500                 | TotaCPL Tire<br>0<br>-000 | AvgFlapsedTime<br>U<br>1000 | max<br>3<br>3 | <u>та»_</u><br>U<br>О       | total_pn<br>U<br>2 | Age in Cach<br>13373<br>13373 | )e             |
| Results   []3 Messa<br>  SP Name<br>  /<br>  /        | ges  <br>Execution Count<br>2<br>2        | Calls/Second<br>U<br>O | AugCP: Time<br>U<br>500                 | TotaCPL Tire<br>0<br>-000 | AvgFlapsecTime<br>U<br>1000 | max<br>3<br>3 | U<br>U<br>0                 | total_pn<br>U<br>2 | Age in Cach<br>13373<br>13373 | ie.            |
| Results   []3 Messa<br>  SP Name<br>  7               | ges  <br>Execution Count<br>2<br>2        | Calls/Second<br>U<br>0 | AugCP: Time<br>U<br>500                 | TotaCPL Tire<br>0<br>-000 | AvgFlapsedTime<br>U<br>1000 | max<br>3<br>3 | <u>тая_</u><br>U<br>О       | total_pn<br>U<br>2 | Age in Cach<br>13373<br>13373 | I <del>R</del> |
| Pesulis   []3 Messa<br>  SP Name<br>  /               | ges  <br>Execution Count<br>2<br>2        | Calls/Second<br>U<br>O | AugCP: Time<br>U<br>500                 | TotaCPL Tire<br>0<br>-000 | AvgFlapsedTime<br>U<br>1000 | max<br>3<br>3 | <u>тая_</u><br>U<br>0       | total_pn<br>U<br>2 | Age in Cach<br>13373<br>13373 | IE             |
| Posults   []3 Messa<br>  SP Name<br>  /               | ges  <br><u>Execution Count</u><br>2<br>2 | Calls/Second<br>U<br>O | AugCP: Time<br>U<br>500                 | TotaCPL Tire<br>0<br>-000 | AvgFlapsedTime<br>U<br>1000 | max<br>3<br>3 | U<br>U<br>0                 | total_pn<br>U<br>2 | Age in Cach<br>13373<br>13373 | ie             |
| Results   []3 Messa<br>  SP Name<br>  /               | ges  <br><u>Execution Count</u><br>2<br>2 | Calls/Second<br>U<br>0 | AugCP: Time<br>U<br>500                 | TotaCPL Tire<br>0<br>-000 | AvgFlapsenTime<br>U<br>1000 | max<br>3<br>3 | <u>тая_</u><br>U<br>0       | total_pn<br>U<br>2 | Age in Cach<br>13373<br>13373 | IÊ.            |

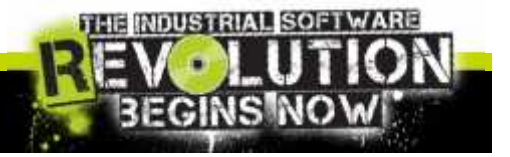

## Diagnostic Query: ...by recompile

| mo                                             | st frequentlnistrator (57)) SQLQuery3.5                                                                                                    | gstrator (56))*                                                                                                    | SQLQuery2.sqst                                               | trator (51))* S                                                                                                    | QLQuery 1.sql inist                                          | trator (53))    | - ×      |                                              |
|------------------------------------------------|----------------------------------------------------------------------------------------------------|----------------------------------------------------------------------------------------------------|--------------------------------------------------------------|----------------------------------------------------------------------------------------------------|--------------------------------------------------------------|-----------------|----------|----------------------------------------------|
| E                                              | SELECT TOP 10                                                                                                    |                                                                                                    |                                                              |                                                                                                    |                                                              |                 | 1        |                                              |
| 1                                              | o text AS guery text,                                                                                                    |                                                                                                    |                                                              |                                                                                                    |                                                              |                 | 100      |                                              |
|                                                | plan_generation_num,                                                                                                    |                                                                                                    |                                                              |                                                                                                    |                                                              |                 |          |                                              |
|                                                | execution_count,                                                                                                    | SARAN STREET                                                                                                    |                                                              |                                                                                                    |                                                              |                 |          |                                              |
|                                                | DE_VAME (dbid) A5 d                                                                                                    | atabase_name,                                                                                                    |                                                              |                                                                                                    |                                                              |                 | 1        |                                              |
|                                                | FROM ave de even quarte erare                                                                                                    | jeccia) As (ob)<br>S                                                                                                    | ect namej                                                    |                                                                                                    |                                                              |                 |          |                                              |
|                                                | CROSS APPTY sus da exert su                                                                                                    | a<br>1. Jean (set hand                                                                                                    | 1-1 AS 10 NH                                                 | FRF plan ner                                                                                                    | eration com 1                                                | 4.1             |          |                                              |
|                                                | ORDER BY olan generation                                                                                                    | tum DESC                                                                                                    | IC AD D MI                                                   | the prom_ger                                                                                                    | icrossion_man >                                              | 60 <del>8</del> |          |                                              |
| P.                                             |                                                                                                    | - Contraction of the                                                                                                    |                                                              |                                                                                                    |                                                              |                 |          |                                              |
|                                                |                                                                                                    |                                                                                                    |                                                              |                                                                                                    |                                                              |                 | 10.0     |                                              |
|                                                |                                                                                                    |                                                                                                    |                                                              |                                                                                                    |                                                              |                 |          | חוד                                          |
|                                                |                                                                                                    |                                                                                                    |                                                              |                                                                                                    |                                                              |                 | 00000    |                                              |
|                                                |                                                                                                    |                                                                                                    |                                                              |                                                                                                    |                                                              |                 |          |                                              |
|                                                |                                                                                                    |                                                                                                    |                                                              |                                                                                                    |                                                              |                 |          |                                              |
|                                                |                                                                                                    |                                                                                                    |                                                              |                                                                                                    |                                                              |                 |          | most frequently                              |
|                                                |                                                                                                    |                                                                                                    |                                                              |                                                                                                    |                                                              |                 | *        | most frequently                              |
|                                                |                                                                                                    |                                                                                                    |                                                              |                                                                                                    |                                                              |                 | -        | most frequently<br>re-compiled               |
| I)                                             | Icsuls                                                                                                    |                                                                                                    |                                                              |                                                                                                    |                                                              | ]               |          | most frequently<br>re-compiled               |
| F                                              | iesuls   🛃 Messages  <br>uuey_lext                                                                                                    | per generation (mani                                                                                                    | execution_count                                              | da.abase_name                                                                                                    | ucject name                                                  |                 | 2        | most frequently<br>re-compiled<br>statements |
| <br> <br> <br>                                 | iesults   🛃 Messages  <br>uueij_lext<br>create procedure internal_mult_object_check .                                                                                                    | yar_generation_num                                                                                                    | execution_count                                              | da.abase_name<br>sr103124108                                                                                                    | object mame                                                  |                 |          | most frequently<br>re-compiled<br>statements |
| <br>   F<br> <br>                              | lesuls   : Messages  <br>uues_Lext<br>create procedure internal_mult_object_check .<br>create procedure internal_mult_object_check .                                                                                                    | <b>per_generation_mum</b><br>31<br>30                                                                                                    | execution_count<br>1                                         | database_name<br>sr103124108<br>sr103124108                                                                                                    | Diject name<br>NULL<br>NULL                                  |                 |          | most frequently<br>re-compiled<br>statements |
| F<br>1<br>2<br>3                               | iesuls : Messages :<br>uueb_text<br>create procedure internal_mult_object_check .<br>create procedure internal_mult_object_check .<br>create procedure internal_mult_object_check .                                                                                                    | per_generation_mum<br>31<br>30<br>29                                                                                                    | execution_count<br>1<br>1<br>1                               | database_name<br>sr103124108<br>ar103124108<br>sr103124108                                                                                                    | Diject name<br>NULL<br>NULL<br>NULL                          |                 | -        | most frequently<br>re-compiled<br>statements |
| <br> <br> <br> <br> <br> <br> <br> <br>        | lesuls // Messages //<br>uues_text<br>create procedure internal_multi_object_check .<br>create procedure internal_multi_object_check .<br>create procedure internal_multi_object_check .<br>create procedure internal_multi_object_check .                                                                                                    | pler_generation_mum<br>31<br>30<br>29<br>28                                                                                                    | execution_count<br>1<br>1<br>1<br>1                          | database_name<br>sr103124108<br>sr103124108<br>sr103124108<br>sr103124108                                                                                            | NULL<br>NULL<br>NULL<br>NULL                                 |                 |          | most frequently<br>re-compiled<br>statements |
| F<br>1<br>2<br>3<br>4                          | iesuls Messages<br>uesuls Messages<br>create procedure internal_multi_object_check .<br>create procedure internal_multi_object_check .<br>create procedure internal_multi_object_check .<br>create procedure internal_multi_object_check .<br>create procedure internal_multi_object_check .                                                                                                    | <b>per_generation_num</b><br>31<br>30<br>29<br>28<br>27                                                                                                    | execution_cours.                                             | da.abase_name<br>sr103124108<br>ar103124108<br>sr103124108<br>sr103124108<br>ar103124108                                                                             | NULL<br>NULL<br>NULL<br>NULL<br>NULL                         |                 | <b>.</b> | most frequently<br>re-compiled<br>statements |
| F<br>1<br>2<br>3<br>4<br>5<br>6                | lesuls   ] Messages  <br>uuey_text<br>create procedure internal_multi_object_check .<br>create procedure internal_multi_object_check .<br>create procedure internal_multi_object_check .<br>create procedure internal_multi_object_check .<br>create procedure internal_multi_object_check .<br>create procedure internal_multi_object_check .                                                                                                    | plan_generation_num           31           30           29           28           27           26                                                                                                    | execution_count<br>1<br>1<br>1<br>1<br>1<br>1<br>2           | da.abase_name<br>sr103124108<br>ar103124108<br>sr103124108<br>sr103124108<br>ar103124108<br>ar103124108<br>sr103124108                                               | NULL<br>NULL<br>NULL<br>NULL<br>NULL<br>NULL<br>NULL         |                 |          | most frequently<br>re-compiled<br>statements |
| F<br>F<br>F<br>2<br>3<br>4<br>5<br>6<br>7      | iesuls   ; Messages  <br>uuey_Lext<br>create procedure internal_multi_object_check .<br>create procedure internal_multi_object_check .<br>create procedure internal_multi_object_check .<br>create procedure internal_multi_object_check .<br>create procedure internal_multi_object_check .<br>create procedure internal_multi_object_check .<br>create procedure internal_multi_object_check .                                                                                                    | plan_generalion_num           31           30           25           28           27           26           25                                                                                                    | execution_cours.                                             | da.abase_name<br>sr103124108<br>sr103124108<br>sr103124108<br>sr103124108<br>sr103124108<br>sr103124108<br>sr103124108                                               | NULL<br>NULL<br>NULL<br>NULL<br>NULL<br>NULL<br>NULL<br>NULL |                 | 2        | most frequently<br>re-compiled<br>statements |
| 1<br>2<br>3<br>4<br>5<br>6<br>7<br>8           | tesuls I Hessages                                                                                                    | plan_generalize (_ncm)           31           30           25           28           27           26           25           25           26           25           26           25           24                                                                            | execution_count<br>1<br>1<br>1<br>1<br>1<br>1<br>2<br>2<br>2 | dat.abase_name<br>sr103124108<br>ar103124108<br>sr103124108<br>sr103124108<br>ar103124108<br>sr103124108<br>sr103124108<br>sr103124108<br>sr103124108                | NULL<br>NULL<br>NULL<br>NULL<br>NULL<br>NULL<br>NULL<br>NULL |                 | 2        | most frequently<br>re-compiled<br>statements |
| F<br>1<br>2<br>3<br>4<br>5<br>6<br>7<br>8<br>9 | Itesuits I Messages  uueb_ted  create procedure internal_multi_object_check .  create procedure internal_multi_object_check .  create procedure internal_multi_object_check .  create procedure internal_multi_object_check .  create procedure internal_multi_object_check .  create procedure internal_multi_object_check .  create procedure internal_multi_object_check .  create procedure internal_multi_object_check .  create procedure internal_multi_object_check .  create procedure internal_multi_object_check .  create procedure internal_multi_object_check .  create procedure internal_multi_object_check . | per_generation_muni           31           30           25           28           27           26           25           26           25           26           25           26           27           26           25           26           25           24           23 | execution_count<br>1<br>1<br>1<br>1<br>1<br>2<br>2<br>2<br>2 | dat.abase_name<br>sr103124108<br>ar103124108<br>sr103124108<br>sr103124108<br>ar103124108<br>sr103124108<br>sr103124108<br>sr103124108<br>sr103124108<br>sr103124108 | NULL<br>NULL<br>NULL<br>NULL<br>NULL<br>NULL<br>NULL<br>NULL |                 |          | most frequently<br>re-compiled<br>statements |

Query executed successfully.

PI2000R2 (10.0 SP1) PI2008R2\Administrator... WWA\_MDB 00:00:00 10 rows

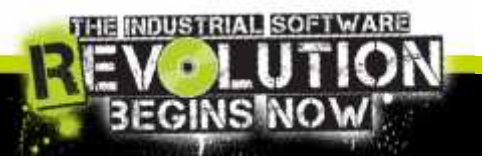

#### TIP

The most I/O intensive queries:

Diagnostic Query: ...by I/O

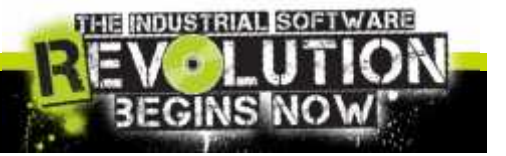

# Diagnostic Query: CTRL+1 and CTRL+2

#### Key short cut on Management Studio:

| 43,1                            | Que TV                                                               | 15.50                                                         |                                                     | lar (7                                                                                      | * " ((( ו | QI (Antryl)   | reed                                  | trater (77)                                                                            | 58,013.04 | y11.ogl        | dr-1 tot (76)) | 1.105 | ***** | y10.:4gl .   |     | ir# (60)) | · · · · · · | QU QUI 1 49 | andectority ( | 10D.  |
|---------------------------------|----------------------------------------------------------------------|---------------------------------------------------------------|-----------------------------------------------------|---------------------------------------------------------------------------------------------|-----------|---------------|---------------------------------------|----------------------------------------------------------------------------------------|-----------|----------------|----------------|-------|-------|--------------|-----|-----------|-------------|-------------|---------------|-------|
|                                 |                                                                      |                                                               |                                                     |                                                                                             |           | -             |                                       |                                                                                        |           |                |                |       |       |              |     |           |             |             |               |       |
|                                 |                                                                      |                                                               |                                                     |                                                                                             |           |               |                                       |                                                                                        |           | SP_I           |                | <     |       |              |     |           | _           |             |               |       |
|                                 |                                                                      |                                                               |                                                     | 10                                                                                          |           | I INCOME MANY | formers.                              |                                                                                        | MT CO     |                | DOI: 1         |       |       | 1148-4       |     |           | 17945       |             |               | -10   |
|                                 |                                                                      |                                                               |                                                     | 1                                                                                           | Esc       | ~.            | 11                                    | <sup>@</sup> 2 # :                                                                     | 3 4       | <sup>%</sup> 5 | 6 87           | 8     |       | $\mathbb{P}$ | o - | - 4       | ⊢_ E        | 3ksp        | Home          | PgUp  |
|                                 |                                                                      |                                                               |                                                     | 1                                                                                           | ТаЬ       | 9             | 1 1                                   | e                                                                                      | r   t     | Y              | u  i           |       | 0     | p            | 1   | 1         | 111         | Del         | End           | PgDn  |
|                                 |                                                                      |                                                               |                                                     | 1                                                                                           | Caps      | 2             | a                                     | s d                                                                                    | f         | g h            | j              | k     | 1     | 1:0          |     | + 1       | 1           |             | Insert        | Pause |
|                                 |                                                                      |                                                               |                                                     | 1                                                                                           | Shift     |               | z                                     | ×                                                                                      | c v       | b              | n r            | 'n -  | Ś. I  | 2            | 21  | 1 1       | Shi         | ft          | PrtScn        | ScrL  |
|                                 |                                                                      |                                                               |                                                     | Ī                                                                                           | Ctrl      | 25            | Alt                                   |                                                                                        |           |                | Alt            | E     | Ctr   | -1           | \$2 | -le       | 1.2         | Fn          | Options       | Help  |
|                                 |                                                                      |                                                               |                                                     | 12                                                                                          |           |               |                                       | -                                                                                      |           |                |                | 3     |       | -            |     |           |             |             |               |       |
| 1                               | Secula                                                               | 1.056                                                         |                                                     | i i                                                                                         |           |               |                                       |                                                                                        |           |                |                |       |       |              |     |           |             |             |               |       |
|                                 |                                                                      | - Hunt I                                                      | Chuld                                               | e l                                                                                         | I Tree I  | B             | Mar Inc.                              | Status 1                                                                               |           |                |                |       |       |              |     |           |             |             |               |       |
|                                 | 51                                                                   | 17                                                            | 0                                                   | D                                                                                           | DB.       | 18            | 5                                     | GRANT                                                                                  |           |                |                |       |       |              |     |           |             |             |               |       |
|                                 | 52                                                                   | 7                                                             | 0                                                   |                                                                                             | DB        |               | -                                     | GRANT                                                                                  |           |                |                |       |       |              |     |           |             |             |               |       |
|                                 | 57                                                                   | 7                                                             | 0                                                   |                                                                                             |           |               |                                       |                                                                                        |           |                |                |       |       |              |     |           |             |             |               |       |
| -                               | 54                                                                   | 1000                                                          |                                                     |                                                                                             | DD        |               | 5                                     | GRANT                                                                                  |           |                |                |       |       |              |     |           |             |             |               |       |
| -                               |                                                                      | 7                                                             | 0                                                   | D                                                                                           | DB        |               | 5                                     | GRANT                                                                                  |           |                |                |       |       |              |     |           |             |             |               |       |
|                                 | 55                                                                   | 7                                                             | 0                                                   | D                                                                                           | DB        |               | 555                                   | GRANT                                                                                  |           |                |                |       |       |              |     |           |             |             |               |       |
|                                 | 55<br>50                                                             | 7 7 7                                                         | 0                                                   | DDD                                                                                         |           |               | 555                                   | GRANT<br>GRANT<br>GRANT                                                                |           |                |                |       |       |              |     |           |             |             |               |       |
|                                 | 55<br>50<br>57                                                       | 7<br>7<br>7<br>7                                              | 0                                                   | D<br>D<br>D<br>D                                                                            |           |               | 5 5 5 5 5 5 5                         | GRANT<br>GRANT<br>GRANT<br>GRANT<br>GRANT                                              |           |                |                |       |       |              |     |           |             |             |               |       |
|                                 | 55<br>50<br>57<br>50                                                 | 7 7 7 7 7 7                                                   | 0 0 0 0 0 0 0                                       |                                                                                             |           |               | 5<br>5<br>5<br>5<br>5<br>5<br>5       | GRANT<br>GRANT<br>GRANT<br>GRANT<br>GRANT                                              |           |                |                |       |       |              |     |           |             |             |               |       |
|                                 | 55<br>50<br>57<br>50                                                 | 7 7 7 7 7 7 7                                                 | 0 0 0 0 0 0 0 0 0 0 0 0 0 0 0 0 0 0 0 0             |                                                                                             |           |               | 5 5 5 5 5 5 5 5 5 5 5 5 5 5 5 5 5 5 5 | GRANT<br>GRANT<br>GRANT<br>GRANT<br>GRANT<br>GRANT                                     |           |                |                |       |       |              |     |           |             |             |               |       |
|                                 | 55<br>50<br>57<br>50<br>59<br>61                                     | 7<br>7<br>7<br>/<br>/                                         | 0<br>0<br>0<br>0<br>0<br>0<br>0<br>0                | 0<br>0<br>0<br>0<br>0<br>0<br>0<br>0                                                        |           |               | 2 2 2 2 2<br>2 2 2 2 2<br>2 2 2 2 2   | GRANT<br>GRANT<br>GRANT<br>GRANT<br>GRANT<br>GRANT<br>GRANT<br>GRANT<br>GRANT          |           |                |                |       |       |              |     |           |             |             |               |       |
|                                 | 55<br>50<br>57<br>50<br>59<br>61<br>62                               | 7 7 7 7 7 7 7 7 7 7 7 7 7 7 7 7 7 7 7 7                       |                                                     | 0<br>0<br>0<br>0<br>0<br>0<br>0<br>0<br>0<br>0<br>0<br>0<br>0                               |           |               |                                       | GRANT<br>GRANT<br>GRANT<br>GRANT<br>GRANT<br>GRANT<br>GRANT<br>GRANT<br>GRANT          |           |                |                |       |       |              |     |           |             |             |               |       |
|                                 | 55<br>50<br>57<br>50<br>59<br>61<br>62<br>53                         | 777                                                           | 0<br>0<br>0<br>0<br>0<br>0<br>0<br>0<br>0<br>0<br>0 | 0<br>0<br>0<br>0<br>0<br>0<br>0<br>0<br>0<br>0<br>0<br>0<br>0<br>0<br>0<br>0<br>0<br>0<br>0 |           |               |                                       | GRANT<br>GRANT<br>GRANT<br>GRANT<br>GRANT<br>GRANT<br>GRANT<br>GRANT<br>GRANT<br>GRANT |           |                |                |       |       |              |     |           |             |             |               |       |
|                                 | 55<br>50<br>57<br>59<br>61<br>62<br>63<br>64                         | 7 7 7 7 7 7 7 7 7 7 7 7 7 7 7 7 7 7 7 7                       |                                                     | 0<br>0<br>0<br>0<br>0<br>0<br>0<br>0<br>0<br>0<br>0<br>0<br>0<br>0<br>0<br>0<br>0<br>0<br>0 |           |               |                                       | GRANT<br>GRANT<br>GRANT<br>GRANT<br>GRANT<br>GRANT<br>GRANT<br>GRANT<br>GRANT          |           |                |                |       |       |              |     |           |             |             |               |       |
| 3                               | 55<br>50<br>57<br>59<br>61<br>62<br>63<br>64<br>65                   | 7 7 7 7 7 7 7 7 7 7 7 7 7 7 7 7 7 7 7 7                       |                                                     |                                                                                             |           |               |                                       | GRANT<br>GRANT<br>GRANT<br>GRANT<br>GRANT<br>GRANT<br>GRANT<br>GRANT<br>GRANT          |           |                |                |       |       |              |     |           |             |             |               |       |
| U<br>1<br>2<br>3<br>4           | 55<br>50<br>57<br>50<br>59<br>61<br>62<br>63<br>64<br>65<br>66       | 7<br>7<br>7<br>7<br>7<br>7<br>7<br>7<br>7<br>7<br>7           |                                                     |                                                                                             |           |               |                                       | CTANT<br>GRANT<br>GRANT<br>GRANT<br>GRANT<br>GRANT<br>GRANT<br>GRANT<br>GRANT          |           |                |                |       |       |              |     |           |             |             |               |       |
| U<br>1<br>7<br>3<br>4<br>5<br>6 | 55<br>50<br>57<br>50<br>69<br>61<br>62<br>63<br>64<br>66<br>66<br>67 | 7<br>7<br>7<br>7<br>7<br>7<br>7<br>7<br>7<br>7<br>7<br>7<br>7 |                                                     |                                                                                             |           |               |                                       | CTANT<br>GRANT<br>GRANT<br>GRANT<br>GRANT<br>GRANT<br>GRANT<br>GRANT<br>GRANT<br>GRANT |           |                |                |       |       |              |     |           |             |             |               |       |

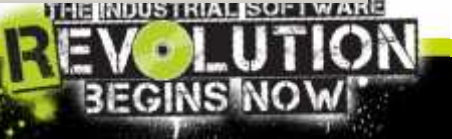

## Tips: about SQL Server Customization

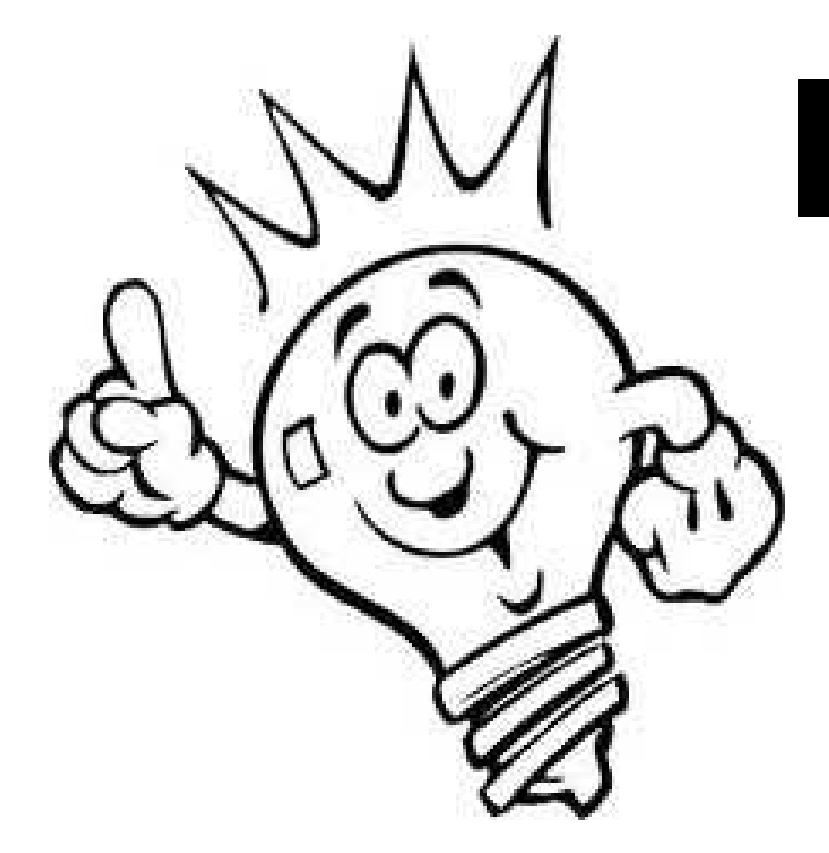

# Nice To Know!!!

Last part will be treating some topics that could help out us with software customization.

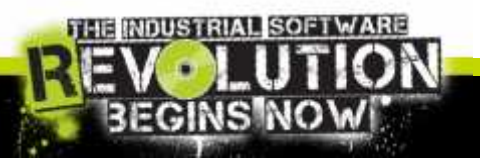

The Common Language Runtime (CLR) is the heart of the Microsoft .NET Framework and provides the execution environment for all .NET Framework code.

With the CLR hosted in Microsoft SQL Server (called CLR integration), you can create stored procedures, triggers, user-defined functions, user-defined types, and user-defined aggregates in managed code.

Because managed code compiles to native code prior to execution, you can achieve significant performance increases in some scenarios.

How to Enable CLR on SQL server:

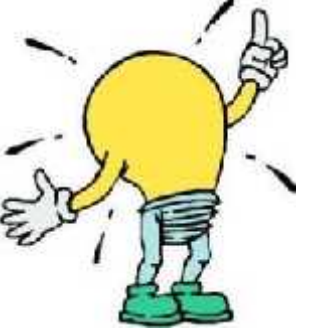

\$p\_configure 'show advanced options', 1
RECONFIGURE
go
sp\_configure 'clr enabled', 1
RECONFIGURE
go

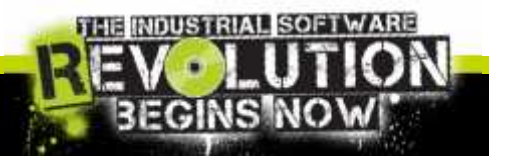

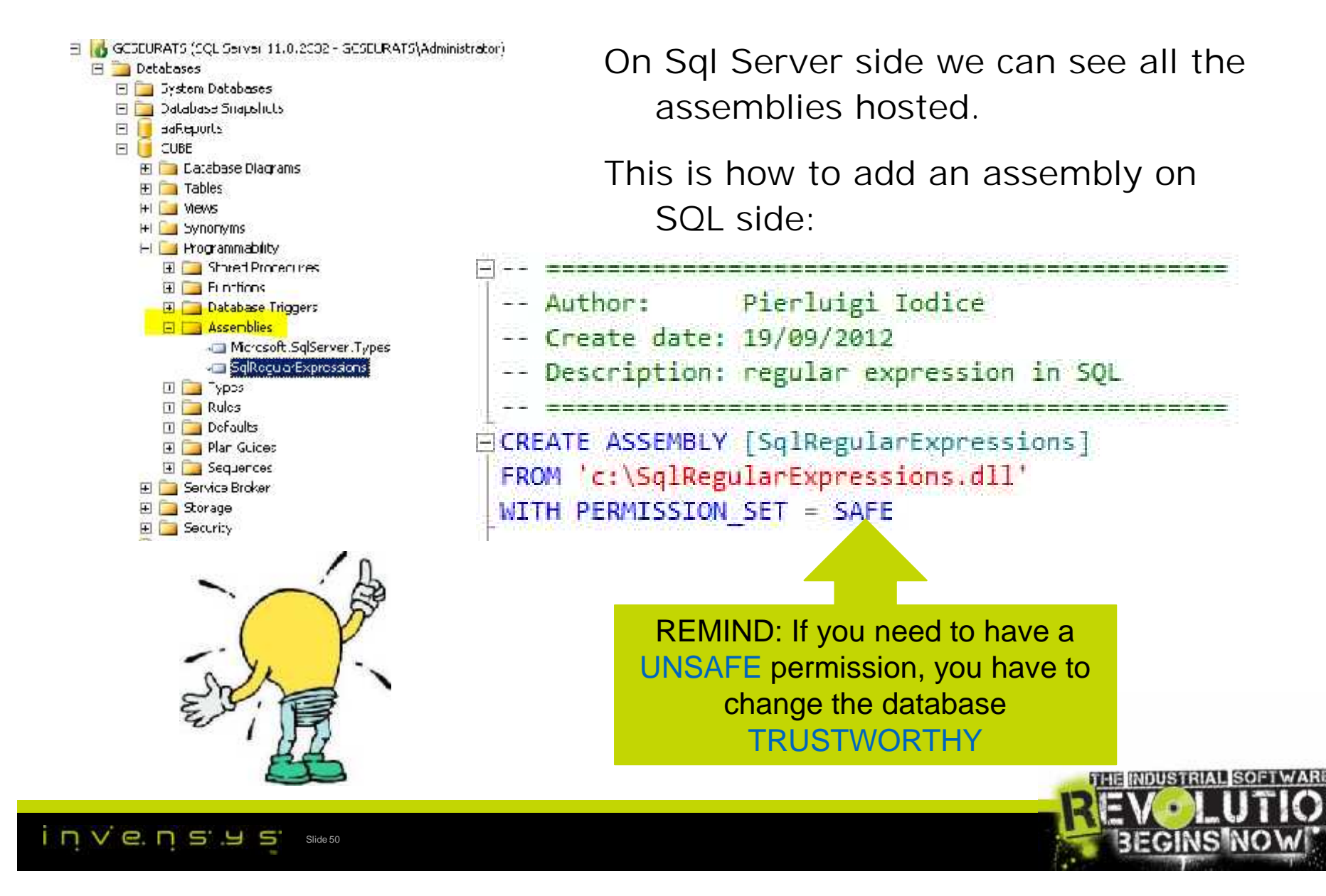

Only few rules creating your .NET Assembly for SQLSrv Hosting:

1. Remove the

Namespace

- 2. Using Microsoft.SqlServer.Server
- 3. Use [SqlFunction]

Attribute

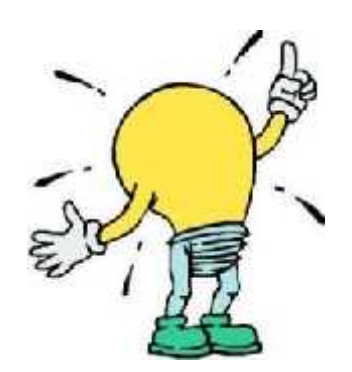

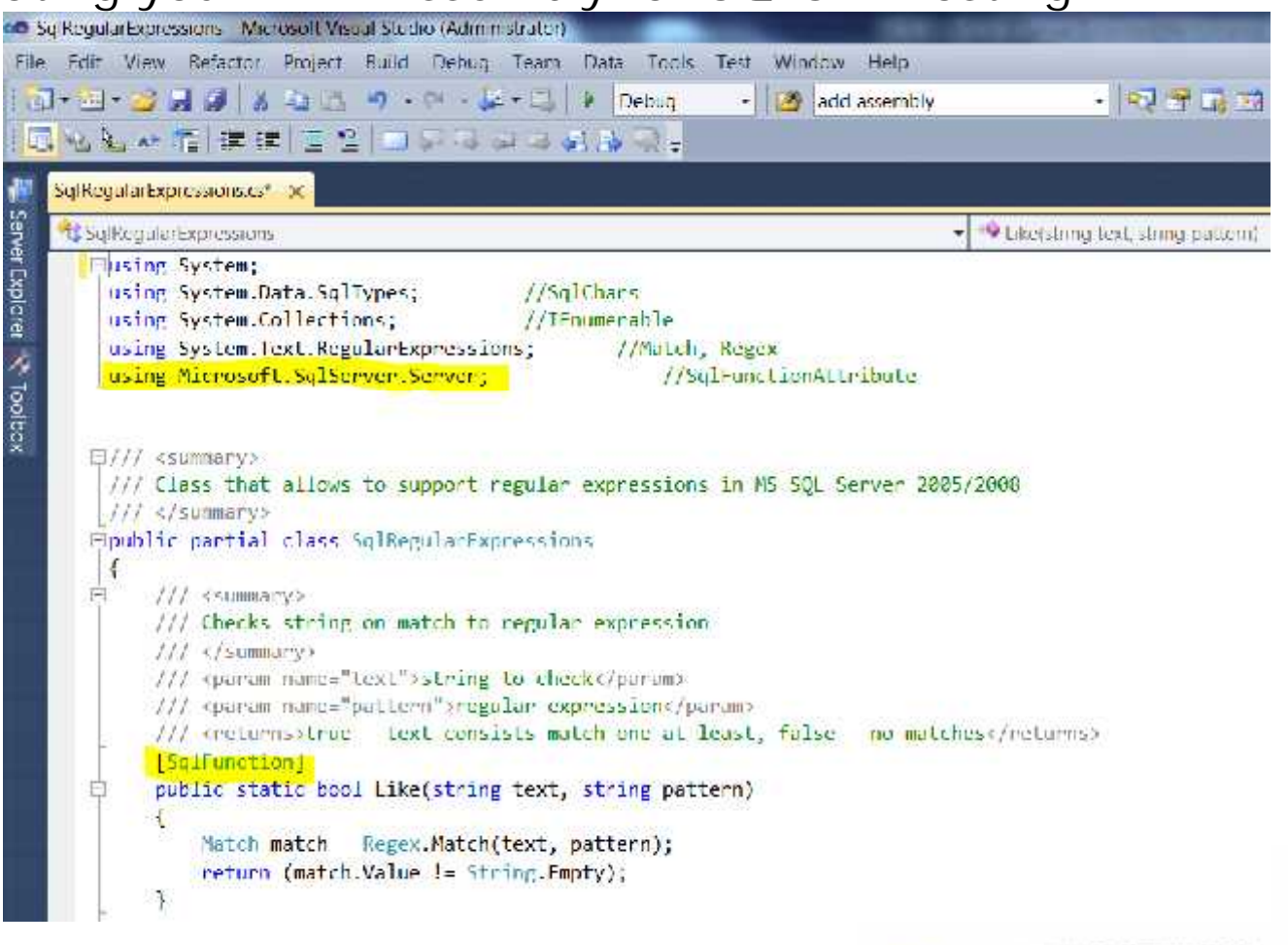

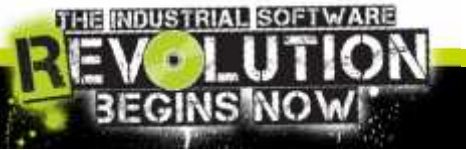

Mind to create the Function on SQL side:

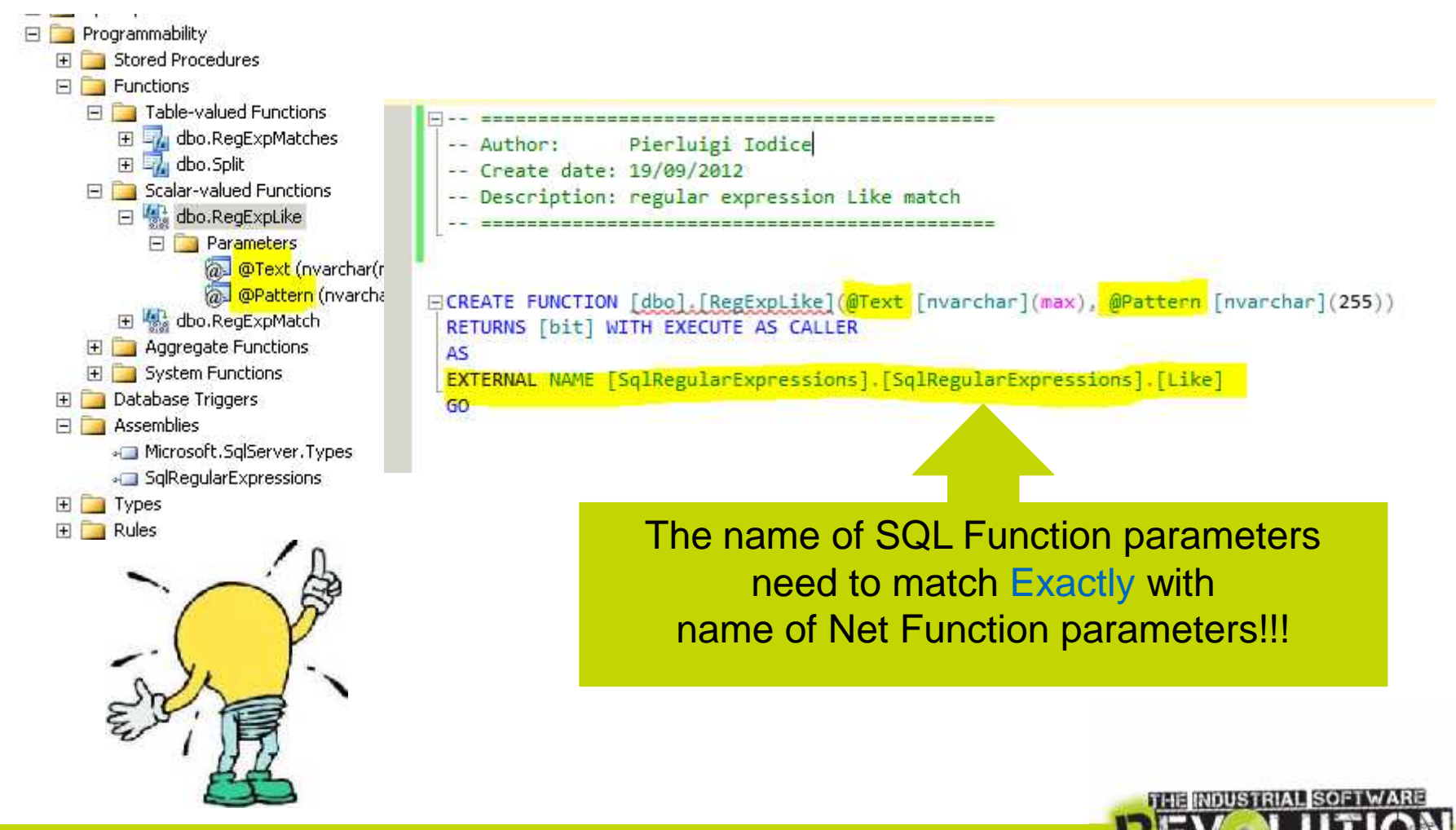

| H<br>O<br>W | <pre>Eselect cistinct id HotFixID, productname, syropsis from [dbc].[VW_CQUEST_CRHotFix] where dbo.RegExpLike(ccalesce(synopsis,''), 'Archestra.+graph[a-z]+')= 1</pre> |             |                               |                                                                                                    |  |  |  |
|-------------|----------------------------------------------------------------------------------------------------|-------------|-------------------------------|----------------------------------------------------------------------------------------------------|--|--|--|
| i           | 100 *                                                                                                    | % • 1       |                               | <u>×</u>                                                                                                    |  |  |  |
| t           |                                                                                                    | Results 🛐 🖌 | essages                       |                                                                                                    |  |  |  |
| ι           |                                                                                                    | HolFxID     | produciname                   | synopsis                                                                                                    |  |  |  |
|             | 1                                                                                                    | L00072430   | Industrial Application Server | million 10 bench - If you have an application with Archestra Graphics running on multiple Terminal Server sessions running or |  |  |  |
| ۱۸/         | 2                                                                                                    | L00075419   | IrTouch                       | Customer Wrigley SR #31610315 <mark>A chestra graphics change</mark> are no: deployed to Ihin clien: (HF-87*)                 |  |  |  |
| VV          | 3                                                                                                    | L00093964   | Industrial Application Server | SR. 3831 C056 : Named Scripts inside an Archestra graphics are no: fired if Einded Io a Ead quality InTouch Tag. Also custor  |  |  |  |
| Ο           | 4                                                                                                    | L00103358   | Industrial Application Server | 33430525: Windows in intouch with an Alchestra graphics containing C# client controls seems to automatically be brought the   |  |  |  |
| Ŭ           | 5                                                                                                    | L00122558   | IrTouch                       | SR 457° C056 - Archestra graphic objects aren't validated with "Custom Property xxx has a pircular reference" error message   |  |  |  |
| R           | 6                                                                                                    | L00123875   | AAWeoGraphics                 | [SR 43610659 <mark>] Archestra graphic</mark> - scroll barissue.                                                              |  |  |  |
| K           |                                                                                                    |             |                               |                                                                                                    |  |  |  |
| IN I        |                                                                                                    | . D         |                               |                                                                                                    |  |  |  |
| S           | $\sim$                                                                                                    | S           |                               |                                                                                                    |  |  |  |
|             | This would be a simple regular expression, but can work also with something of strongest!!!<br>i.e. email RegExp: ^[a-z]+\@[a-z]+\.[a-z]{2,4}\$                         |             |                               |                                                                                                    |  |  |  |

EGINS

## Tips: Optimizing your customization

Everything can be improved!

Next few slide will show you how to write a performing query, what to use, what would best to avoid, the means of some SQL clause, ...

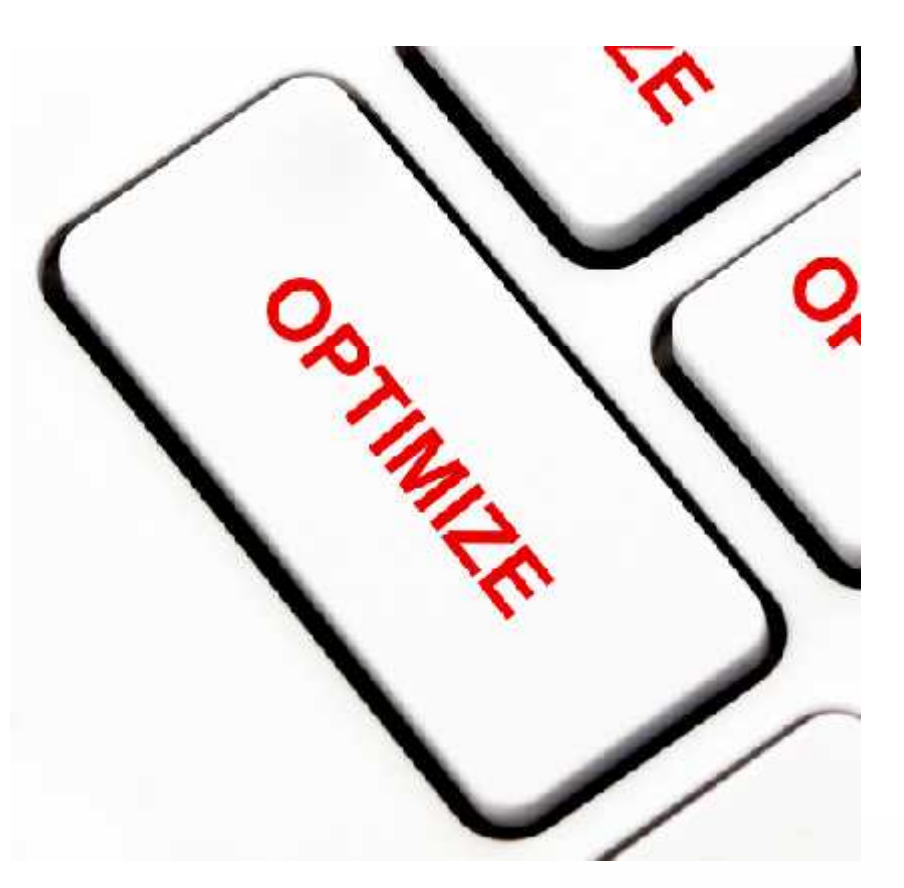

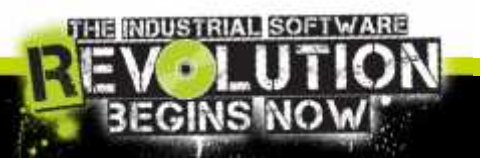

## Tips: Optimize SQL Queries

When Identified Long-Running Query:

- Put it on SQLS Management Studio and start to analyze the cause of slowness:

- 1. Using SET statements: SHOWPLAN\_ALL, STATISTIC IO/TIME/PROFILE ON
- 2. Using SQL Query Analyzer options

| Query 1: Qu<br>select * fr | acry cost (relative to<br>com dbo. MyTempTable le | the batch): 100%<br>ft join dbo.MyTempTableDet on MyTempTable.No | odeid = MyTempTabieDet.Nodeid            |  |  |  |
|----------------------------|---------------------------------------------------|------------------------------------------------------------------|------------------------------------------|--|--|--|
|                            | <b>↑</b> B                                        |                                                                  | an da kana kana da kana kana kana kana k |  |  |  |
| SRLRCT                     | Nested Loops :<br>(Left Outer Join)               | Table Scan<br>(MyTompTable)                                      |                                          |  |  |  |
|                            | Cost: 0 %                                         | Cost: 19 %                                                       |                                          |  |  |  |
|                            |                                                   |                                                                  |                                          |  |  |  |
|                            |                                                   | Table Scan<br>[MyTempTableDet]                                   |                                          |  |  |  |
|                            |                                                   | Cust. 51 *                                                       |                                          |  |  |  |
|                            |                                                   |                                                                  |                                          |  |  |  |

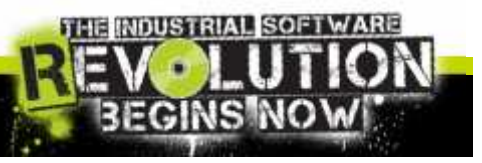

# Tips: Optimize SQL Queries

| Table<br>TempTd | Scan                                                                                   |                 |  |  |  |  |  |
|-----------------|----------------------------------------------------------------------------------------|-----------------|--|--|--|--|--|
| Cost:           | Table Scan<br>Scan rows from a cable.                                                  |                 |  |  |  |  |  |
|                 | Physical Operation                                                                     | Table Stan      |  |  |  |  |  |
|                 | Logical Operation                                                                      | Table Stan      |  |  |  |  |  |
|                 | Estimated I/O Cost                                                                     | 0.0039442       |  |  |  |  |  |
|                 | Estimated CPU Cost                                                                     | 0.0000818       |  |  |  |  |  |
|                 | Estimated Number of Executions                                                         | 3               |  |  |  |  |  |
|                 | Estimated Operator Cost                                                                | 0.3041096 (51%) |  |  |  |  |  |
|                 | Estimated Subtree Lost                                                                 | U.W41896        |  |  |  |  |  |
|                 | Estimated Number of Rows                                                               | 3               |  |  |  |  |  |
|                 | Estimated Row Size                                                                     | 27 B            |  |  |  |  |  |
|                 | Ordered                                                                                | False           |  |  |  |  |  |
|                 | Node ID                                                                                | 2               |  |  |  |  |  |
|                 | Object                                                                                 |                 |  |  |  |  |  |
|                 | [MyTempDB].[dbo].[MyTempTableDet]                                                      |                 |  |  |  |  |  |
|                 | Output List                                                                            |                 |  |  |  |  |  |
|                 | [MyTempDB].[dbo].[MyTempTableDet].RowId<br>[MyLempLeB].[dbo].[MyLempLableDet].Rapel.id |                 |  |  |  |  |  |
|                 | [My tempto].[doo].[My temptable2et].Nodetd                                             |                 |  |  |  |  |  |
|                 | IMvTempDBI,IdboI,IMvTempTableDeti,NodeParertId.                                        |                 |  |  |  |  |  |
|                 | [MyTempDB].[dbo].[MyTempTableDet].NodeOwner                                            |                 |  |  |  |  |  |

111

• Analyzing the Results:

- Physical Operation: Avoid Table Scan
- Estimated cost: I/O vs CPU intensive
- Estimated Number of Execution Avoid no needed loops
- Estimate Row Size: Avoid Large size

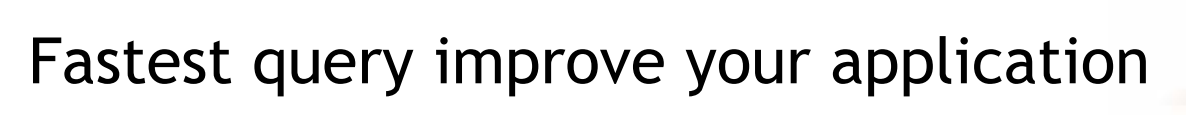

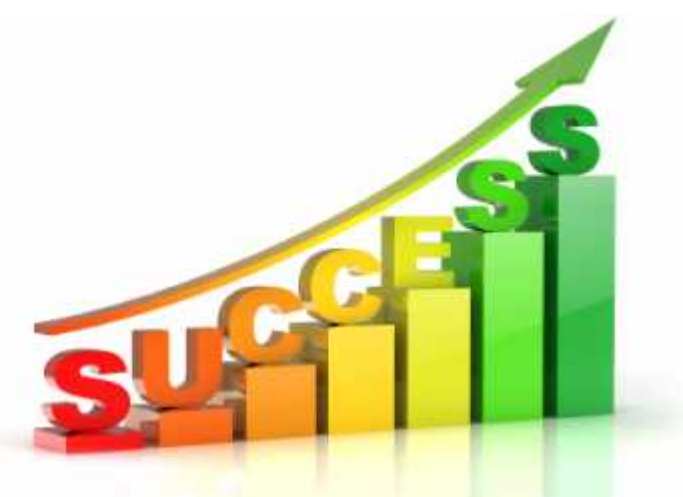

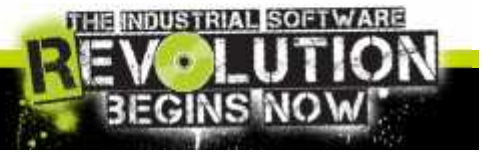

## Tips: Writing SQL Queries

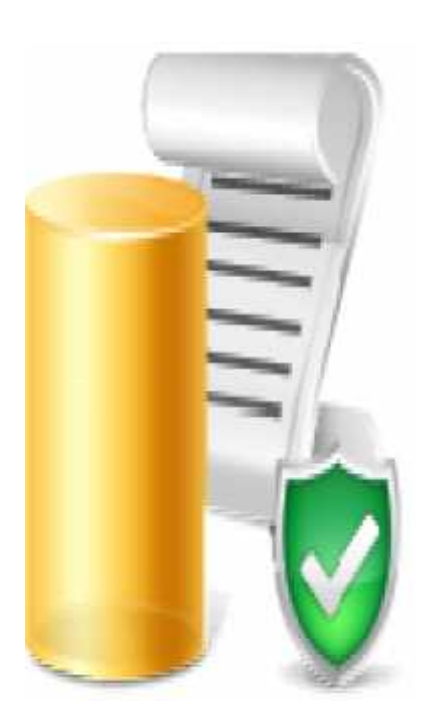

- How to write an efficient query:
  - Write correctly formed queries, using correct ON clause and avoid DISINCT
  - Return only the rows and columns needed, avoid \* and use TOP x
  - Avoid expensive operators such as NOT LIKE.
  - Avoid explicit or implicit functions in WHERE clauses.
  - Use stored procedures or parameterized queries.
  - Minimize cursor use.
  - Avoid long actions in triggers, or best, Avoid Trigger!
  - Use temporary tables and table variables appropriately.
  - Limit query and index hints use.
  - Use SET NO COUNT ON
  - NOT/IN vs NOT/EXIST especially with null value matching
  - Use with (nolock/readpast) to have a dirty read

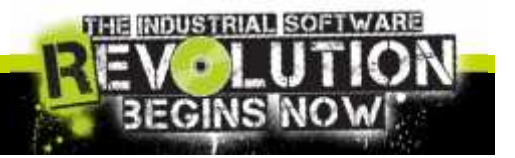

## Tips: Writing SQL Queries

Next video will show the difference writing a performing query.

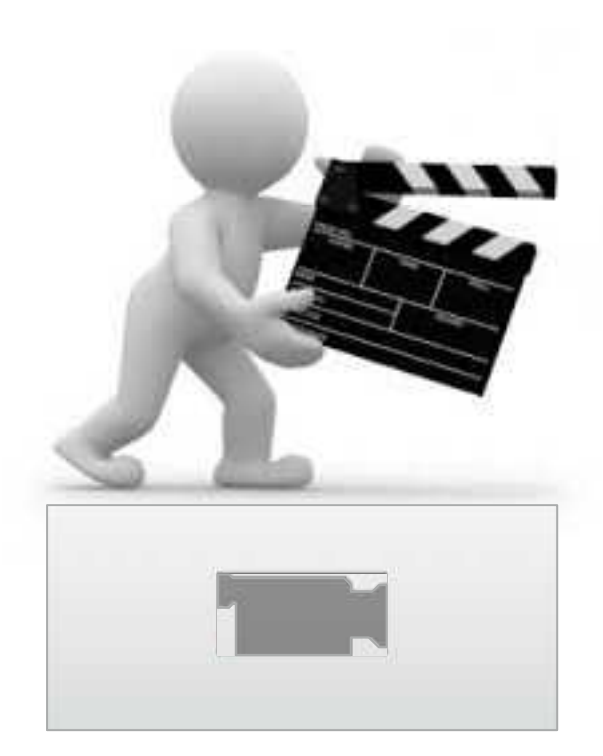

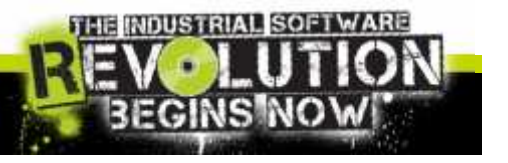

## SQL Server from ArchestrA scripts

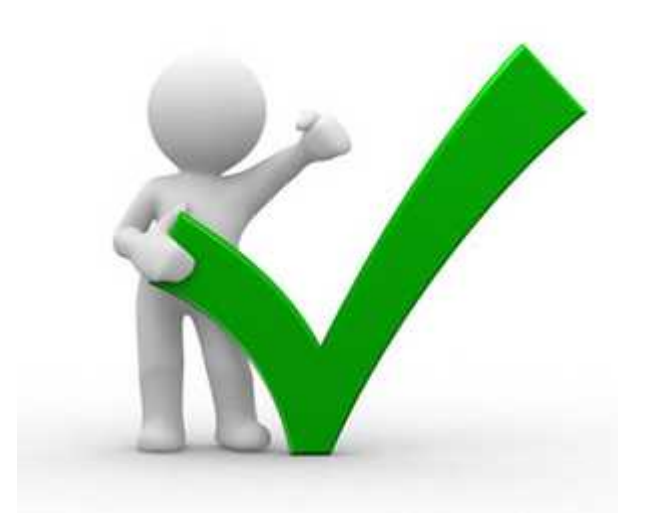

- The recommended method is to use the included SQL Server Data Components:
  - SQLData object, scripting library, and SQLGrid control.
- These components offer a lot of flexibility:
  - Connection pooling
  - Transaction support
  - Synchronous and Asynchronous execution

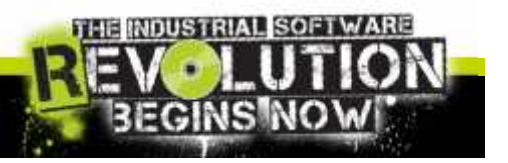

Invensys Slide 50

## SQL Server from ArchestrA scripts

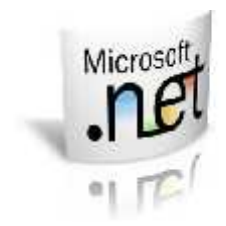

If you absolutely need to use .NET scripting to access the DB:

- Ensure that scripts are asynchronous.
- Use Multiple Active Result Set option (MARS)
- Manage the DB connection lifecycle.
- Use Stored Procedures
- Use System.Data.SqlClient

Don't care about all these recommendations to make an

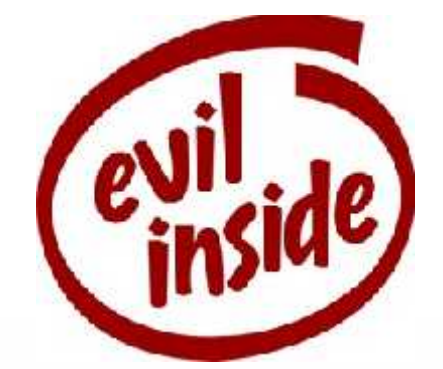

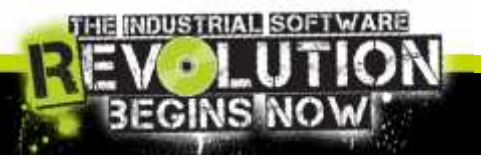

### Question/ feedbacks/ request

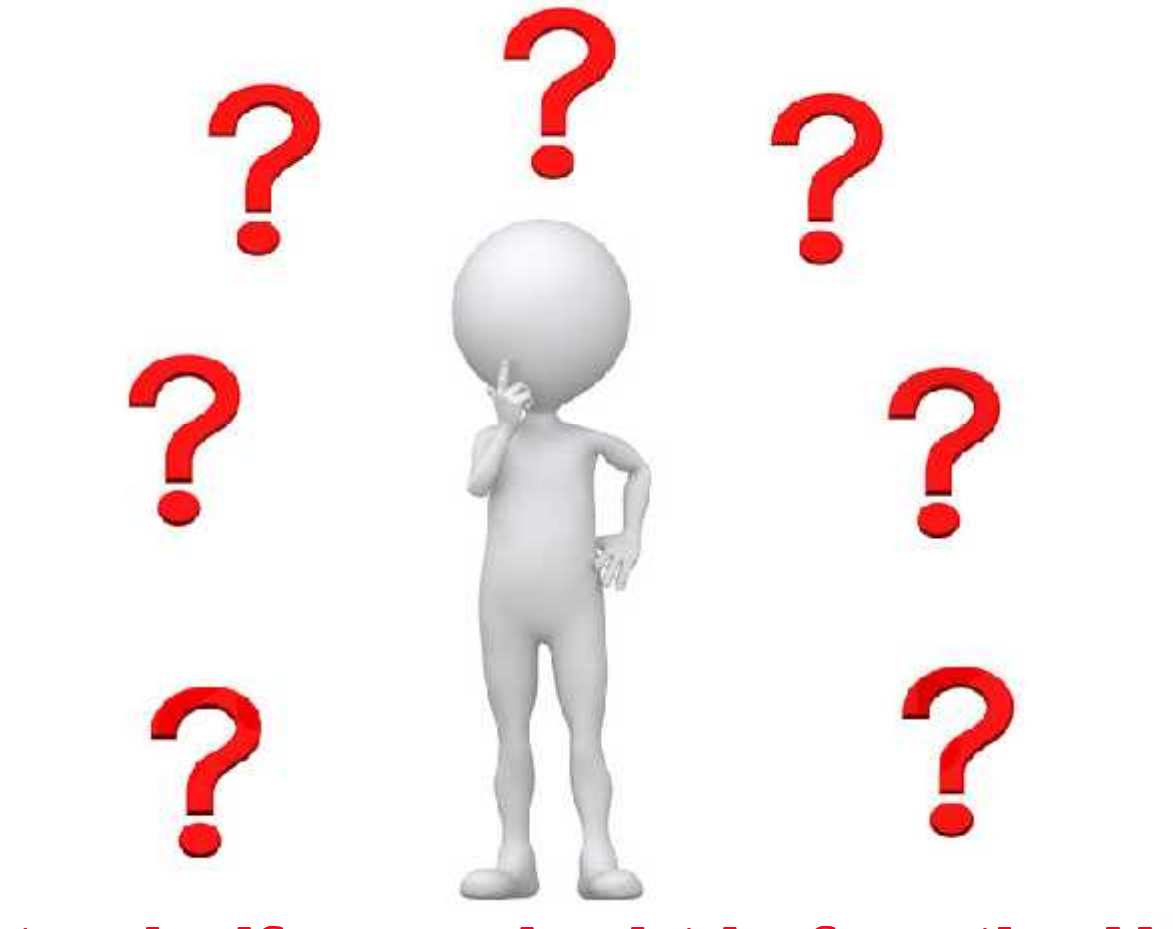

...just to clarify any doubt before the Hands On!

MOUSTRIAL

## Hands on Time! Custom SQL Project

Project: Replicate the Historian tag on Performance Monitor Knowledge: .NET, SQL, and Performance Monitor Tools

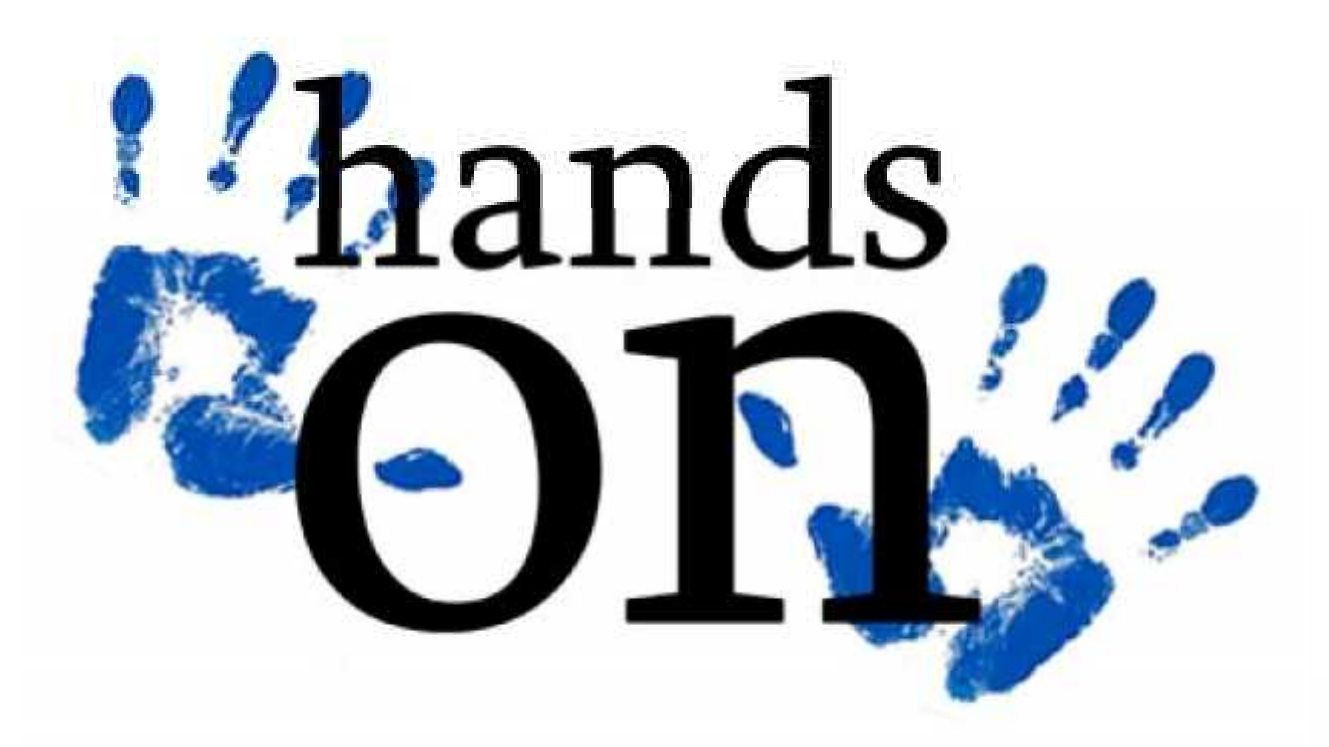

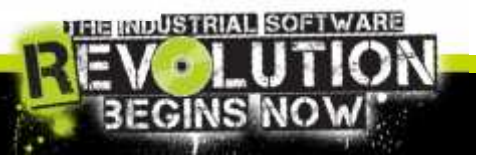

## Hands on Time! Summary

- Project: Replicate the Historian tag on Performance Monitor
- Step 1: Creating .NET Function
- Step 2: Creating SQL Function
- Step 3: Creating SQL Job scheduled each minute
- Step 4: Observing the results on Process Monitor

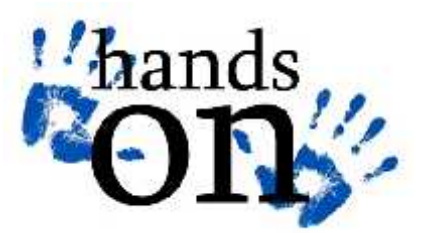

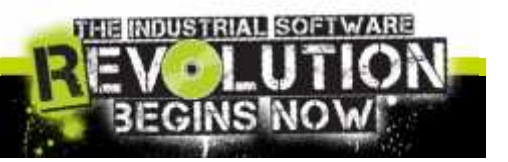

# Hands on Time! Create .NET Function

| 🔧 ExposePen - 🤒 FeedCounte                                                                                                  | r/string Category, string CoanterName, Int64 Value)          |
|----------------------------------------------------------------------------------------------------|--------------------------------------------------------------|
| Eusing System;                                                                                                    |                                                              |
| using System.Collections.Generic;                                                                                           |                                                              |
| using System.Text;                                                                                                    | honda                                                        |
| using System.Diagnostics;                                                                                                   | Manus                                                        |
| using Microsoft.SqlServer.Server;                                                                                           |                                                              |
| E public class ExposePen.                                                                                                   |                                                              |
|                                                                                                    |                                                              |
| [SqlFunction]                                                                                                    |                                                              |
| E public static bool FeedCounter(string Category, string CounterName, Int64 Value<br>{                                      | 2)                                                           |
| // Create a collection of type CounterCreationDataCollection.                                                               |                                                              |
| <pre>it (ISystem.Diagnostics.PerformanceCounterCategory.Exists(Category)) {</pre>                                           |                                                              |
| System.Diagnostics.CounterCreationDataCollection CounterDatas = new Sys<br>// Create the counters and set their properties. | <pre>stem.Diagnostics.CounterCreationDataCollection();</pre> |
| System.Diagnostics.CounterCreationData_cdCounter1 = new System.Diagnost                                                     | tics.CounterCreationData();                                  |
| cdCounter1.CounterName - CounterName;                                                                                       |                                                              |
| cdCounter1.CounterHelp = CounterName;                                                                                       |                                                              |
| cdCounter1.CounterType System.Diagnostics.PerformanceCounterType.Num                                                        | berOfltems64;                                                |
| // Add both counters to the collection.                                                                                     |                                                              |
| CounterDatas.Add(cdCounter1);                                                                                               |                                                              |
| <pre>// Create the category and pass the collection to it.</pre>                                                            |                                                              |
| System Diagnostics.PerformanceCounterCategory.Create(Category, Category                                                     | ۶.                                                           |
| <pre>PerformanceCounterCategoryType.SingleInstance, CounterDatas);</pre>                                                    |                                                              |
|                                                                                                    |                                                              |
| Delete Exsisting category                                                                                                   |                                                              |
| System Diagnostics PerformanceCounter x - new PerformanceCounter(Category)                                                  | CounterName Latse):                                          |
| x RawValue = Value                                                                                                    | 1 × 1                                                        |
| x.Close();                                                                                                    |                                                              |
| ceturo true;                                                                                                    |                                                              |
|                                                                                                    |                                                              |
|                                                                                                    | MUT MONOTOLAL COST /A                                        |

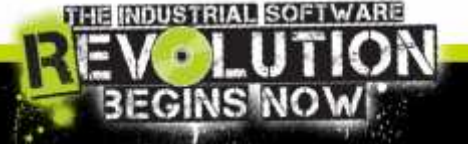

## Hands on Time! Create SQL Function

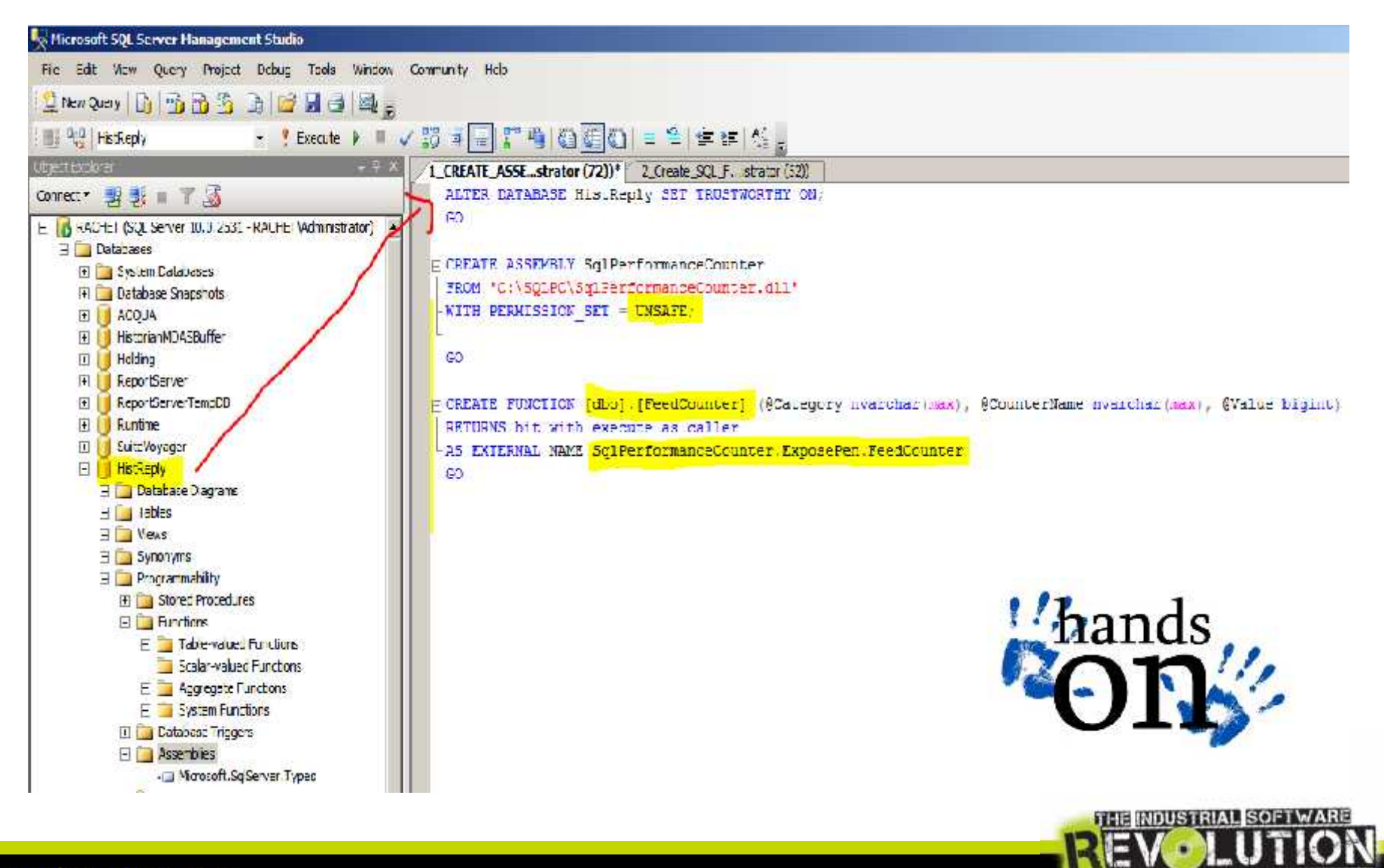

REGINSIN

## Hands on Time! Create SQL Job

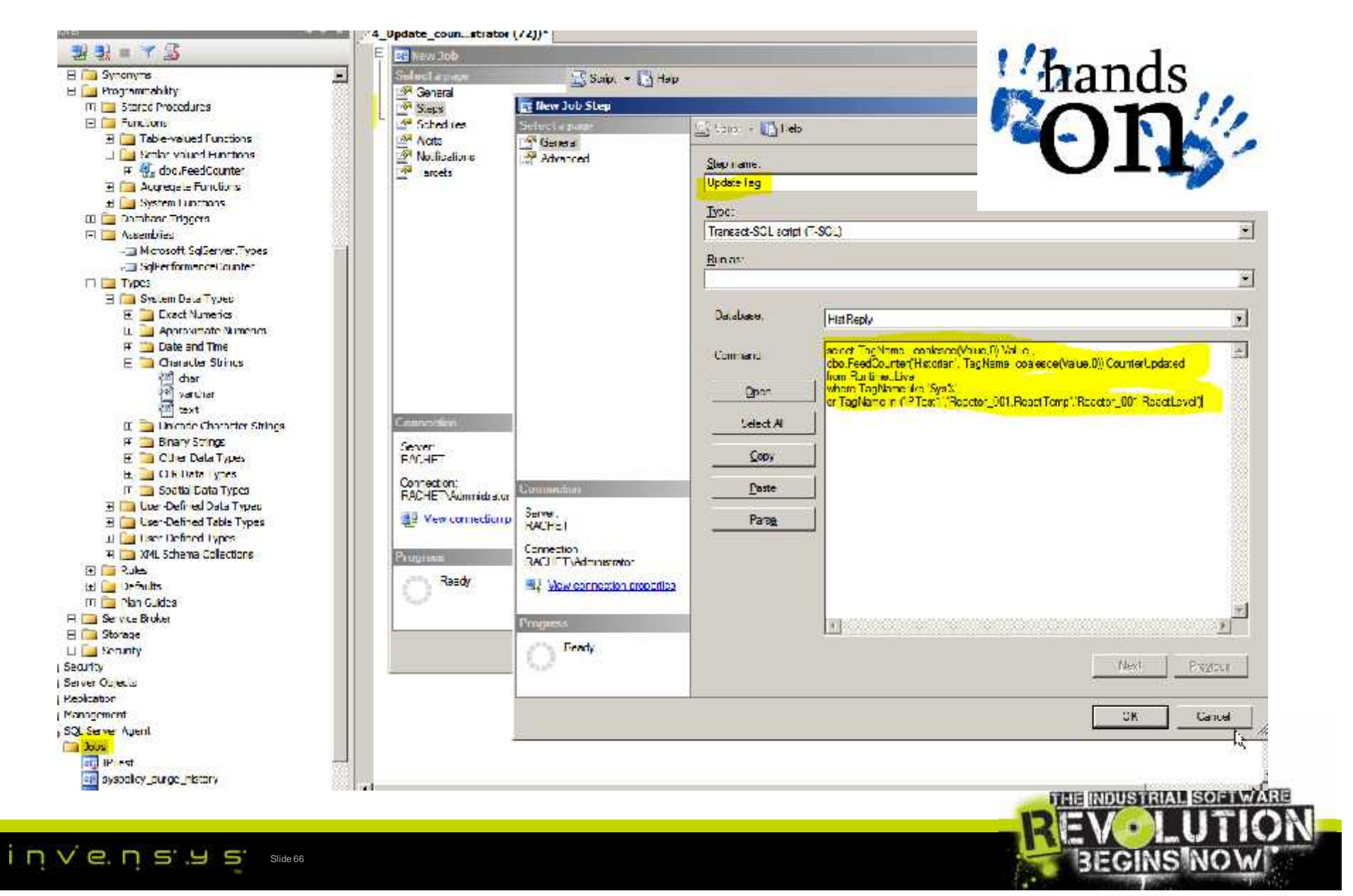

## Hands on Time! See Perf. Monitor!

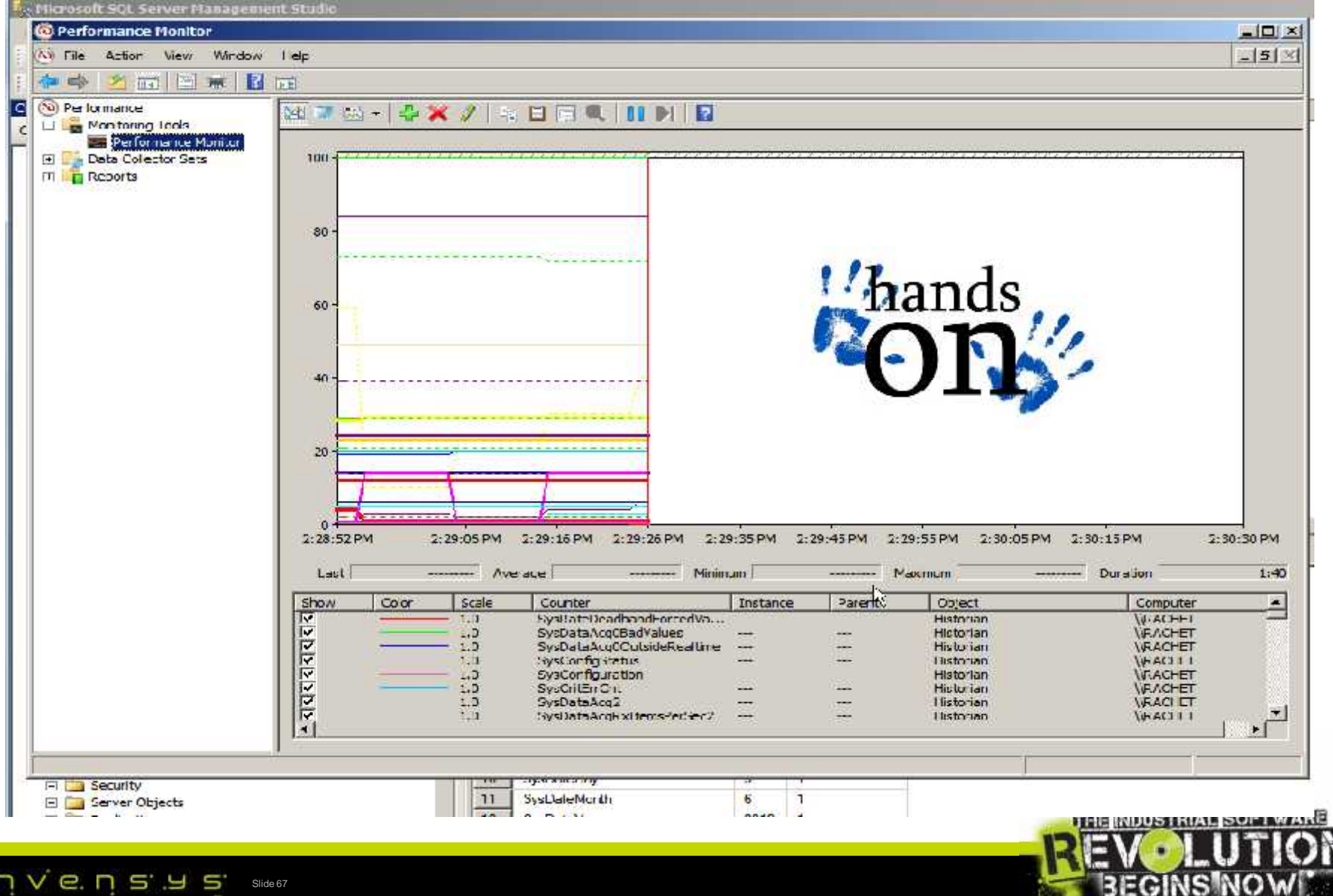

#### Question/ feedbacks/ request

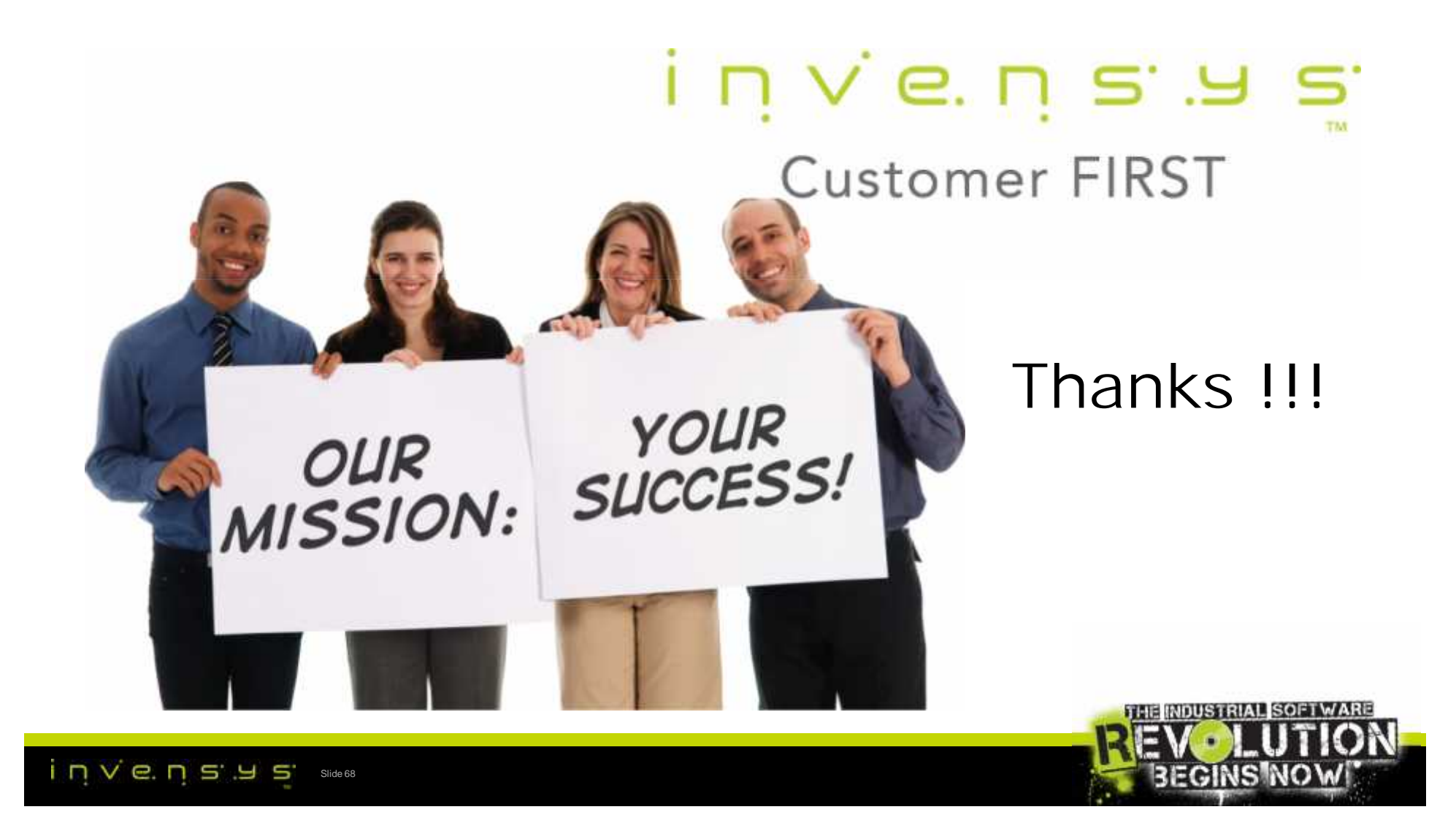

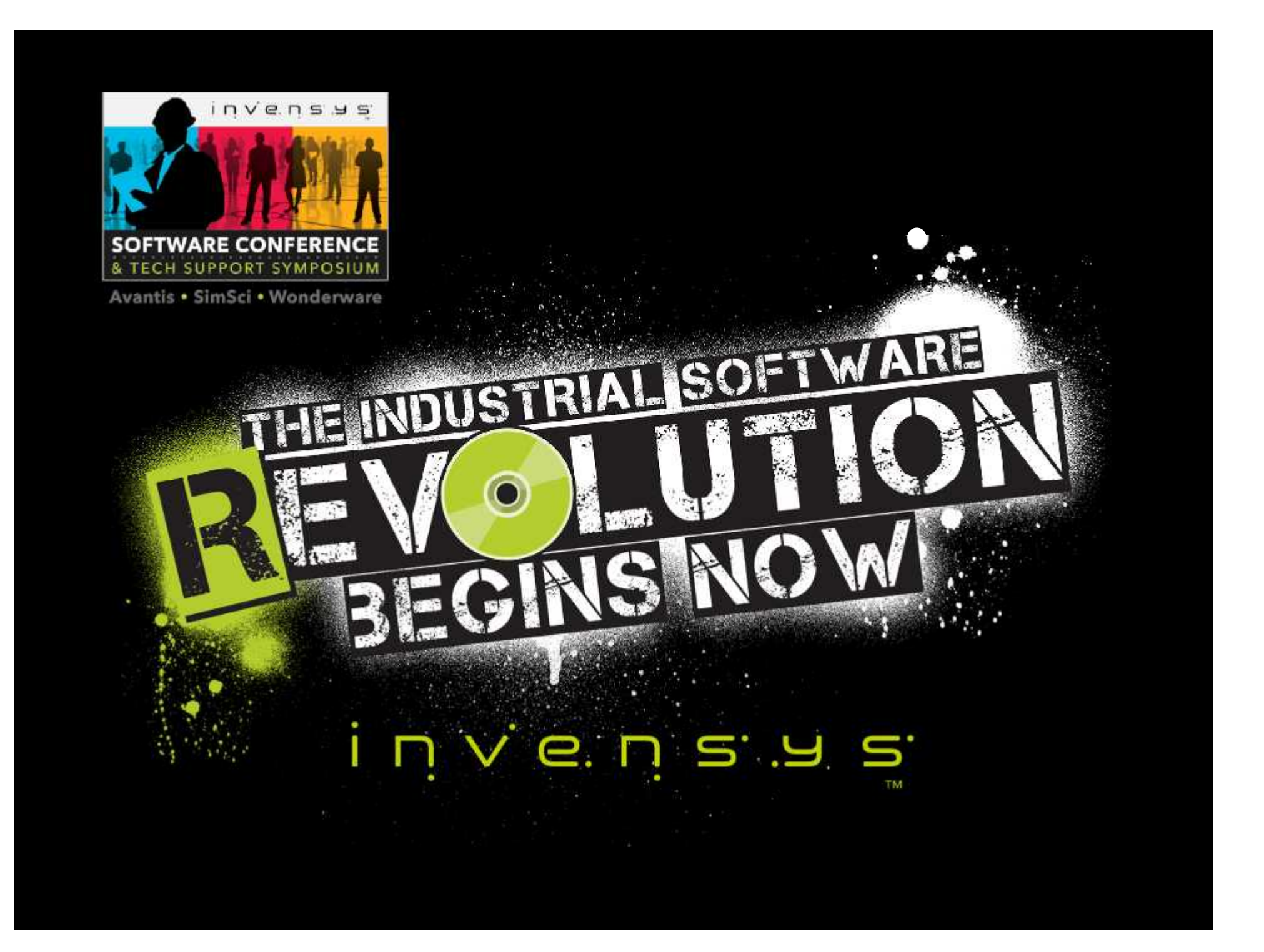